PEDOMAN PENULISAN KARYA ILMIAH: MENGELOLA DOKUMEN PENGGUNAKAN PERANGKAT LUNAK PENGOLAH KATA MICROSOFT WORD

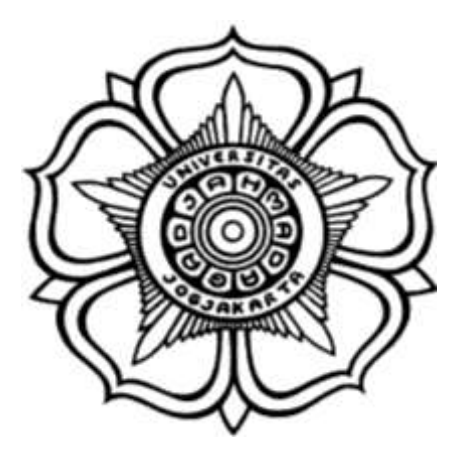

Disusun oleh: Sekretariat Pengembangan Softskill dan Anti Plagiarisme Unit Jaminan Mutu

> FAKULTAS EKONOMIKA DAN BISNIS UNIVERSITAS GADJAH MADA YOGYAKARTA 2018

# KONTRIBUTOR

- 1. Amri Anjas Asmara, M.Sc.
- 2. Annisa Hayatun Nazmi Burhan, M.Sc.
- 3. Dian Andari, M.Sc.
- 4. Rahmatdi, M.Acc.
- 5. Traheka Erdyas Bimanatya, M.Sc.

### KATA PENGANTAR

Dalam rangka mewujudkan misi untuk mencetak pemimpin institusi bisnis, kegiatan pengembangan *softskills* di lingkungan Fakultas Ekonomika dan Bisnis Universitas Gadjah Mada (FEB UGM) yang terintegrasi mulai diinisiasi sejak tahun 2017. Hal ini merupakan tindak lanjut dari masukan alumni dan users dari berbagai bidang yang menyoroti kemampuan *softskills* lulusan FEB UGM.

Fakultas Ekonomika dan Bisnis Universitas Gadjah Mada (FEB UGM) berkomitmen kuat untuk memberikan pembekalan pengetahuan yang bermanfaat kepada mahasiswa. Pembekalan tersebut tidak hanya berorientasi pedagogis, tetapi juga mencakup pembekalan kemampuan (skill) mengenai aspek teknis yang menunjang kegiatan belajar dan penelitian bagi mahasiswa. Salah satu kemampuan teknis yang relatif penting adalah penggunaan aplikasi yang dapat memudahkan mahasiswa dalam menuliskan karya ilmiahnya.

Pengelolaan dokumen mungkin kerap dikesampingkan bagi sebagian kalangan—karena bagi mereka konten adalah yang utama. Banyak pihak yang melakukan pengalihdayaan pengerjaan penataan dokumen disebabkan keterbatasan waktu dan wawasan. Padahal, pengelolaan dokumen dalam perangkat pengolah kata Microsoft Word cukup mudah dilakukan. Hasilnya, pekerjaan dapat diselesaikan dengan rapi dalam waktu yang lebih singkat.

Pedoman ini disusun untuk membantu civitas akademika di lingkungan FEB UGM dalam mengelola dokumen. Dokumen yang selama ini harus dikelola berulang-ulang: mengetik, membuat daftar isi secara manual, mengulangnya kembali ketika selesai menambahkan/mengedit bagian tertentu, dan membuat bookmark secara individual; dapat dihindari. Proses kerja yang efisien, terstruktur, dan konsisten menjadi fokus utama penyusunan pedoman pengelolaan dokumen. Terdapat delapan fungsi yang dijelaskan dalam panduan ini:

- 1. Document Properties [Font type dan size, margin, spacing, dll]
- 2. Pembuatan Judul Bab (Heading) dan Penyusunan Daftar Isi (Table of Content)
- 3. Pengaturan Nomor dan Format Halaman
- 4. Pengaturan Orientasi Halaman
- 5. Pengaturan Header dan Footer
- 6. Pembuatan Gambar, Grafik, Tabel, dan Persamaan
- 7. Penulisan Catatan Kaki, Catatan Akhir, dan Pranala
- 8. Pembuatan Daftar Tabel dan Grafik (*List of Table and Figure*)
- 9. Menggabungkan dan Membandingkan Dokumen [Merge and Compare]
- 10. Peninjauan Dokumen (Document Review)
- 11. Penggunaan Software Pengelola Referensi "Zotero"

Harapan kami, panduan ini memenuhi kebutuhan pengguna dalam mengelola dokumen menggunakan Microsoft Word. Tentu peluang pengembangan secara bertahap di masa yang akan datang tetap terbuka sesuai pemutakhiran aplikasi atau perubahan struktur laporan karya ilmiah. Semoga sukses dalam menyelesaikan tugas-tugas pengelolaan dokumen.

Fakultas Ekonomika dan Bisnis UGM

| HALAMAN COVER                                                               | i          |
|-----------------------------------------------------------------------------|------------|
| KONTRIBUTOR                                                                 | ii         |
| KATA PENGANTAR                                                              | iii        |
| DAFTAR ISI                                                                  | iv         |
| MATERI I: DOCUMENT PROPERTIES                                               | 1          |
| 1.1. Mengganti tipe dan ukuran huruf                                        | 1          |
| 1.2 Mengatur Margin                                                         | 2          |
| 1.3 Mengatur Spasi                                                          | 4          |
| 2.1 Langkah-langkah Pembuatan Heading                                       | 6          |
| 2.2 Membuat Daftar Isi                                                      | . 10       |
| MATERI III: PENGATURAN NOMOR DAN FORMAT HALAMAN                             | . 13       |
| 3.1 Pengaturan Dasar                                                        | . 13       |
| 3.1.1 Pembuatan Nomor Halaman                                               | . 13       |
| 3.1.2 Perubahan Format Nomor Halaman                                        | . 14       |
| 3.2. Pengaturan Tata Letak dan Format yang Bervariasi                       | . 15       |
| 3.2.1 Pengaturan Letak Nomor Halaman yang Berbeda                           | . 15       |
| 3.2.2 Pengaturan Format Nomor Halaman yang Berbeda                          | . 15       |
| MATERI IV: PENGATURAN ORIENTASI HALAMAN                                     | . 17       |
| MATERI V: PENGATURAN HEADER DAN FOOTER                                      | . 19       |
| MATERI VI: PEMBUATAN GAMBAR, GRAFIK, TABEL DAN PERSAMAAN                    | . 21       |
| 6.1 Pembuatan Gambar dan Grafik                                             | . 21       |
| 6.1.1 Langkah-langkah Pembuatan Gambar                                      | . 21       |
| 6.1.2 Langkah-langkah Pembuatan Grafik                                      | . 22       |
| 6.2 Pembuatan Tabel                                                         | . 23       |
| 6.3 Pembuatan Persamaan Matematis                                           | . 25       |
| MATERI VII: PENULISAN CATATAN KAKI, CATATAN AKHIR, DAN PRANALA              | . 27       |
| 7.1 Penulisan Catatan Kaki dan Catatan Akhir                                | . 27       |
| 7.1.1 Langkah-langkah Pembuatan Catatan Kaki                                | . 27       |
| 7.1.2 Langkah-langkah Pembuatan Catatan Akhir                               | . 30       |
| 7.1.3 Langkah-langkah Pengaturan Catatan Kaki dan Catatan Akhir             | . 30       |
| 7.1.4 Mengubah Catatan Kaki Menjadi Catatan Akhir (dan Sebaliknya)          | . 31       |
| 7.2 Penyusunan Pranala                                                      | 33         |
| 7.2.1 Penyusunan Pranala dengan Menyisipkan <i>Bookmark</i>                 | . 33       |
| 7.2.2 Penyusunan Pranala dengan Menambahkan Tautan ( <i>Link</i> )          | . 34       |
| MATERI VIII: PEMBUATAN DAFTAR TABEL DAN GRAFIK (LIST OF TABLE AND FIGURE)   | . 35       |
| MATERI IX: MENGGABUNGKAN DAN MEMBANDINGKAN DOKUMEN (MERGE AND               | •          |
| COMPARE)                                                                    | . 39       |
| 9.1 Menggabungkan Dokumen                                                   | . 39       |
| 9.2 Membandingkan dan Mengombinasi Dokumen                                  | . 40       |
| MATERIX: PENINJAUAN DOKUMEN (DOCUMENT REVIEW)                               | . 43       |
| 10.1 Komentar ( <i>Comments</i> )                                           | . 43       |
| 10.2 Track Unanges                                                          | . 44       |
| MATERIAI: PENGGUNAAN SOFT WARE PENGELOLA REFERENSI: ZUTERO                  | . 46       |
| 11.1 Persiapan                                                              | . 40       |
| 11.1.1 Weingundun (Download) Zotero dalam anlikasi softwara Word            | . 40<br>10 |
| 11.1.2 Initiakukan mistalasi (memasang) Zotero dalam apirkasi software woru | . 40       |
| 11.2.1 Enggundall Zuletu udidili Wulu                                       | . 49<br>/0 |
| 11.2.1 Menganlikasikan Zotero Add-In dalam Word                             | . +)<br>52 |
| 11.2.2 wengapitkasikan Zoteto Auu-in ualam wolu                             | . 55       |

# **DAFTAR ISI**

# MATERI I: DOCUMENT PROPERTIES

Dalam penulisan dokumen seperti contohnya essay dan artikel pada karya ilmiah, penguasaan terhadap properti dokumen merupakan hal yang sangat penting untuk diperhatikan. Terkadang setiap artikel ilmiah untuk laporan akhir, jurnal atau tugas memiliki permintaan yang beragam, baik dalam hal huruf, spasi dan margin yang harus digunakan.

### 1.1. Mengganti tipe dan ukuran huruf

1. Masuk pada tab home, dan pilih huruf pada menu drop down huruf baik tipe maupun

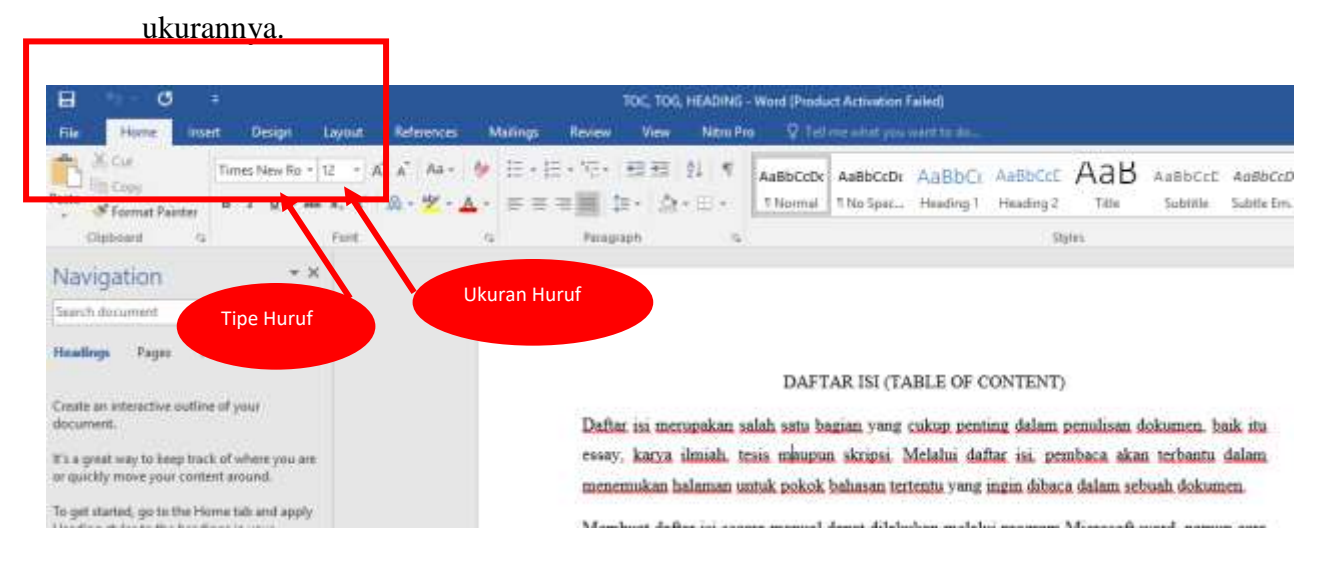

2. Blok paragraf yang akan diganti ukuran dan tipenya, pilih huruf pada menu *drop down* huruf baik tipe maupun ukurannya.

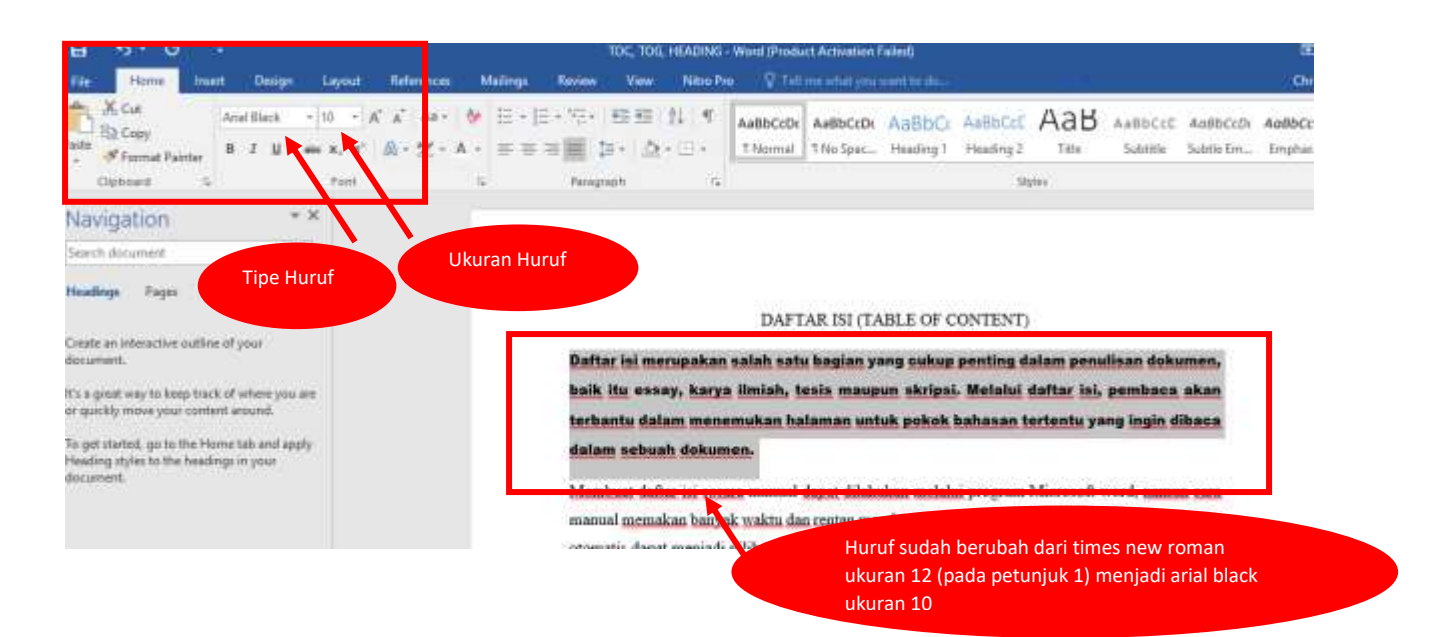

3. Simpan dokumen dengan meng-klik tab *file* kemudian *save*, atau dengan mengklik gambar disket pada pojok kiri atas.

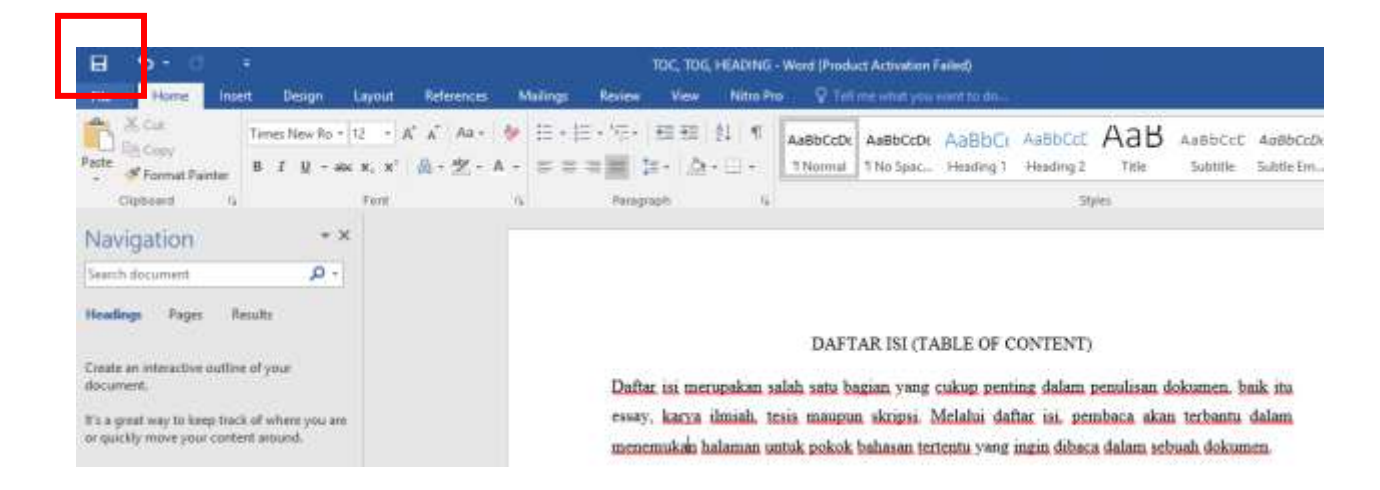

### **1.2 Mengatur Margin**

Margin berfungsi untuk memposisikan dan menyeragamkan tulisan naskah pada sebuah dokumen. Posisi dapat diatur dengan menata aturan batas atas (Top), batas bawah (Bottom), batas kiri (Left), dan batas kanan (Right).

1. Pilih tab Layout, kemudian pilih margin.

| H            | <b>∽</b> (  | 5 <del>-</del> |                  |                                                                         |                                 |                  |                                    | TOC, TOG, H      | HEADING - W       |
|--------------|-------------|----------------|------------------|-------------------------------------------------------------------------|---------------------------------|------------------|------------------------------------|------------------|-------------------|
| File         | Home        | Insert         | Design           | Layout                                                                  | References                      | Mailings         | Review                             | View             | Nitro Pro         |
| Margins<br>• | Orientation | Size Co        | lumns<br>→ bc Hy | eaks <del>*</del><br>ne Numbers <del>*</del><br>rphenation <del>*</del> | Indent<br>➡≣ Left:<br>≡€ Right: | 0 cm ‡<br>0 cm ‡ | Spacing<br>‡≡ Before:<br>‡≡ After: | 0 pt ‡<br>8 pt ‡ | Position V<br>v T |
|              |             | Page Setu      | qt               | Г                                                                       | 5 I                             | Parag            | raph                               | 5                |                   |
|              |             |                |                  |                                                                         |                                 |                  |                                    |                  |                   |

2. Untuk mengubah margin, klik *Margins*, sehingga muncul menu *drop down*. Pilih margin yang sesuai dengan yang ukuran yang diinginkan.

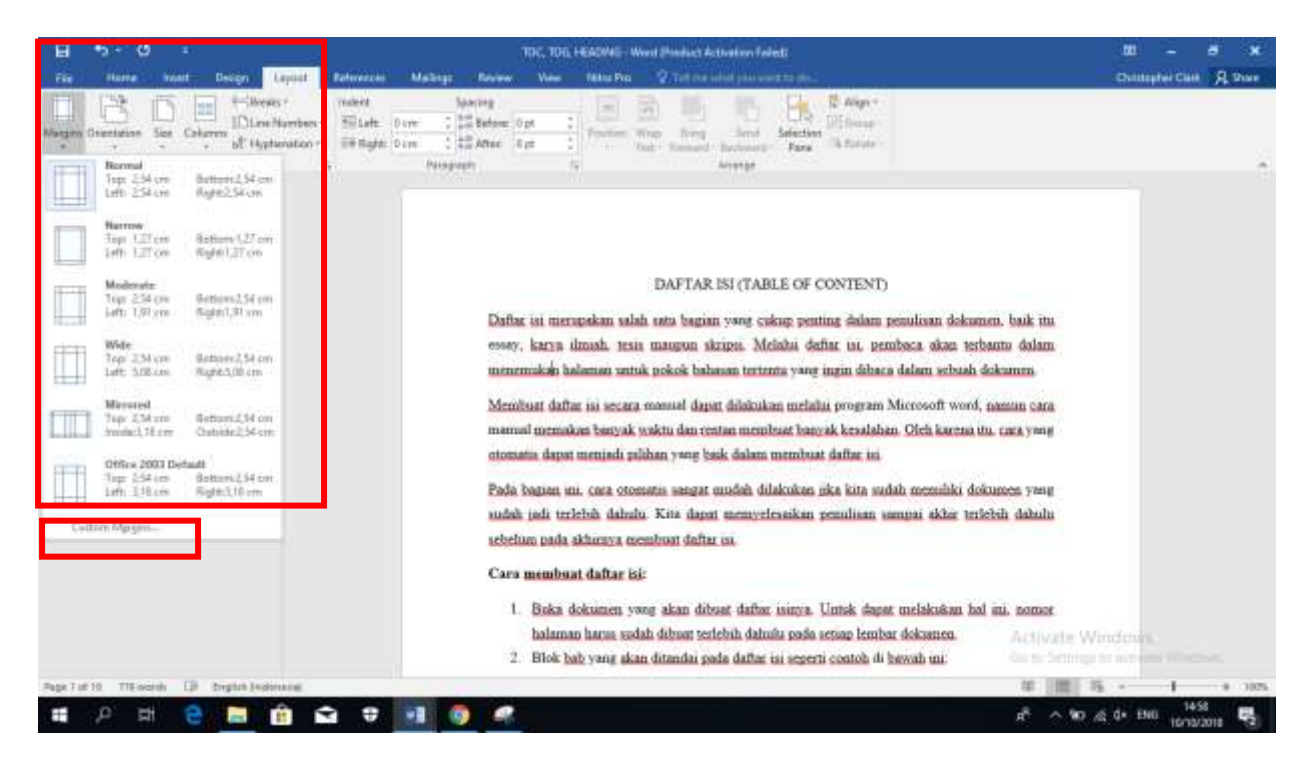

 Namun jika ukuran yang diinginkan tidak sesuai dengan ukuran yang tersedia pada *tab* margin maka dapat meng-klik *Custom Margin*, dan ukuran (Top, Bottom, Left dan Right) dapat diatur sendiri.

| • • · • •                                                                                                    |                                                                                                    | TOC, 106,                                                                                                    | HEADING - Word (Product Activat                                                                                | ion Failed)                                              |                                                                                                    |
|----------------------------------------------------------------------------------------------------|----------------------------------------------------------------------------------------------------|----------------------------------------------------------------------------------------------------|----------------------------------------------------------------------------------------------------|----------------------------------------------------------|----------------------------------------------------------------------------------------------------|
| e Home Insert Design Layout                                                                                                    | References Mailings                                                                                                    | s Review View                                                                                                    | Nitro Pro 🛛 🖓 Tell me what                                                                                     | you want to do                                           |                                                                                                    |
| Ins Orientation Size Columns b <sup>2</sup> Hyphenation →<br>Page Setup                                                                                                    | Indent<br>The Left: 0 cm 0<br>Right: 0 cm 0<br>and 0 cm 0<br>and 0 cm 0<br>a | Snaring<br>Page Setup<br>Margins Paper Li                                                                                                    | ayout                                                                                                    | 7 ×                                                      | Alion =<br>up =<br>the =                                                                                                   |
| avigation * *                                                                                                    |                                                                                                    | Iop: 2.54 c                                                                                                    | m 🗢 Bottom:<br>m 🗢 Bighti                                                                                      | 2.54 cm 🗘                                                |                                                                                                    |
| adings Pages Results<br>ate an interactive outline of your<br>sument.<br>a great way to keep track of where you are<br>puckly move your content around.<br>get started, go to the Home tab and apply<br>ading styles to the headings in your<br>sument. |                                                                                                    | Gutter: 0 cm<br>Orientation<br>Portrait<br>Pages<br>Multiple pages:<br>Preview<br>Apply to: Whole docu<br>Set As Default<br>1. Buka d<br>halama | Gutter position  Gutter position  Gutter position  ment  okumen yang akan dibuat p harus sudah dibuat perlebit | OK Cancel<br>daftar isinya. Untu<br>a dahulu nada seriar | NT<br>am penu<br>penbar<br>ibar a dai<br>am Mici<br>ilah m. C<br>isi.<br>a su lah n<br>as i amp<br>an i amp<br>k dan it me |

# 1.3 Mengatur Spasi

Spasi berguna untuk mengatur jarak antar paragraf.

1. Pilih tab *Layout*, kemudian sorot bagian *Spacing*.

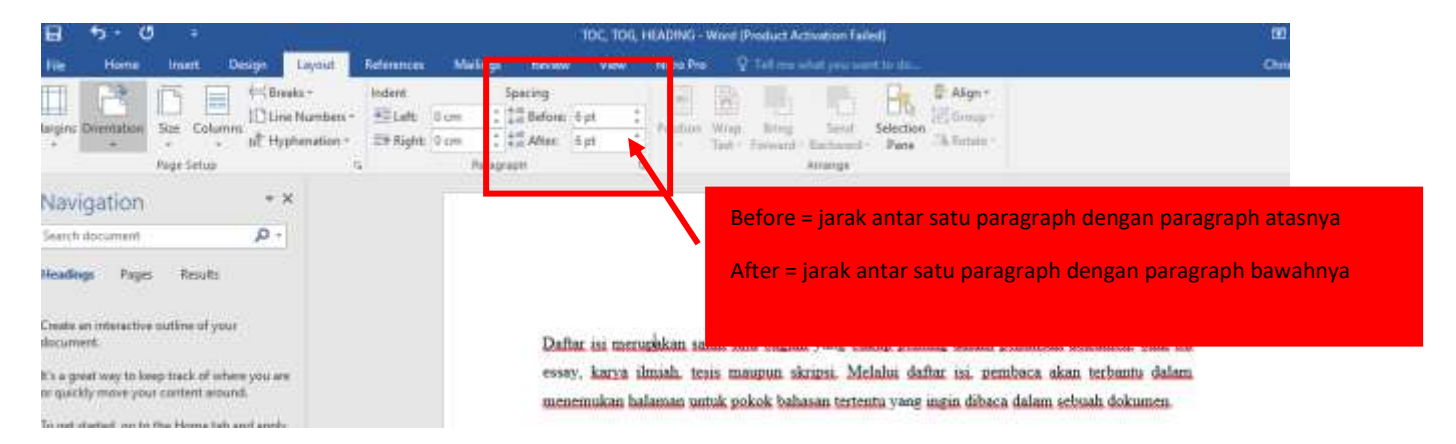

2. Selain spasi antar paragraph, spasi antar kalimat atas dan bawah dapat diatur dengan menggunakan *Line Spacing*. Cara nya adalah dengan masuk ke tab home dan pilih logo line spacing. Pilih ukuran spasi sesuai denngan yang diinginkan.

| 8 5-0 -                                                                                                    | TDC, TDL, HEADINE) - Word (Product Activation Failed)                                                                                                    | 8 X                                 |
|----------------------------------------------------------------------------------------------------|----------------------------------------------------------------------------------------------------|-------------------------------------|
| the Hone Ison Despi Lapsid References Maler                                                                                                    | Constants and the constant of the constant of the Constants of Constants of Constan | at A Share                          |
| $ \begin{array}{ c c c c c } \hline & & & & & \\ \hline & & & & \\ \hline & & & & \\ \hline & & & &$                                                                                                    | H = 10 = 10 = 11 = 1 = 11 = 11 = 11 = 11                                                                                                    | 2 Find -<br>& Replace<br>& Select - |
| Exposed is Fort is                                                                                                    | Para <sup>10</sup> Splay ra                                                                                                    | Easeq +                             |
| Navigation     · ×  Interch descented     Prop: Ready      Not a pret wegt to keep task of other year are or publy more part content atoms.      So get study to famp task of other year are or publy more part content atoms.      So get study to the famp task of other year are or publy more part content atoms.      So get study to the famp task of other year of other years     So get study to the famp task of other years     So get study to the famp task of other years     So get study. | 113       2.3         2.4       3.3         2.5       3.3         2.6       3.3         2.6       3.4         2.6       3.4         2.6       3.4         2.6       3.5         2.6       3.4         2.6       3.4         2.6       3.4         2.6       3.4         2.6       3.4         2.6       3.4         2.6       3.4         2.6       3.4         2.6       3.4         2.6       3.4         2.6       3.4         2.6       3.4         2.6       3.4         2.7       1.6         2.8       3.6         2.8       3.6         2.8       3.6         2.8       3.6         2.8       3.6         2.8       3.6         2.8       3.6         2.8       3.6         2.8       3.6         2.8       3.6         2.8       3.6         2.8       3.6         2.8       3.6         2.8       2                                                                                                    |                                     |

# MATERI II: PENGGUNAAN JUDUL BAB (HEADING) DAN PEMBUATAN DAFTAR ISI (TABLE OF CONTENT)

Daftar isi merupakan salah satu bagian yang cukup penting dalam penulisan dokumen, baik itu essay, karya ilmiah, tesis maupun skripsi. Melalui daftar isi, pembaca akan terbantu dalam menemukan halaman untuk pokok bahasan tertentu yang ingin dibaca dalam sebuah dokumen.

Membuat daftar isi secara manual dapat dilakukan melalui program Microsoft word, namun cara manual memakan banyak waktu dan rentan membuat banyak kesalahan. Oleh karena itu, cara yang otomatis dapat menjadi pilihan yang baik dalam membuat daftar isi.

Pada bagian ini, cara otomatis sangat mudah dilakukan jika kita sudah memiliki dokumen yang sudah jadi terlebih dahulu. Kita dapat menyelesaikan penulisan sampai akhir terlebih dahulu sebelum pada akhirnya membuat daftar isi.

# 2.1 Langkah-langkah Pembuatan Heading

- 1) Buka dokumen yang akan dibuat daftar isinya. Untuk dapat melakukan hal ini, nomor halaman harus sudah dibuat terlebih dahulu pada setiap lembar dokumen.
- 2) Blok bab yang akan ditandai pada daftar isi seperti contoh di bawah ini:

|               |    |         |                 | Dokume       | n Contah -    | Word (Produc         | t Activation F        | ailed)              |                      |                        |                        |     |                     | 157 |                                       | ×    |
|---------------|----|---------|-----------------|--------------|---------------|----------------------|-----------------------|---------------------|----------------------|------------------------|------------------------|-----|---------------------|-----|---------------------------------------|------|
| ences         | M  | aitings | Review          | View         | Nitro P       | no 🖓 Tell            | me what you           | want to ste         |                      |                        |                        |     |                     | 5   | gnin <b>A</b> s                       | hare |
| ла - <u>р</u> | 4  |         | • 177.<br>2 = 1 | 三三<br>王<br>合 | 21 ¶<br>• ⊞ • | AaBbCcDr<br>1 Normal | AaBbCcDc<br>T No Spac | 2 AaBl<br>Heading 1 | 2.1 AaB<br>Heading 2 | 2.1.1 Aəf<br>Heading 3 | 2.I.I.I A<br>Heading 4 | АаВ | AaBbCcE<br>Subtitle |     | P Find +<br>Bac Replace<br>D Select + |      |
|               | 16 |         | Parág           | aph 1        | 16            |                      |                       |                     | 51                   | vies.                  |                        |     |                     | 16  | Editing                               |      |
|               |    |         |                 |              |               |                      |                       |                     |                      |                        |                        |     |                     |     |                                       |      |
|               |    |         |                 | Daftar I     | 51            |                      |                       |                     |                      |                        |                        |     |                     |     |                                       |      |

 Klik *Styles* pada tab Home. Pilih Style mana yang akan di pakai. Dalam tutorial ini, marilah kita pakai style *Heading 1*, karena merupakan judul utama. Penampakan pada Microsoft word akan seperti ini:

|          |          |             |                           | Dokume                       | en Cuntoh - | Word (Produ          | t Activation i        | aled)               |                      |                                |                     |             | <b>a</b> -                                                                                                    |                                                                                                    | ×    |
|----------|----------|-------------|---------------------------|------------------------------|-------------|----------------------|-----------------------|---------------------|----------------------|--------------------------------|---------------------|-------------|----------------------------------------------------------------------------------------------------|----------------------------------------------------------------------------------------------------|------|
| syout Re | derences | Mailings    | leview                    | View                         | Nero Pr     | a ⊽ 16               | me what you           | want to dis         | _                    |                                |                     |             | s                                                                                                    | ignie As                                                                                                    | hale |
| Fort     | * ** • ▲ | • III • III | E • VE•<br>≅ ≡ 1<br>Parag | 田田<br>(二・ <u>八</u><br>(二・ 二) | 21 ¶<br>•⊕• | Aa8bCcDr<br>1 Normal | AaBbCcDr<br>1 No Spar | 2 AaBl<br>Heading 1 | 2.1 AaB<br>Heading 2 | 2 1 1 Asi<br>Heading 3<br>gles | 2111 A<br>Heading 4 | АаВ<br>теle | AaBbCcC<br>Subtitle                                                                                                    | P Find +<br>St Replace                                                                                                    | ~    |
|          |          |             |                           | Daftar                       | 151         |                      |                       |                     |                      |                                |                     |             | Styles<br>Clear All<br>Normail<br>No Spacing<br>Heading 1<br>Heading 2<br>Heading 4<br>Title<br>Subtile Emphasis<br>Emphasis<br>Intense Emphasis<br>Strong<br>Quote<br>Intense Quote<br>Subtile Reference<br>Intense Reference<br>Book Title<br>Show Proview<br>Disable Linked St | (http://www.alignedical.com/alignedical.com/aligne |      |

4) Setelah *Heading 1* dipilih, maka akan muncul *Navigation* pada sisi kiri:

| Fill 5 - C +                                         | agent ferturen M                                   | Dekemen Card<br>elinge Review They Net | ort - West (Product Activation )<br>er Pre 💦 🖓 Tail nor of status | land)<br>mettin dire                       |                                 |       | .111   | - 6<br>ten 3         | ×<br>A Share  |
|------------------------------------------------------|----------------------------------------------------|----------------------------------------|-------------------------------------------------------------------|--------------------------------------------|---------------------------------|-------|--------|----------------------|---------------|
| Falls States Calibridget 0 = 1<br>Falls States Falls | 8 - X X An- 89<br>8, 8' <u>8</u> - <b>2' - Δ</b> - | E • E • ∞ • E = N<br>E = = 2 • 1 △ • E | AabbCcDe AabbCcDe<br>Thiornal ThinSpace                           | 2 AaBt 2.1 AaB 2.<br>Heading 1 Heading 2 H | 11 Ani 2111 A<br>Baday) Headayi | Аав м | 00-CeE | P First<br>Siz Repla | 1<br>12<br>12 |
| Chipsons 2                                           | Feek T                                             | Haragraph                              | 4                                                                 | Styles                                     |                                 |       |        | 5 DRM                | (             |
| Navigation **                                        |                                                    |                                        |                                                                   |                                            |                                 |       |        |                      |               |
| Sealah document 🖉 🖉                                  |                                                    |                                        |                                                                   |                                            |                                 |       |        |                      |               |
| Headage Pages Desults                                |                                                    |                                        |                                                                   |                                            |                                 |       |        |                      |               |
| ¥<br>Peogentar<br>Dathar be                          | ]                                                  |                                        |                                                                   |                                            |                                 |       |        |                      |               |

5) Ulangi lagi pada judul utama bab lain, seperti contoh dibawah ini, "BAB I. SISTEMATIKA PENULISAN...". Karena merupakan judul utama, maka *heading 1* dapat dipakai. Jika harus memenggal judul bab menjadi:

#### "BAB I

#### SISTEMATIKA PENULISAN...."

Maka dapat menggunakan bantuan tombol Control + Enter setelah tulisan "BAB I". Hal ini menjadikan "Daftar Isi" tetap memuat tulisan yang lengkap walaupun pada bodi dokumen posisi "BAB I" dengan "SISTEMATIKA PENULISAN..." letaknya terpisah

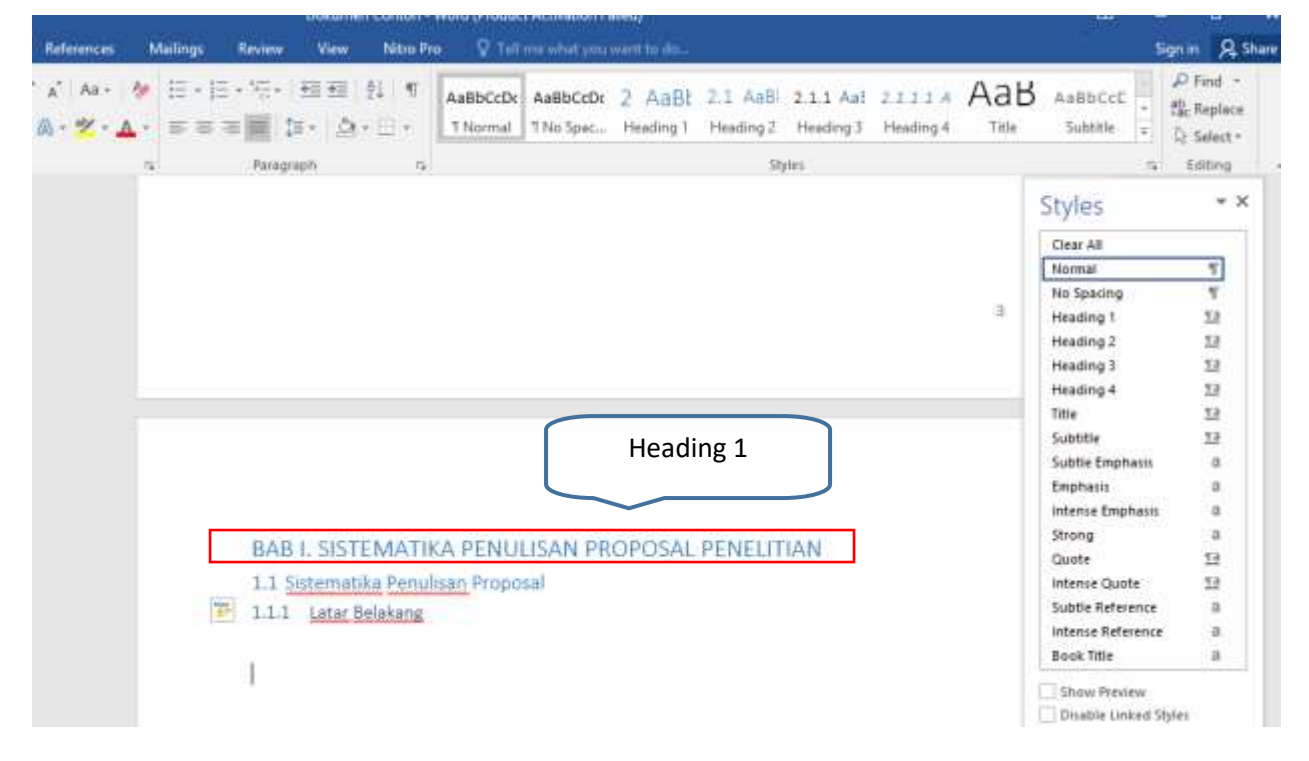

- 6) Dalam satu bab biasanya akan ada sub-bab dan sub-bab biasanya juga dipaparkan pada halaman daftar isi agar pembaca mudah untuk mencari halamannya. Seperti contoh di bawah ini, dimana BAB I, memiliki sub-bab 1.1 dan sub-bab 1.1 akan diikuti oleh 1.1.1 dan seterusnya. Untuk 1.1 dapat memakai *heading 2* dan 1.1.1 dapat memakai *heading 3*.
- 7) Format *heading* dapat dokustomisasi sesuai kebutuhan pengguna. Gunakan klik kanan pada *heading* yang akan dilakukan penyesuai format, lalu pilih *modify*. Pilih format yang sesuai panduan penulisan karya ilmiah, lalu terapkan.

d for Long Documents - Word

VIEW

| T AaBbCcDc AaBbCcDc                                                                                      | AaBbCcl                                     | AaBbCcE                                | AaBl                                     | AaBbCcD                                                                                                    | AaBbCcDu                                              | AaBbCcDi 💂                                                     |
|----------------------------------------------------------------------------------------------------|---------------------------------------------|----------------------------------------|------------------------------------------|----------------------------------------------------------------------------------------------------|-------------------------------------------------------|----------------------------------------------------------------|
| <ul> <li>I Normal I No Spac</li> </ul>                                                                   | Heading                                     | U <u>p</u> date He                     | eading 1 to M                            | atch Selection                                                                                                    | tle Em                                                | Emphasis 🚽                                                     |
| - Fail                                                                                                   | - P                                         | <u>M</u> odify                         |                                          |                                                                                                    |                                                       | Fa                                                             |
| 4 5 6 7                                                                                                  | · 8 · i · 9                                 | Select All:                            | (No Data)                                |                                                                                                    | 16 .                                                  | Styles                                                         |
|                                                                                                    |                                             | Re <u>n</u> ame                        |                                          |                                                                                                    |                                                       | styles                                                         |
|                                                                                                    |                                             | Remove fi                              | rom Style <u>G</u> all                   | ery                                                                                                    |                                                       | Clear All                                                      |
|                                                                                                    |                                             | Add Galle                              | ry to Quick Ad                           | cess Toolbar                                                                                                    |                                                       | Normal                                                         |
| AB I. SISTEMATIKA PENULISAN PR<br>.1 <u>Sistematika Penulisan</u> Proposal<br>.1.1 <u>Latar Belakang</u> | Heading 1                                   | LITIAN                                 |                                          | Subtitle<br>Subtite Emphasis<br>Emphasis<br>Intense Emphasis<br>Strong<br>Quote<br>Intense Quote<br>Subtie Reference | 12<br>a<br>a<br>a<br>a<br>t<br>2<br>12<br>t<br>2<br>a | Heading 1<br>Heading 2<br>Title<br>Subtitle<br>Subtle Emphasis |
| Modify Style                                                                                             |                                             |                                        |                                          |                                                                                                    | 5 ×                                                   | Ms Worc                                                        |
| Properties                                                                                               |                                             |                                        |                                          |                                                                                                    |                                                       | REVIEW                                                         |
| Name:                                                                                                    | Heading 1                                   |                                        |                                          |                                                                                                    |                                                       | €= <b>3</b> =   <b>Α</b>     (                                 |
| Style type:                                                                                              | Linked (parag                               | raph and cha                           | aracter)                                 |                                                                                                    |                                                       |                                                                |
| Style based on:                                                                                          | ¶ Normal                                    |                                        |                                          |                                                                                                    | •                                                     |                                                                |
| Style for following paragraph:                                                                           | ¶ Normal                                    |                                        |                                          |                                                                                                    |                                                       |                                                                |
| Formatting                                                                                               |                                             |                                        |                                          |                                                                                                    |                                                       |                                                                |
| Times New Roman 💌 12 💌                                                                                   | <u>В</u> I <u>U</u>                         | Auton                                  | natic 💌                                  |                                                                                                    |                                                       |                                                                |
| = = = =                                                                                                  |                                             |                                        | €E €E                                    |                                                                                                    |                                                       |                                                                |
| Previous Paragraph Previous Paragr<br>Paragraph Previous Paragraph Previ                                 | aph Previous Paraga<br>ous Paragraph Previo | aph Previous Para<br>ous Paragraph Pre | graph Previous Par.<br>vious Paragraph   | agraph Previous                                                                                                    |                                                       |                                                                |
| Format heading                                                                                           | dapat dokuston                              | nisasin sesuai l                       | kebutuhan peng                           | guna.                                                                                                    |                                                       |                                                                |
| Following Paragraph Following Par<br>Following Paragraph Following Par                                   | agraph Following Pa<br>agraph Following Pa  | aragraph Followir<br>aragraph Followir | g Paragraph Follov<br>g Paragraph Follov | ring Paragraph<br>ring Paragraph                                                                                     |                                                       |                                                                |

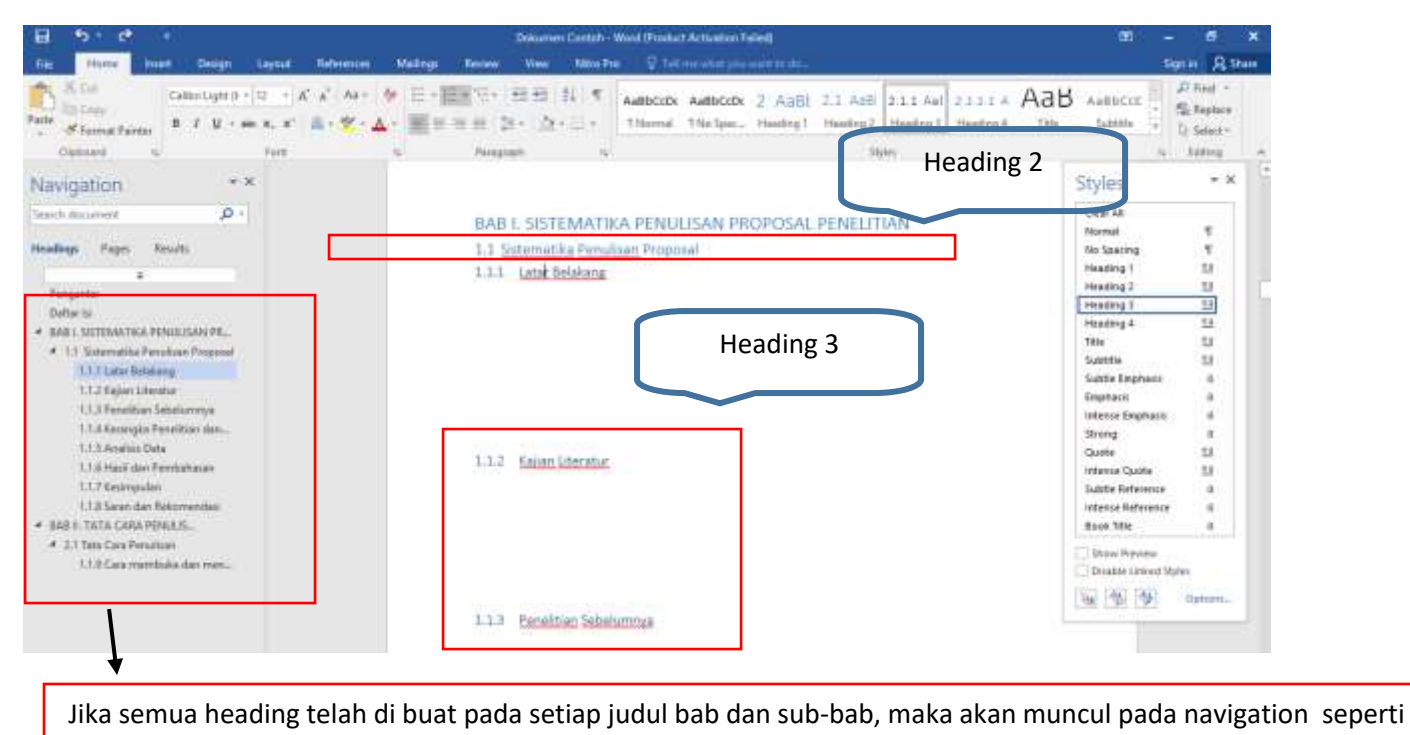

```
gambar di atas.
```

8) Cara yang dilakukan untuk menggunakan style pada heading 2 dan heading 3 sama dengan cara untuk menggunakan style pada heading 1 seperti cara yang sudah di jelaskan pada langkah nomor 3 dan 4.

# 2.2 Membuat Daftar Isi

 Setelah semua bab dan sub-bab berikan *heading*, daftar isi otomatis dapat segera dibuat. Cara pertama adalah dengan masuk kehalaman utama di mana daftar isi akan di buat. Kemudian, masuk ke tab *References*, klik *Table of Contents*, dan pilih *Automatic table 1*.

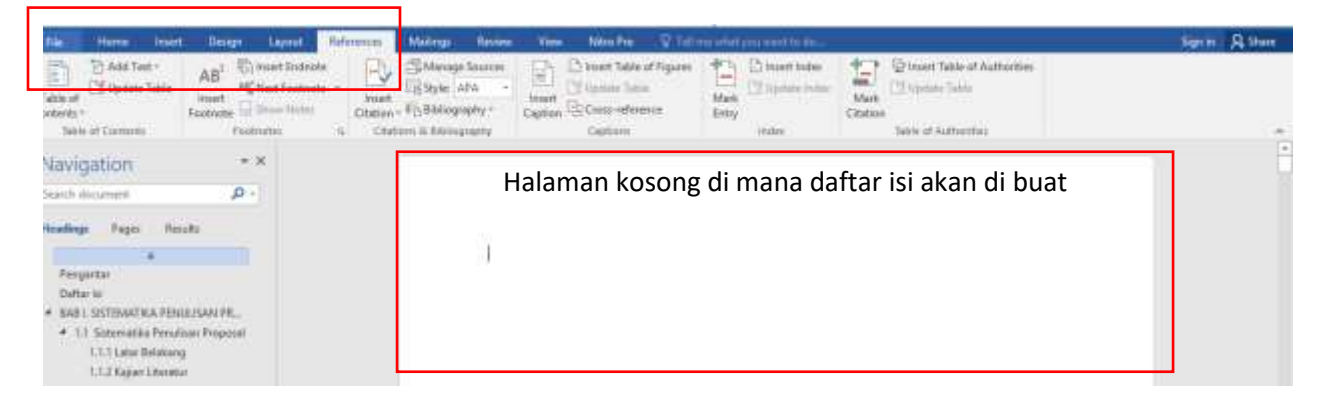

2) Setelah *automatic table* 1 dipilih, akan muncul pada halaman daftar isi seperti di bawah ini:

| Dokume            | n Contoh - Word (Proc                                          | luct Activation Failed)                  |                      |
|-------------------|----------------------------------------------------------------|------------------------------------------|----------------------|
| © View            | Nitro Pro 🛛 😨 1                                                |                                          |                      |
| Iniart<br>Caption | 다 Insert Table of Figur<br>1 Update Table<br>리 Cross-reference | es Ansert Index                          | Mark Diddete Table   |
| Con               | tents                                                          | index                                    | Table of Authorities |
| PERO              | ANTAR                                                          |                                          |                      |
| Dafta             | r Isi                                                          |                                          |                      |
| BAB               | I. SISTEMATIKA PENU                                            | LISAN PROPOSAL PENELITIA                 | N4                   |
| 1.1               | Sistematika Penuliaa                                           | 1 Proposal                               | 4                    |
| 1.13              | 1.1.1 Latar Belakang                                           |                                          |                      |
| - 3               | 1.1.2 Kajian Literatur                                         |                                          |                      |
| 1                 | 1.1.3 Penelitian Sebel                                         | unitya                                   |                      |
| - 3               | 1.1.4 Kennigka Penel                                           | tian dan Hipotesia                       |                      |
| 3                 | 1.1.5 Analisis Data                                            | 19 GE 19                                 |                      |
| 1                 | 1.6 Hanil dan Pemb                                             | abasan                                   |                      |
|                   | 1.1.7 Kesimpulan                                               |                                          |                      |
| 1.000             | 1.1.8 Sarun dan Reko                                           | nendari                                  |                      |
| BAB               | II. TATA CARA PENUI                                            | ISAN                                     |                      |
| 2.1               | Tata Cara Penulinan.                                           |                                          |                      |
| 1 8               | 1.1.1 Cara membaka                                             | ian menyimpan file dalam bentuk          | Microsoft Word       |
| 1 8               | 1.1.2 Pengetikan                                               |                                          |                      |
| 1 3               | 1.1.3 Permishen Ckur                                           | in Hurur                                 |                      |
| 1.1               | 1.4 Pencinoran                                                 |                                          |                      |
| 2 4               | SAB III REFERENSI DA                                           | LN SITASI                                |                      |
| 3.1               | Pengertian Referense                                           | daga Sabesi                              |                      |
| 1                 | 11 Tujuan Keteren                                              | a cam sonam                              |                      |
| 1 1               | 1.1.2 Junit Sdam                                               | falier and the                           |                      |
|                   | 1.1 Devolution citeri                                          | dalam daftan matalaa                     | 11                   |
| 1 3               | 1.5 Recordent Long                                             | (Calture) anti afami da a                |                      |
| 7.0               | Postelie -                                                     | Construction and an and a second data in | 10                   |
| Lyama             | T UNINE                                                        |                                          |                      |

- Tulisan *Contents* dapat di edit dan di ganti dengan judul "Daftar Isi" dengan mem-blok tulisan content, menghapus dan langsung mengetik secara manual.
- 4) Daftar isi dapat diupdate jika halaman pada bab tau sub-bab tertentu berpindah. Dengan cara meletakan kursor dan mengklik pada bagian mana saja di sekitaran "Daftar Isi". Akan muncul window yang menyelubungi daftar isi. Pada bagian atas akan muncul tab *Update Table*. Tab tersebut dapat di klik dan pilih "*update page number only*" dan klik OK. Maka akan muncul perubahan.

| I II - D      | Update Table                      |  |
|---------------|-----------------------------------|--|
| Daftar Is     | si                                |  |
| Update Table  | e of Contents ? X                 |  |
| Mandia unde   |                                   |  |
| of the follow | ing options:                      |  |
| Updat         | e <u>p</u> age numbers only       |  |
| 🔵 Updat       | e <u>e</u> ntire table            |  |
|               | OK Cancel                         |  |
| 1.1.4         | Kerangka Penelitian dan Hipotesis |  |
| 1.1.5         | Analisis Data                     |  |
| 1.1.6         | Hasil dan Pembahasan              |  |
| 1.1.7         | Kesimpulan                        |  |
| 1.1.8         | Saran dan Rekomendasi             |  |
| RAR II TA     | TA CARA PENTI ISAN                |  |

### **MATERI III:**

# PENGATURAN NOMOR DAN FORMAT HALAMAN

Penulisan laporan ilmiah seringkali melibatkan penggunaan format halaman yang berbeda-beda dalam satu dokumen laporan. Sebagai contoh, format halaman pada bagian daftar isi dan bagian inti laporan menggunakan format angka halaman yang berbeda. Dalam hal ini, format halaman pada daftar isi menggunakan angka romawi, sementara format halaman pada bagian inti menggunakan angka arab.

Bagian ini akan menjelaskan langkah-langkah pengaturan format halaman di Microsoft Word, termasuk penggunaan format halaman yang berbeda dalam satu dokumen laporan. Adapun penjelasannya akan dibagi menurut sistematika pembuatan nomor halaman.

### 3.1 Pengaturan Dasar

#### 3.1.1 Pembuatan Nomor Halaman

 Pilih menu *Insert* dan pada bagian *Header and Footer* pilih *Page Number* sebagaimana berikut ini:

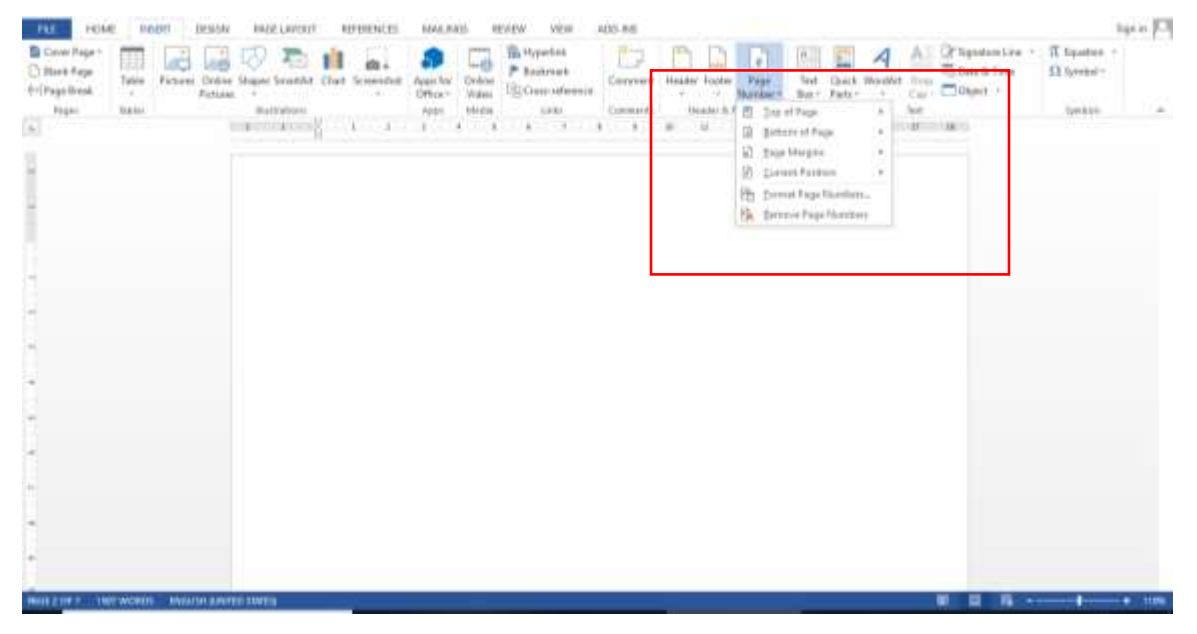

- 2) Terdapat empat letak halaman yang dapat Anda pilih, yaitu
  - Top of Page adalah pilihan penempatan nomor halaman pada bagian atas (*header*).
  - Bottom of Page adalah pilihan penempatan nomor halaman di bagian bawah (footer).

- Page Margins adalah pilihan penempatan nomor halaman di dekat marjin halaman.
- Current Position adalah pilihan penempatan nomor halaman di posisi kursor.
- 3) Anda dapat memilih bentuk nomor halaman dari galeri.
- Anda juga dapat mengatur posisi jarak dari nomor halaman dengan menggunakan pilihan menu *Position* yang disediakan oleh *Header and Footer Tools*
- 5) Setelah pengaturan selesai, Anda dapat menutup *Header & Footer Tools* dengan klik tombol *Close Header and Footer*.

### 3.1.2 Perubahan Format Nomor Halaman

- 1) Apabila Anda akan merubah format nomor halaman, pilih bagian *Header and Footer* pada menu *Insert*.
- 2) Pilih *Format Page Number*, sehingga muncul kotak dialog *Page Number Format* sebagaimana berikut ini:

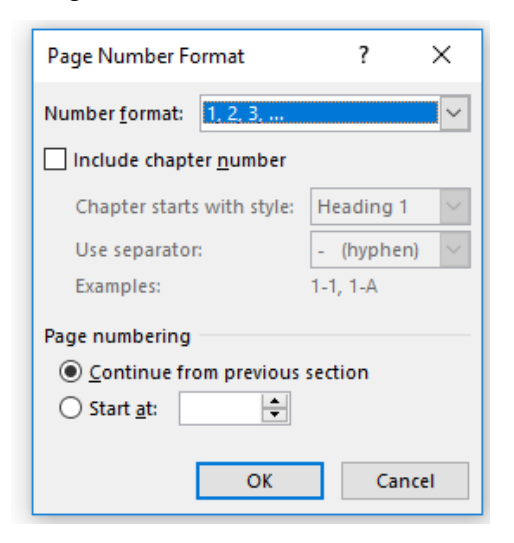

- Anda dapat memilih gaya penomoran halaman yang disediakan pada bagian number format
- 4) Klik OK untuk mengkonfirmasi pilihan Anda.

### 3.2. Pengaturan Tata Letak dan Format yang Bervariasi

### 3.2.1 Pengaturan Letak Nomor Halaman yang Berbeda

Apabila Anda akan menetapkan nomor pada halaman ganjil ada di sebelah kanan dan nomor pada halaman genap ada di sebelah kiri, maka langkah-langkahnya adalah sebagai berikut:

- 1) Anda melakukan klik ganda pada bagian *header/footer* tempat nomor halaman berada untuk memunculkan *Header & Footer Tools*.
- 2) Pada bagian *Design*, grup *Options*, centang kotak pilihan *Different Odd & Even Pages* sebagaimana diilustrasikan gambar di bawah ini:

|                    |                      | HEADE    | R & FOOTER TOOLS      |        |             |      |                |
|--------------------|----------------------|----------|-----------------------|--------|-------------|------|----------------|
| VIEW               | ADD-INS              |          | DESIGN                |        |             |      |                |
| Differer           | nt First Page        |          | Header from T         | op:    | 1.27 cm     | +    |                |
| ✓ Differer         | nt Odd & Even        | Pages    | Footer from Bo        | ottom: | 1.27 cm     | +    |                |
| ✓ Show D           | ocument Text         |          | 🖻 Insert Alignme      | nt Tab |             |      | and Footer     |
|                    | Options              |          | Pos                   | ition  |             |      | Close          |
| · · · <b>7</b> · · | · 8 <u>i</u> : · 9 · | · 10 · · | · 11 · + · 12 · + · 1 | 3      | 14 · · · 15 | с т. | · _ · _ · 17 · |

- 3) Pada halaman ganjil, Anda membuat nomor halaman di sebelah kanan dengan cara yang sama sebagaimana Anda mengatur nomor halaman (Lihat penjelasan 1.1 pada bagian ini).
- Kemudian Anda pindah ke halaman genap, Anda membuat nomor halaman dengan posisi di sebelah kiri dengan cara yang sama sebagaimana Anda mengatur nomor halaman (Lihat penjelasan 1.1 pada bagian ini).
- 5) Selanjutnya setiap Anda menambah halaman baru, maka posisi nomor halaman akan mengikuti format yang telah Anda buat.

# 3.2.2 Pengaturan Format Nomor Halaman yang Berbeda

Apabila Anda akan menetapkan format nomor halaman yang berbeda untuk tiap-tiap bagian, maka langkah-langkahnya adalah sebagai berikut:

 Anda harus memisahkan antar bagian (misalnya bagian daftar isi dan bagian inti laporan) dengan *Section Break*. Anda pilih tipe break *Next Page*, sebagaimana diilustrasikan sebagai berikut:

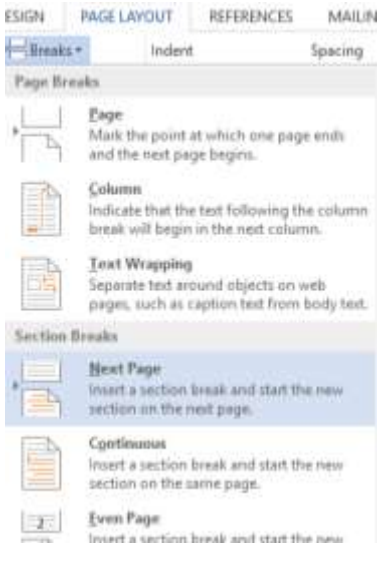

- Setelah melakukan pemisahan antar bagian, Anda dapat memulai membuat nomor halaman pada masing-masing bagian dengan cara pilih menu *Insert, Header & Footer*, Anda pilih *Page Number* dan pilih letak halaman;
- Untuk mengatur format nomor halaman dengan angka romawi, Anda pilih *Format Page Numbers*, kemudian pada bagian *Number format*, terdapat pilihan format angka romawi dan selanjutnya Anda dapat klik OK.
- Untuk mengatur bagian artikel yang menggunakan format nomor halaman dengan angka arab, Anda harus memulai dari menu *Insert, Header & Footer*, kemudian Anda pilih *Format Page Numbers;*
- 5) Pada kotak dialog *Page Number Format*, Anda dapat memilih *Number Format* dengan angka arab;
- 6) Setelah itu, Anda juga harus mengatur *Page numbering* dengan cara klik **Start At** dan ketikkan angka 1 sebagaimana diilustrasikan sebagai berikut;

| Page Number Format                         | 1 X        |
|--------------------------------------------|------------|
| Number Lanest CONTINUE                     |            |
| _ include chapter_pumber                   |            |
| Coaster cam with coast                     | Heading 1  |
| Cox schoolsr                               | + itsphare |
| Accepted.                                  | 1211       |
|                                            |            |
| Page numbering                             |            |
| Page non-bonny<br>O Contract from presente | settine    |

7) Setelah pengaturan selesai maka kemudian klik OK.

# MATERI IV: PENGATURAN ORIENTASI HALAMAN

Secara umum, penulisan artikel ilmiah menggunakan orientasi *portrait* untuk format tampilan halaman. Kendati demikian, penggunaan tabel, peta, atau gambar yang sangat panjang atau sangat lebar tidak dapat diakomodasi dengan menggunakan orientasi *portrait* tersebut. Dalam hal ini, apabila ukuran tabel, peta, atau gambar tersebut diperkecil, maka kontennya akan menjadi tidak dapat dibaca atau dilihat dengan relatif jelas. Selain itu, pengecilan ukuran tersebut juga dapat mengurangi presisi dari tabel, peta, atau gambar. Dengan demikian, Anda perlu menggunakan orientasi *landscape* untuk format tampilan halaman tersebut.

Merujuk pada kebutuhan tersebut, bagian ini akan menjelaskan langkah-langkah untuk dapat mengatur orientasi tampilan halaman yang berbeda dalam sebuah dokumen. Dengan meggunakan langkah sistematis tersebut, Anda tidak perlu menggunakan dokumen yang terpisah untuk menyusun suatu artikel yang menggunakan orientasi tampilan halaman yang mencakup *portrait* dan *landscape*.

Langkah-langkah Pengaturan Orientasi Halaman:

- Ketika membuka file artikel Anda pada halaman yang akan Anda atur orientasi tampilannya, arahkan kursor Anda pada menu *Page Layout*. Pada bagian *Page Setup*, pilih *Breaks*;
- 2) Pilihlah Next Page pada pilihan Section Breaks, sebagaimana berikut ini:

| langine Orlandularen Kana Calarrea | Page Brooks                                                                                                    | Rept 1     Rept 1     Rept 1 |
|------------------------------------|----------------------------------------------------------------------------------------------------|----------------------------------------------------------------------------------------------------|
| Page Situa                         | Mark the paint of which are page works     more the most page targets     Exhere     Exhere     Transmission of the most page targets     Transmission of the most page targets     Transmission of the most page targets     Transmission of the most page     Transmission of the most page     Transmission of the most page     Transmission of the most page     Transmission of the most page     Transmission of the most page     Transmission of the most page     Transmission of the most page     Transmission     Transmission | <ul> <li>significant coefficients in most years. Moreover, the coefficient of book benchmark to be statistically file years.</li> <li>on the mean explanatory power from minuted regression, we found that of the model is relatively high when compared to other emerging set or exceeds values reported in more developed investor oriented his. U.K. and the U.S. The mean and maximum of adjusted R<sup>2</sup> values of a 3.9% and 95% impactively. For example, average adjusted R<sup>2</sup> values and set of by Onedwin and Ahmed (2006) shows that the price variations and boly values dim the 1975-1999 period is 55%.</li> </ul>                                                                                                    |
|                                    | Event Fage:     Transf a cardinal break and start the new     results on the new series town mumbered page     Other Page     Transf a sections local and start the new     entities are the need old numbered page                                                                                                    |                                                                                                    |

- 3) Anda akan diarahkan pada halaman selanjutnya yang siap Anda ubah orientasinya;
- 4) Perubahan orientasi dilakukan dengan memilih menu *Orientation* pada bagian *Page Setup* dan memilih menu *Landscape*, sebagaimana berikut ini:

| Margino Orientation Inc. Columna of Hydrometer<br>Margino Orientation Inc. Columna of Hydrometer | - Holard Spacing<br>- HE Laft Dom 1 22 Belan Dpt 1<br>25 Hajde Oom 2 12 After 12 pt 1<br>- 125 Hajde Oom 2 12 After 12 pt 1<br>- 125 Hajde Oom 2 12 After 12 pt 1<br>- 125 Hajde Oom 2 12 After 12 pt 1<br>- 125 Hajde Oom 2 12 After 12 pt 1<br>- 125 Hajde Oom 2 12 pt 1<br>- 125 Hajde Oom 2 12 pt 1<br>- 125 Hajd | Afge -<br>tinop -<br>Norde -                                                                                                    |
|--------------------------------------------------------------------------------------------------|----------------------------------------------------------------------------------------------------|----------------------------------------------------------------------------------------------------|
| Lindicaje                                                                                        | The provide the second second seco                                                                                                    | ion, we found that<br>to other emerging<br>investor oriented<br>anted R <sup>2</sup> value<br>period was 51.2%,<br>he price variations |
|                                                                                                  |                                                                                                    |                                                                                                    |

5) Dengan menggunakan cara yang sama, Anda dapat melakukan pengaturan sebaliknya.

# MATERI V: PENGATURAN *HEADER* DAN *FOOTER*

Penggunaan *header* dan *footer* dalam penulisan ilmiah seringkali dilakukan untuk menambahkan informasi seperti nama atau judul dokumen, periode penulisan dokumen, dan sebagainya. Adapun langkah-langkah pengaturan *header* dan *footer* dapat dilakukan sebagai berikut:

1) Pilih menu *Insert* dan pada bagian *Header and Footer* pilih *Header* atau *Footer* sebagaimana diilustrasikan berikut ini:

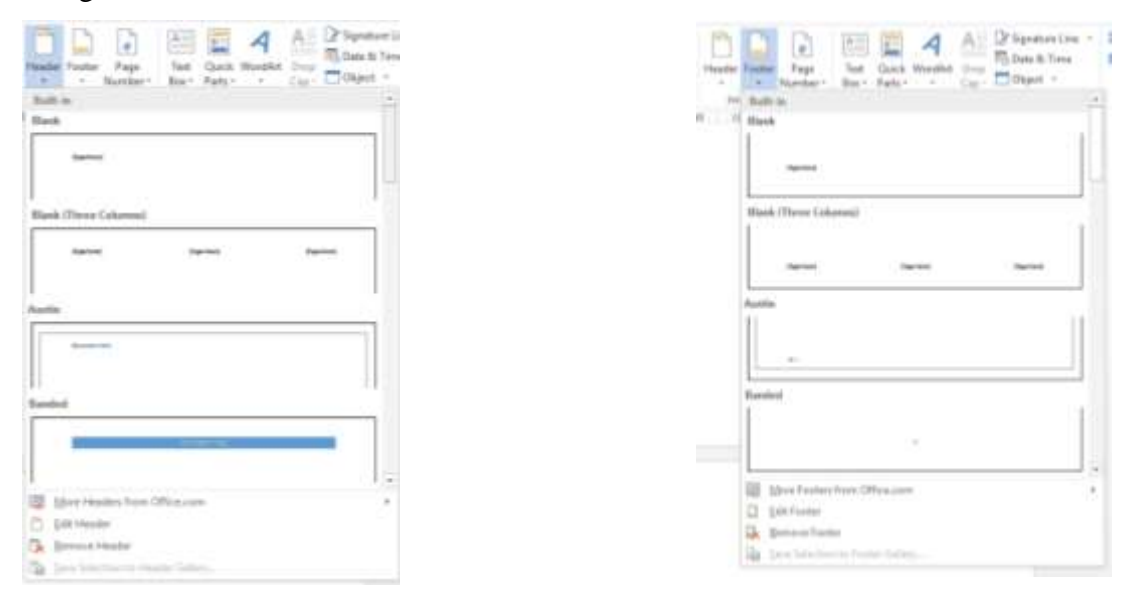

- 2) Anda dapat mengatur letak dan format *Header* atau *Footer* sebagaimana disediakan dalam bagian *Built-in*;
- 3) Setelah Anda klik OK pada pilihan *Header* atau *Footer* tersebut, maka Anda dapat melakukan klik ganda pada *footer* atau *header* dalam dokumen Anda dan memasukkan pilihan informasi secara otomatis dengan menggunakan menu *Header & Footer Tools*, terutama pada bagian *Insert* sebagaimana diilistrasikan sebagai berikut:

| Q 8 5+ 0            | e Dec                                  | went1 : Word           | HEAD                                                                            | IND & FOORD FEICHS                                                                   |                           | 7 ID - 8 × |
|---------------------|----------------------------------------|------------------------|---------------------------------------------------------------------------------|--------------------------------------------------------------------------------------|---------------------------|------------|
| TES HOME            | INCOLT DESCRIPTION OF CONTRACT PROVIDE | CES MAAINEE REVEW      | AS-COA WAY                                                                      | DEDGN                                                                                |                           | Sign in U  |
| Header Footer Fage  | Ort 6 Deurent Quick Febres Orber 6     | I III III III Presseet | Different Fint Fage<br>Different Odd & Even Fages<br>Different Odd & Even Fages | Forther from Tops 125 cm 2<br>Forther from Rattorn 125 cm 2<br>Storet Alignment Tals | Cose Header<br>and Esster |            |
| Adducted in Product | intent                                 | hologation             | Datters                                                                         | Paudiow                                                                              | (Date)                    |            |
| 8                   |                                        |                        | 3 84 8 W                                                                        | n 11 11 14 16 1                                                                      | 4 <u>4</u> 8 8 8          |            |

- 4) Terdapat pilihan informasi yang dapat Anda tambahkan *footer* atau *header* dalam dokumen Anda yaitu
  - Date and Time adalah informasi mengenai tanggal dan waktu penulisan dokumen;
  - Document Info adalah informasi mengenai nama file dokumen, nama penulis;
  - Quick Part adalah informasi mengenai document property;
  - *Picture* adalah informasi gambar atau logo yang ditambahkan dalam dokumen.
- 5) Masing-masing pilihan informasi di atas akan menampilkan pilihan format yang digunakan, sebagaimana dicontohkan berikut ini:

|               | - C e<br>KWE INSDIT         | DESIGN PARE LANSIN           | Document) - West<br>r REFERENCES MAILINGS REVIEW   | VEW ADD-INS                                                             | DESGN                                                                                                    | 7 01 – 5 X<br>Senin 10 |
|---------------|-----------------------------|------------------------------|----------------------------------------------------|-------------------------------------------------------------------------|----------------------------------------------------------------------------------------------------|------------------------|
| Heater Factor | Page Date &<br>Narrher Tree | Contenent Coack Pictures     | Oriese Garts Garts China Prevents                  | Offerent Fait Page     Deferent Odd & Even Pager     Show Decument Text | Header Form Top: 125 cm 2     Former Top: 125 cm 2     Former Top: 125 cm 2     Conser Holgement Top: 2     Conser Holgement Top: 2     Conser Holgement Top: 2 | lar<br>W               |
| L HIMAD IN    | CARGO.                      | fuir Nerra                   | -1 -1 -1 -4 - 1 - 1                                | 7 14 3 11                                                               | B B D H B B ANT                                                                                                    |                        |
| 100           |                             | file gath.<br>Document jithe | Intert Author Name<br>mart the name of the author. |                                                                         |                                                                                                    |                        |
| -             |                             | De Decement Property         |                                                    |                                                                         |                                                                                                    |                        |

6) Setelah Anda memilih informasi tambahan tersebut, Anda dapat melakukan pengaturan terhadap tata letak ataupun format informasi dengan cara melakukan klik ganda pada bagian *header* dan *footer* tersebut.

### **MATERI VI:**

### PEMBUATAN GAMBAR, GRAFIK, TABEL DAN PERSAMAAN

Dalam karya ilmiah seringkali ditemukan penyajian data atau penjelasan argumentasi dalam bentuk gambar, grafik dan tabel. Selain itu pada penelitian yang menggunakan pendekatan kuantitatif, umumnya argumentasi atau hipotesis juga dinyatakan dalam bentuk persamaan. Oleh karena itu bagian ini bertujuan memberikan petunjuk singkat bagaimana cara membuat gambar, grafik, tabel dan persamaan dalam karya tulis.

#### 6.1 Pembuatan Gambar dan Grafik

#### 6.1.1 Langkah-langkah Pembuatan Gambar

1) Pilih menu Insert

|              |                   |                                                           | Document2 - Word                        |                 |                    |            |          |  |  |
|--------------|-------------------|-----------------------------------------------------------|-----------------------------------------|-----------------|--------------------|------------|----------|--|--|
| File Home In | sert Design Layou | t References Mailings                                     | Review View Help                        | CDM             | 𝒫 Tell me what you | want to do |          |  |  |
| Cover Page * | Pictures          | Icons il Chart<br>3D Models * A+ Screenshot *<br>SmartArt | Get Add-ins W<br>My Add-ins - Wikipedia | Online<br>Video | Bookmark           | Comments   | Header * |  |  |

2) Pilih sub-menu *Pictures* jika anda ingin menggunakan gambar yang sudah siap pakai.

- 3) Pilih sub-menu Shapes atau Smart Art jika anda ingin membuat gambar sendiri
- 4) Setelah anda memilih gambar atau pola yang dikehendaki, maka akan muncul menu

| •  |         |               | Document2 -                                            | Wind     |             |              |       |                                       |                 |                                            | Sign +                                          |
|----|---------|---------------|--------------------------------------------------------|----------|-------------|--------------|-------|---------------------------------------|-----------------|--------------------------------------------|-------------------------------------------------|
|    | Legenst | References    | Mailings Res                                           | inini (M | inin' i Mal | р <u>сом</u> | . Fee | met R. tette                          | ne orbet yns er | erel her slive                             |                                                 |
| Ð  | Abc     |               | Shape Fill -<br>E Shape Outline -<br>OF Shape Office - | A        | А           | A            |       | 12] Red Breeseway<br>12] Adapt Test - | AB              | Position *<br>Wrap Test *<br>Bring Fernand | Send Backwand      Statection Pane     D Adgn * |
|    |         | Disper Diples |                                                        |          | Western     | Styles       |       | Test                                  | Accessionly     |                                            | Artenge                                         |
| 16 |         | 4.1.1.1.1.1   |                                                        |          | 10104       |              |       |                                       |                 |                                            |                                                 |
|    |         |               |                                                        |          |             |              |       |                                       |                 |                                            |                                                 |
|    |         |               |                                                        |          |             | 9            |       |                                       |                 |                                            |                                                 |
|    | 1 Y     |               |                                                        |          |             | -            |       |                                       |                 | 17                                         | A                                               |
|    |         |               |                                                        |          |             |              |       |                                       |                 |                                            | 7                                               |
|    |         |               |                                                        |          |             |              |       |                                       |                 | <b>`</b> -                                 |                                                 |
|    |         |               |                                                        |          |             |              |       |                                       |                 |                                            |                                                 |
|    |         |               |                                                        |          |             |              |       |                                       |                 |                                            |                                                 |
|    | 1       |               |                                                        |          |             |              |       |                                       |                 | ľ                                          |                                                 |
|    |         |               |                                                        |          |             |              |       |                                       |                 |                                            |                                                 |
|    |         |               |                                                        |          |             |              |       |                                       |                 |                                            |                                                 |
|    |         |               |                                                        |          |             |              |       |                                       |                 |                                            |                                                 |
|    |         |               |                                                        |          |             |              |       |                                       |                 |                                            |                                                 |

Layout Options di sebelah gambar anda.

- Anda dapat memilih bagaimana gambar diposisikan pada teks: a) In Line with Text; b)
   Square; c) Tight; d) Through; e) Top and Bottom; f) Behind Text; g) In Front of Text.
- Selanjutnya anda dapat melakukan penyesuaian pada gambar anda melalui menu *Drawing Tools* yang muncul jika menekan *kursor* pada gambar anda.

|          | 100 100          |         |             |                                                                                                    |               |             | And and Address of the owner of |                                            |                                                                     | 1. M. 1. M. 1. |                    |     |
|----------|------------------|---------|-------------|----------------------------------------------------------------------------------------------------|---------------|-------------|---------------------------------|--------------------------------------------|---------------------------------------------------------------------|----------------|--------------------|-----|
| tile til | and inert        | -Denset | Logenti Rel | ferenzen Malimur I                                                                                             | intere Theory | iteis cante | Farrant P Tel                   | <br>ter de                                 |                                                                     |                |                    | . t |
| A14      | 00 K:<br>9-0 - 0 | **      |             | <ul> <li>Chape Hit+</li> <li>Chape Hit+</li> <li>Chape Hite</li> <li>Chape Hite</li> <li>Chape Hite</li> </ul> | AA            | A           | A Libburger Fred-               | Mardines -<br>Wrap Text -<br>Rong Ferropit | The Secret Backwoord<br>(1) Solicitum Pane<br>D' Alegn -<br>Alegn - | Tk Postate -   | Ell'ase<br>Ell'ase |     |
|          |                  |         |             | 1.1.1                                                                                                    |               | 1 1         |                                 | <br>                                       |                                                                     | -              | CONTRACTOR .       |     |
|          |                  |         |             |                                                                                                    |               |             |                                 |                                            |                                                                     |                |                    |     |
|          |                  | 4       |             |                                                                                                    |               | 0           |                                 |                                            |                                                                     |                |                    |     |
|          |                  |         | 10          |                                                                                                    |               | 1           |                                 |                                            |                                                                     |                |                    |     |
|          |                  |         |             |                                                                                                    |               |             |                                 |                                            | DL                                                                  |                |                    |     |
|          |                  |         |             |                                                                                                    |               |             |                                 |                                            |                                                                     |                |                    |     |
|          |                  |         |             |                                                                                                    |               |             |                                 |                                            |                                                                     |                |                    |     |
|          |                  |         |             |                                                                                                    |               |             |                                 |                                            |                                                                     |                |                    |     |
|          |                  |         | 1           |                                                                                                    |               |             |                                 | T I                                        |                                                                     |                |                    |     |
|          |                  |         |             |                                                                                                    |               |             |                                 |                                            |                                                                     |                |                    |     |
|          |                  |         |             |                                                                                                    |               |             |                                 |                                            |                                                                     |                |                    |     |
|          |                  |         |             |                                                                                                    |               |             |                                 |                                            |                                                                     |                |                    |     |
|          |                  |         |             |                                                                                                    |               | -           |                                 | 6                                          |                                                                     |                |                    |     |
|          |                  |         |             |                                                                                                    |               |             |                                 |                                            |                                                                     |                |                    |     |
|          |                  |         |             |                                                                                                    |               |             |                                 |                                            |                                                                     |                |                    |     |
|          |                  |         |             |                                                                                                    |               |             |                                 |                                            |                                                                     |                |                    |     |
| PEAK I   | Passin (37       |         |             |                                                                                                    |               |             |                                 |                                            | 1.12                                                                | 15             |                    | • 1 |
| 0        | Type tieste to : | search  |             | 0 00 0                                                                                                    |               |             |                                 |                                            | A. ~                                                                | 22 40 A 1      | 20 9/38/2018       | 1   |

# 6.1.2 Langkah-langkah Pembuatan Grafik

1) Pilih menu Insert

| Andre 🗊     | 8 5 (      | <b>)</b> :                   |                                      |                              | Document2 - Word |                      |               |                  |                    |               |                                                                                                 | Signin                          | ₫ -                       | Ő       |     |
|-------------|------------|------------------------------|--------------------------------------|------------------------------|------------------|----------------------|---------------|------------------|--------------------|---------------|-------------------------------------------------------------------------------------------------|---------------------------------|---------------------------|---------|-----|
| File Home   | losert. De | sign Lay                     | out Reference                        | s Maiings                    | Review           | Ver                  | Нар           | COM              | ₽ Tell me what you | rwant to do   |                                                                                                 |                                 | Ľ                         | 3 Share | Q   |
| Cover Page* | Table      | ures<br>ne Pictures<br>ses * | 🔮 kons<br>🕑 3D Models 🔸<br>🛅 SmatArt | ril Chart<br>A+ Scieenshot • | Get J            | Add+ins<br>Add+ins r | W<br>Wikipeda | Criline<br>Video | Bookmark           | Ç)<br>Comment | <ul> <li>Header*</li> <li>Footer*</li> <li>Page Number*</li> </ul>                              | Japanese Tet<br>Greetings* Bar* | π Equation +<br>Ω Symbol+ |         |     |
| Pages       | Tables     |                              | Illustrations                        |                              |                  | Add in               | 5             | Media            | Links              | Connents      | Header & Footer                                                                                 | Test                            | Symbols                   |         | - A |
| L           |            |                              | 1                                    | 8                            | -1               | 10.03                | 2 1           | 1                |                    | 1 + 1 + 5     | <b>-</b> - <u>-</u> - <u>-</u> - <u>-</u> - <u>-</u> - <u>-</u> - <u>-</u> - <u>-</u> - <u></u> | $p(1) = -7/\ell +$              |                           |         |     |

- 2) Pilih sub-menu Chart
- 3) Lalu and a dapat memilih jenis grafik yang ingin and a buat.
- 4) Setelah anda memilih jenis grafik, kemudian akan muncul tabel untuk mengisi data grafik anda.

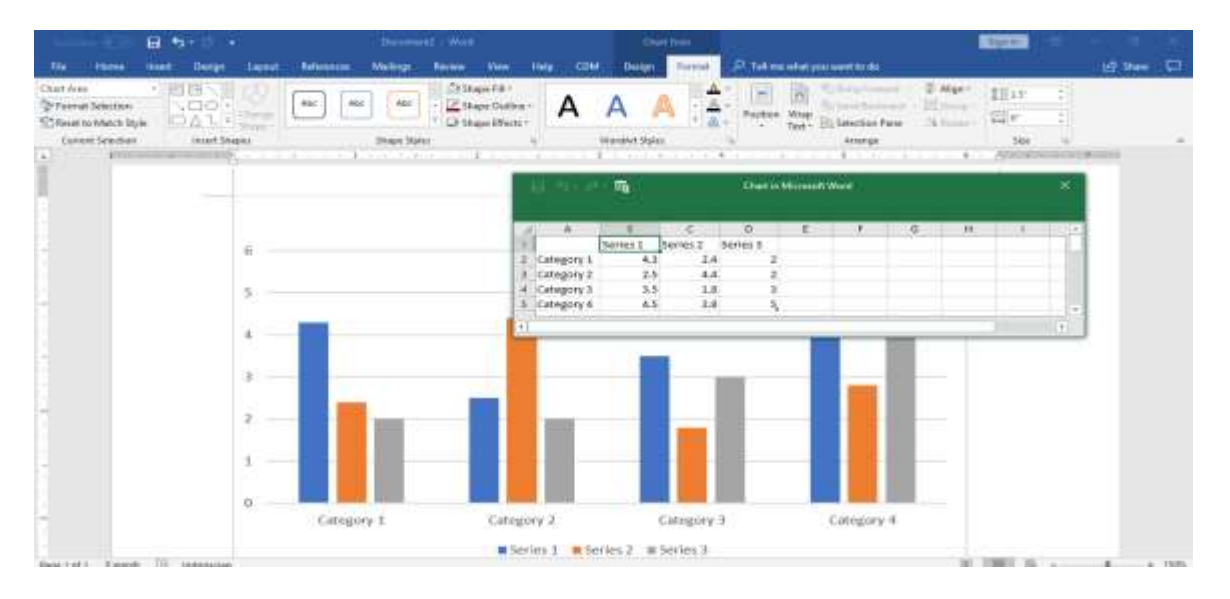

- 5) Pada tabel tersebut anda dapat mengisikan angka yang akan mempengaruhi pola grafik anda.
- 6) Selanjutnya anda dapat melakukan penyesuaian pada grafik anda melalui menu *Chart Tools* yang akan muncul jika anda meletakkan kursor pada grafik anda.

# 6.2 Pembuatan Tabel

1) Pilih menu Insert

| Andre 11                                 |        | Document2 - Word                                                                             |                                         |                          |                              |                      |                |                 | Signin            | ₫ -           | ō X                                                                |                       |                           |         |
|------------------------------------------|--------|----------------------------------------------------------------------------------------------|-----------------------------------------|--------------------------|------------------------------|----------------------|----------------|-----------------|-------------------|---------------|--------------------------------------------------------------------|-----------------------|---------------------------|---------|
| File Home                                | Inse   | r <mark>t Design L</mark>                                                                    | ayout Relatences                        | Maiings                  | Review                       | View                 | Нер            | COM             | ₽ Tel me what you | rware to do   |                                                                    |                       | Ċ                         | Share 🖵 |
| Cover Page •<br>Blank Page<br>Page Break | Table  | Pictures       Image: Online Picture       Image: Online Picture       Image: Online Picture | 😪 kons<br>s 🕜 30 Models 🔹<br>着 SmattArt | Chart<br>De Scieenshot - | <mark>⊞</mark> Get<br>₿ My A | ldd-ins<br>Idd-ins r | W<br>Wikipedia | Coline<br>Video | Bookmark          | Ç)<br>Comment | <ul> <li>Header*</li> <li>Footer*</li> <li>Page Number*</li> </ul> | Japanese Test         | π Equation *<br>Ω Symbol* |         |
| Rages                                    | Tables |                                                                                              | Illustrations                           |                          |                              | Add-ins              | (              | Media           | Links             | Connents      | Header & Footer                                                    | Test                  | Symbols                   | A       |
| L.                                       |        |                                                                                              | 1000000                                 | §                        | 1)-                          | 1 + + +              | 1              | 3               | +-+++4++          | 1 + + + 5     |                                                                    | $\gamma (1) = 7/\ell$ |                           |         |

2) Lalu pilih sub-menu *Table* 

3) Kemudian pilih sub-menu *Insert Table* 

| e            |         | 5.4.1                                |                                                            |                                        |                                       | 4                                                                                            |                                                                                                    | l - mud                                                                                  |            |                                         |                                | System: | a                          |         | 1.80 |
|--------------|---------|--------------------------------------|------------------------------------------------------------|----------------------------------------|---------------------------------------|----------------------------------------------------------------------------------------------|----------------------------------------------------------------------------------------------------|------------------------------------------------------------------------------------------|------------|-----------------------------------------|--------------------------------|---------|----------------------------|---------|------|
| 10. 100      | a Josef | Dealer Le                            | yout faterances                                            | Malange                                | National Conference                   | Hep                                                                                          |                                                                                                    | Printerweige                                                                             | weti tu da |                                         |                                |         |                            | d Stare | ца ( |
| Cover Page * | Telete  | GPataes<br>GOvies Fataes<br>Chapes * | 10 Models = a<br>10 Models = a<br>10 SmartAct<br>10 Models | )) Charl<br><sub>be</sub> Sciencebat - | 🕂 Get Add-eu<br>3 My-Add-eu<br>400 au | W<br>Wépeda                                                                                  | Order<br>Video                                                                                                    | Buink -<br>Bookreaiti<br>Cono-raterance                                                  | Comment    | Hester Footer Footer Footer Fage Number | Appress Test<br>Greetrage Ros- | à tế t  | π Equation ·<br>Ω Symbol · |         |      |
|              |         |                                      |                                                            |                                        | 2                                     | Invent Table<br>Table iste<br>Mumber i<br>Autoff bah<br>(C. Autoff<br>O. Autoff<br>O. Autoff | f galamma<br>f galamma<br>f pana<br>i tauna<br>antat<br>taunan gal<br>tau contan<br>taunan gal<br>tau contan<br>taunan gal<br>tau contan<br>taunan gal | 7 X<br>8 \$<br>2 \$<br>2 \$<br>3<br>440 \$<br>400 \$<br>400 \$<br>10 fere blass<br>Canal | •          |                                         |                                |         |                            |         |      |

- 4) Tentukan jumlah kolom (*columns*) dan baris (*rows*) anda pada isian *Table Size* e.g. 5 kolom dan 2 baris.
- 5) Maka tabel yang terbentuk adalah sebagai berikut:

| (allow)                                  |        |      | - 0 -                              |        |                                |                          |               |                    |          | locument         | 2 - Word                             |              |                                         |                                     |         | Sgrin |                     |                | *   |
|------------------------------------------|--------|------|------------------------------------|--------|--------------------------------|--------------------------|---------------|--------------------|----------|------------------|--------------------------------------|--------------|-----------------------------------------|-------------------------------------|---------|-------|---------------------|----------------|-----|
| 10 Ha                                    |        | net. | Design                             | Leve   | t fielerer                     | er Missign               | Tevier        | Ten                | Help     | COM              | ,F Tell me what yo                   | e want to da |                                         |                                     |         |       |                     | the State      | ₽   |
| B Cover Page<br>Block Page<br>Hage Brook | III IA | 100  | Pictures<br>Online Pic<br>Shapes * | tues C | ltone<br>10 Moden<br>SecontArt | fil Out<br>av Kressbit - | ⊞Sec.<br>₿My/ | Addrina<br>Addrina | Watperfe | Critice<br>Video | Buk -<br>▶ Socknak<br>⊡Coo-reference | Carrent      | C Header *<br>Proter *<br>Page Number * | Janet -<br>Japanese<br>Geneticage - | Tet Jee |       | π tipati<br>Ω Synto | an =<br>As     |     |
| Paget                                    | 146    | es : |                                    |        | Eastrations                    | 1                        |               | Add-ini            |          | Metta            | ianks                                | Consents:    | Header & Poster                         |                                     | - Belt  | 1.000 | Synbo               | ta<br>Britania | - 6 |
|                                          |        |      |                                    |        |                                |                          |               |                    |          |                  |                                      |              |                                         |                                     |         |       |                     |                |     |

- 6) Selanjutnya anda dapat melakukan penyesuaian pada tabel anda melalui menu *Table Tools* yang akan muncul jika anda meletakkan kursor pada tabel anda.
- 7) Jika tabel yang Anda buat terbagi dalam beberapa halaman, Anda dapat mempertahankan kepala tabel untuk berulang di setiap halaman dengan fungsi *repat header row*.

| R FEB_Final.door        | - Wied<br>GS REVIEW                                 | VEW DESIGN                                             | LAYOUT                                                             |                                                        |                     |         |                                                                            |                                                                                                    |
|-------------------------|-----------------------------------------------------|--------------------------------------------------------|--------------------------------------------------------------------|--------------------------------------------------------|---------------------|---------|----------------------------------------------------------------------------|----------------------------------------------------------------------------------------------------|
| t kset Min<br>Right Cal | P Split Split A<br>Cella Table<br>Morge             | atufit 🖬 Watis                                         | 5 mm 1 III Distribu<br>25.8 mm 1 III Distribu<br>Cell Sce          | Are Ramers<br>Are Coliumns                             | Test<br>Desction    | Cel Sot | Repeat<br>Header Roots                                                     | fx<br>Convert Formula<br>to Test                                                                              |
| 3                       | Magister Mana                                       | jemen Kampus J<br>1: Ability to Con                    | an a l                                                             | sctive. Persuasi                                       | 2011                | e       | Repeat Hea<br>Mark multip<br>If your table<br>the header o<br>every page 1 | der Rows<br>ie rows as header rows,<br>spans multiple pages<br>mas will appear zn<br>or essy reference,<br>al |
|                         | Table 37. Analy                                     | tical Consensus R                                      | ubrac for LG 1<br>2: Meets<br>Scandards                            | 2: Failt to Mer                                        | e Seare             | ľ       |                                                                            | ► TEXT OU                                                                                                    |
|                         | 1.1. The ability to<br>present ideas<br>effectively | Strengly able to<br>organize a clear,<br>coherence and | Able to organize a<br>clear, coherence and<br>concise presentation | Unable to organic<br>a clear, coherence<br>and concise | 28.<br>8<br>12.72.1 | 1       |                                                                            |                                                                                                    |

Pada halaman berikutnya judul tabel akan berulang dengan sendirinya. Hal ini sangat mempermudah proses pembacaan tabel oleh pengguna.

| ft Merge<br>nt Cells | Split Split A<br>Cells Table                  | AutoFit                 | 3 mm ‡ 🖽 Distribu    | te Columns                                    | Text Cell<br>Direction Margins |     |
|----------------------|-----------------------------------------------|-------------------------|----------------------|-----------------------------------------------|--------------------------------|-----|
| <b>G</b>             | Merge                                         | (                       | Lell Size            | Gi l                                          | Alignment                      |     |
|                      | ≝ <u>````````````````````````````````````</u> | €                       | <u> </u>             | <u>     100                              </u> | E <u></u> 140                  | 16  |
|                      | 1.6. The ability to                           | Raise insightful        | Raise relevant       | Unable to raise                               |                                |     |
|                      | provide                                       | questions /comments     | questions/comments   | relevant                                      |                                |     |
|                      | meaningful                                    | supported by strong     | -                    | questions/commen                              | 3 2 1                          |     |
|                      | contribution i                                | n arguments and         |                      | ts                                            |                                |     |
|                      | discussion                                    | evidence                |                      |                                               |                                |     |
|                      |                                               |                         |                      | 1                                             |                                |     |
|                      | Learning                                      | 3: Exceeds              | 2: Meets             | 1: Fails to Meet                              | Score                          |     |
|                      | Objectives                                    | Standards               | Standards            | Standards                                     |                                |     |
|                      | 1.7. The ability to                           | More than 90%           | 70-90% conform       | Less than 70%                                 |                                |     |
|                      | design a repo                                 | rt conform with the     | with the standard of | conform                                       | 3 2 1                          |     |
|                      | in profession                                 | al standard of          | professional writing | with the standard                             |                                |     |
|                      | appearance/fo                                 | or professional writing | style                | professional                                  |                                |     |
|                      | matting                                       | style                   |                      | writing style                                 | Series "F                      |     |
|                      | 1.8. The ability to                           | Strongly able to        | Able to provide a    | Unable to provide                             | Value: 6                       | )." |
|                      | provide a                                     | provide a report with   | report with          | a report with                                 | 3 2 1                          | _   |
|                      |                                               |                         |                      |                                               |                                |     |

# 6.3 Pembuatan Persamaan Matematis

# 1) Pilih menu Insert

| Annie 💽 🗒 🕤 🕈 |         |          |                                         |                          | [                 | Document2 - Word     |                |                |                                      | Sgrin      | ₫ -                                                                   | Ő                                | x                                    |         |   |
|---------------|---------|----------|-----------------------------------------|--------------------------|-------------------|----------------------|----------------|----------------|--------------------------------------|------------|-----------------------------------------------------------------------|----------------------------------|--------------------------------------|---------|---|
| File Hom      | e Inser | Design L | ayout Relatence                         | Maiings                  | Review            | View                 | Нер            | COM            | ₽ Tel me what you                    | want to do |                                                                       |                                  | Ċ                                    | Share [ | ļ |
| Cover Page*   | Table   | Pictures | 😪 kons<br>s 🕜 3D Models +<br>着 SmatiArt | Chart<br>De Scieenshot - | 🕂 Get A<br>🎝 My A | ldd-ins<br>Idd-ins + | W<br>Wikipedia | Crine<br>Video | Bink +<br>Booknark<br>Coss-reference | Comment    | <ul> <li>Header *</li> <li>Footer *</li> <li>Page Number *</li> </ul> | lapanese Test<br>Greetings* Bark | $\pi$ Equation *<br>$\Omega$ Symbol* |         |   |
| Pages         | Tables  |          | Illustrations                           |                          |                   | Add ins              |                | Media          | Links                                | Connents   | Header & Footer                                                       | Test                             | Symbols                              |         | ٨ |
| L             |         |          | 1++++++                                 | 8                        | -1                | 1003                 | 2 1            | - 1            |                                      | 1 + + + 5  | alerra e j                                                            | $r : (s \rightarrow 7)^{2}$      |                                      |         |   |

- 2) Pilih sub-menu Equation
- 3) Akan muncul isian persamaan sebagai berikut:

| A                              | 8 9                                | · •     |          |                | Docume     | ell - Ward      |      |             |                                                                                             |        | Som D - O                                                                                                    |     |
|--------------------------------|------------------------------------|---------|----------|----------------|------------|-----------------|------|-------------|---------------------------------------------------------------------------------------------|--------|----------------------------------------------------------------------------------------------------|-----|
| File Hore                      | e wet                              | Design  | Ligitize | References     | Nailings   | <b>Levies</b>   | View | Hep         | ωM                                                                                          | Design | P Tel me what you want to do                                                                                                    |     |
| A Equation *     ■ WA Equation | / Weicode<br>() LafleX<br>ex fluit | Convert | + =      | - # -<br>V C 8 | x +<br>7 7 | 1 =             |      | 2 3<br>94 4 | 1<br>1<br>1<br>1<br>1<br>1<br>1<br>1<br>1<br>1<br>1<br>1<br>1<br>1<br>1<br>1<br>1<br>1<br>1 | Ŧ =    | $\begin{bmatrix} \frac{1}{2} & \mathcal{C}^T \sqrt[n]{X} & \int_{-\pi}^{\pi} & \sum_{n=0}^{\infty} & (()) & \sin \theta & \tilde{\mathcal{C}} & \lim_{n \to \infty} & \underline{\bigtriangleup} & [\frac{1}{2}\eta] \\ \text{Fraction Script Rodical Integret Large Rooted Function Access Line and Openator Mattin Lings.} \end{bmatrix}$ |     |
| Team                           | Canventa                           | n: %    |          |                |            | Syndow          |      |             |                                                                                             |        | Onutures.                                                                                                    | 100 |
| 6 F                            | - I                                |         |          |                |            | 1               |      |             |                                                                                             | 1.010  |                                                                                                    | 199 |
| 1                              |                                    |         |          |                |            |                 |      |             |                                                                                             |        |                                                                                                    |     |
|                                |                                    |         |          |                |            | <sup>a</sup> T) | ype  | equ         | atio                                                                                        | n here | e.                                                                                                    |     |
|                                |                                    |         |          |                |            |                 |      |             |                                                                                             |        |                                                                                                    |     |
|                                |                                    |         |          |                |            |                 |      |             |                                                                                             |        |                                                                                                    |     |
|                                |                                    |         |          |                |            |                 |      |             |                                                                                             |        |                                                                                                    |     |
|                                |                                    |         |          |                |            |                 |      |             |                                                                                             |        |                                                                                                    |     |

 Selanjutnya anda dapat melakukan penyesuaian pada persamaan anda melalui menu Equation Tools yang akan muncul jika anda meletakkan kursor pada persamaan anda.

#### **MATERI VII:**

#### PENULISAN CATATAN KAKI, CATATAN AKHIR, DAN PRANALA

Dalam pembuatan karya tulis, penulis dapat menambahkan penjelasan singkat, komentar, dan referensi dari sebuah kata ataupun kalimat di luar badan teks<sup>1</sup>. Umumnya, penjelasan tambahan tersebut diletakkan di bagian bawah halaman. Hal ini dikenal sebagai catatan kaki (*footnote*). Alternatif lain dari catatan kaki adalah catatan akhir. Keduanya memiliki fungsi yang sama. Akan tetapi, pada catatan akhir, penjelasan tambahan diletakkan di akhir halaman sebuah karya tulis.

Selain menggunakan catatan kaki atau catatan akhir, penulis dapat memanfaatkan fitur pranala (*hyperlink*) untuk menautkan suatu kata atau kalimat dengan informasi terkait yang berada di halaman berbeda dalam dokumen yang sama. Hal ini dilakukan untuk mempermudah pembaca, khususnya pengguna dokumen elektronik, dalam memahami maksud penulis.

#### 7.1 Penulisan Catatan Kaki dan Catatan Akhir

#### 7.1.1 Langkah-langkah Pembuatan Catatan Kaki

1) Letakkan kursor di akhir kata atau kalimat yang akan dibuat catatan kakinya.

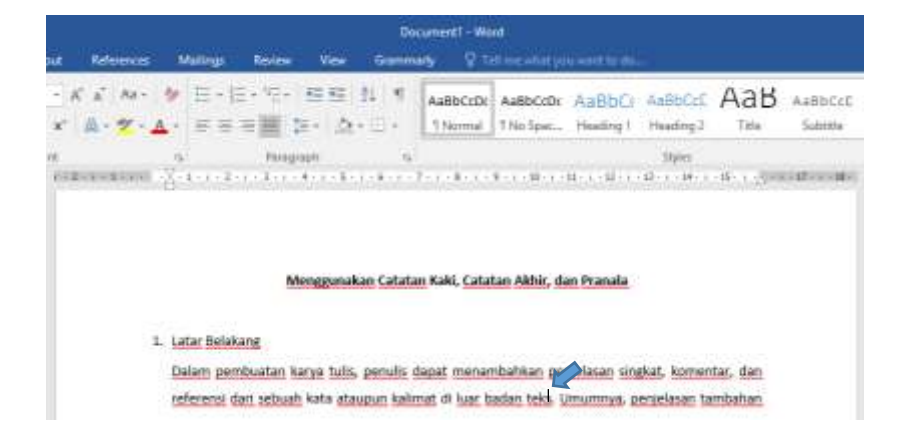

<sup>&</sup>lt;sup>1</sup> Terdapat dua alternatif dalam menambahkan penjelasan singkat di luar badan teks, yaitu dengan menggunakan catatan kaki atau catatan akhir.

2) Klik *tab* Reference.

| nt Relevant | Document - Wand<br>s Mailings Review View Genematy & Tell we what provide the docu          |
|-------------|---------------------------------------------------------------------------------------------|
| - K = N     | ABBCCDE ABBCCDE ABBCCDE ABBCCDE ABBCCC ABBCC ABBCCE ABB ABBCCCE                             |
| 18          | is Paragraph is Styles                                                                      |
|             | Menggunakan Catatan Kaki, Catatan Akhir, dan Pranala                                        |
|             | 1. Latar Belakang                                                                           |
|             | Dalam pembuatan karya tulis, penulis dapat menambahkan penjelasan singkat, komentar, dan    |
|             | referensi dari sebuah kata ataupun kalimat di luar badan teks. Umumnya, penjelasan tambahan |

3) Klik tombol Insert Footnote

| ta- et i                                                                                                    | Destanced - West                                                                                                    |
|----------------------------------------------------------------------------------------------------|----------------------------------------------------------------------------------------------------|
| Harre Hart Down                                                                                                    | Land Antonia Malleys America New Gammady Children and Successful America America                                                                                                    |
| ABL Test - ABL Test - ABL TEST - ABL TEST - ABL TEST - ABL TEST - ABL TEST - ABL TEST - ABL TEST - ABL TEST - ABL TEST - ABL TEST - ABL TEST - ABL TEST - ABL TEST - ABL TEST - ABL TEST - ABL TEST - ABL TEST - ABL TEST - ABL TEST - ABL TEST - ABL TEST - ABL TEST - | Inter Linking<br>Inter Linking<br>Inter |
| the gas and groups and                                                                                                    | 🗸 taa ka ku ka ku ka ku ka ku ka ka ka ka ku ku ku ku ka ka ka ka ku ku ku ku ku ka ku ka ku ku ku ku ku ku ku ku ku ku ku ku ku                                                                                                    |
| 1                                                                                                    | Menggunakan Catatan Kaki, Catatan Akhir, dan Pranala<br>Latar Belakang                                                                                                    |
|                                                                                                    | Dalam pembuatan karya tulis, penulis dapat menambahkan penjelasan singkat, komentar, dan                                                                                                    |
|                                                                                                    | referensi dari sebuah kata ataupun kalimat di luar badan teks. Umumnya, penjelasan tambahan                                                                                                    |

4) Kursor akan berpindah ke bagian bawah halaman (ruang untuk menulis catatan kaki).

| A peer warn                 | Press Press 2        |                                                                     |                              |                                                                                                    |                |
|-----------------------------|----------------------|---------------------------------------------------------------------|------------------------------|----------------------------------------------------------------------------------------------------|----------------|
| AS Standards                | A Strange Same       | Constant and a figures<br>Characteristics<br>Constants<br>Constants |                              | Series district and a series of the series of the series o |                |
|                             | Menggunakan          | <u>Catatan</u> Kaki, <u>Cat</u>                                     | atan Akhir, dan              | Pranala                                                                                                    |                |
| 1. Latar Belakang           |                      |                                                                     |                              |                                                                                                    |                |
| Dalam pembu                 | atan karya tulis, pe | mulis dapat men                                                     | ambahkan penje               | elasan singkat, kome                                                                                                    | ntar, dan      |
| referensi dari              | sebuah kata ataupu   | in kalimat di luar                                                  | badan teks <sup>1</sup> . Un | umnya, penjelasan t                                                                                                    | ambahan        |
|                             |                      |                                                                     |                              |                                                                                                    |                |
|                             |                      |                                                                     |                              |                                                                                                    |                |
| 1                           |                      |                                                                     |                              |                                                                                                    |                |
|                             |                      |                                                                     |                              |                                                                                                    |                |
|                             |                      |                                                                     |                              |                                                                                                    |                |
|                             |                      |                                                                     |                              |                                                                                                    |                |
| 20 were (2) trajningarrange |                      |                                                                     |                              |                                                                                                    | 1              |
| Type here to search         | 0 Et 🖂               | 2                                                                   | **                           | <b>9</b>                                                                                                    | H <sup>1</sup> |

5) Tulis penjelasan tambahan di bidang catatan yang tersedia.

| 5-0 ·                                                                                                    |                                                                                                    |
|----------------------------------------------------------------------------------------------------|----------------------------------------------------------------------------------------------------|
| Barne Board                                                                                                    | Dop Land Minor Million Rose See Denney, Q'Administration                                                                                                    |
| There are a second second seco | Add Street Lander - Lander & Date of Lander Lander & Date of Lander & Date of Lander & Date |
|                                                                                                    | <sup>1</sup> Terdapat dua alternatif dalam menambahkan penjelasan singkat di luar badan teks, yaitu dengan menambahkan penjelasan singkat di luar badan teks, yaitu dengan                                                                                                    |
|                                                                                                    | incid@finioperi rerereri zun oran rerereri exient                                                                                                    |
|                                                                                                    |                                                                                                    |
|                                                                                                    |                                                                                                    |

# 7.1.2 Langkah-langkah Pembuatan Catatan Akhir

- 1) Letakkan kursor di akhir kata atau kalimat yang akan ditambahkan catatan akhirnya
- 2) Klik *tab* **Reference**.
- 3) Klik tombol Insert Endnote.

| 9 - C. I     |                           |                                |                                         | Document - We                                                                         | 4                                             |                                                                                                    |     |
|--------------|---------------------------|--------------------------------|-----------------------------------------|---------------------------------------------------------------------------------------|-----------------------------------------------|----------------------------------------------------------------------------------------------------|-----|
| Harris Holes | Design Layout             | Mairep                         | Arrive New                              | Gammady Q'Is                                                                          |                                               |                                                                                                    |     |
| Autor A      | AB To brown Indenter      | Land Contract                  | Investors<br>Investors<br>MPNY - Captor | C) Invest Table of Figures<br>(1) Investor Table<br>(2) Cross of Series<br>Contactors | Mate<br>Repy<br>Index                         | Distance Table of Automatics<br>The Control of Control of |     |
| PT Detterni  |                           | 2 1 1 1 +                      | 1979<br>1 - 1 - 1 - 4                   | - 1 - 7 - 1 - 8 - 1                                                                   | 8 - 1 - 10 - 1 - 12                           | The of Advances                                                                                                    |     |
|              |                           |                                |                                         |                                                                                       |                                               |                                                                                                    |     |
|              |                           |                                |                                         |                                                                                       |                                               |                                                                                                    |     |
|              |                           | Men                            | gunakan C                               | atatan Kaki, Cat                                                                      | tatan Akhir, dan                              | Pranala                                                                                                    |     |
|              |                           | Meny                           | ggunakan C                              | atatan Kaki, <u>Ca</u> t                                                              | tatan Akhir, dan                              | Pranala                                                                                                    |     |
|              |                           | Men                            | ggunakan C                              | atatan Kaki, <u>Ca</u> t                                                              | tatan Akhir, dan                              | Pranala                                                                                                    |     |
|              | 1. Latar Bek              | Meny                           | ggunakan C                              | <u>atatan</u> Kaki, <u>Cat</u>                                                        | tatan Akhir, dan                              | Pranala                                                                                                    |     |
|              | 1. Latar Bela             | Meny                           | ggunakan C                              | <u>atatan</u> Kaki, <u>Cat</u>                                                        | tatan Akhir, dan                              | Pranala                                                                                                    |     |
|              | 1. Latar Bela<br>Dalam pe | Meng<br>akang<br>embuatan kary | ggunakan C<br>a tulis, pen              | atatan Kaki, <u>Cat</u><br>ulis dapat men                                             | <del>tatan Akhir, dan</del><br>ambahkan penje | Pranala<br>elasan singkat, komentar,                                                                                                    | dan |

- 4) Kursor akan berpindah ke halaman akhir dokumen (bidang catatan).
- 5) Tulis penjelasan tambahan pada bidanng catatan yang tersedia.

# 7.1.3 Langkah-langkah Pengaturan Catatan Kaki dan Catatan Akhir

- 1) Klik tab References
- 2) Klik tombol **E**pada fitur **Fotenotes**.

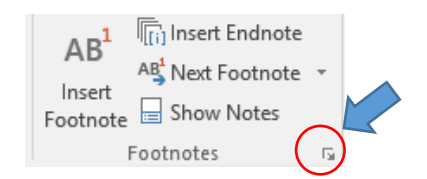

3) Muncul pop-up atau context menu yang berisi pengaturan catatan kaki.

| Footnote and Endno     | ote ? X              |
|------------------------|----------------------|
| Location               |                      |
| Eootnotes:             | Bottom of page 🗸 🗸   |
| O <u>E</u> ndnotes:    | End of document      |
|                        | <u>C</u> onvert      |
| Footnote layout        |                      |
| C <u>o</u> lumns:      | Match section layout |
| Format                 |                      |
| <u>N</u> umber format: | 1, 2, 3, 🗸           |
| C <u>u</u> stom mark:  | Symbol               |
| <u>S</u> tart at:      | 1                    |
| Nu <u>m</u> bering:    | Continuous 🗸         |
| Apply changes          |                      |
| Apply changes to:      | Whole document 🗸     |
| Insert                 | Cancel Apply         |

Pada context menu di atas, terdapat beberapa pengaturan untuk catatan kaki maupun catatan akhir, diantaranya:

- Location untuk mengatur letak catatan akhir, dimana dapat diatur apakah catatan kaki harus berada di bagian bawah halaman teks terkait. Selain itu, disediakan pilihan pengaturan untuk tata letak catatan akhir (di akhir dokumen atau di akhir bab).
- *Format* untuk mengatur format penomoran catatan kaki maupun catatan akhir.

4) Klik Insert.

# 7.1.4 Mengubah Catatan Kaki Menjadi Catatan Akhir (dan Sebaliknya)

Karena memiliki fungsi yang sama, penggunaan catatan kaki dan catatan akhir bersifat substitutif. Penggunaan keduanya secara bersamaan dapat membingungkan pembaca. Akan tetapi, penulis yang pada awalnya menggunakan catatan kaki dapat menggantinya dengan catatan akhir, begitupun sebaliknya. Berikut langkah-langkah dalam mengubah catatan kaki menjadi catatan akhir (dan sebaliknya).

1.) Buka context menu untuk pengaturan catatan kaki/ akhir.

2.) Klik tombol **Convert**.

| Footnote and Endno     | te              | ?            | ×      |
|------------------------|-----------------|--------------|--------|
| Location               |                 |              |        |
| • <u>F</u> ootnotes:   | Bottom of page  |              | $\sim$ |
| ○ <u>E</u> ndnotes:    | End of docume   | nt           |        |
|                        |                 | <u>C</u> onv | ert    |
| Footnote layout        |                 |              |        |
| C <u>o</u> lumns:      | Match section I | ayout        | $\sim$ |
| Format                 |                 |              |        |
| <u>N</u> umber format: | 1, 2, 3,        |              | $\sim$ |
| C <u>u</u> stom mark:  |                 | Symt         | ool    |
| <u>S</u> tart at:      | 1               |              |        |
| Nu <u>m</u> bering:    | Continuous      |              | $\sim$ |
| Apply changes          |                 |              |        |
| Apply changes to:      | Whole docume    | nt           | $\sim$ |
|                        |                 |              |        |
| <u>I</u> nsert         | Cancel          |              | ply    |

3.) Muncul *context menu*, seperti pada gambar di bawah ini.

| Convert Notes                                                        | ?                                          | ×                            |
|----------------------------------------------------------------------|--------------------------------------------|------------------------------|
| Convert all <u>footnot</u> Convert all endnote     Swap footnotes an | <mark>es to e</mark><br>es to fo<br>d endr | ndnotes<br>ootnotes<br>ootes |
| ОК                                                                   | Ca                                         | ancel                        |

#### Keterangan:

- Convert all footnotes to endnotes mengubah semua catatan kaki menjadi catatan akhir
- Convert all end endnotes to footnotes mengubah smeua catatan akhir menjadi catatan kaki
- Swap footnotes and endnotes menukar penggunaaan keduanya
- 4.) Pilih opsi yang diinginkan, klik **OK**.

# 7.2 Penyusunan Pranala

# 7.2.1 Penyusunan Pranala dengan Menyisipkan Bookmark

Untuk mempermudah pembuatan pranala, sebelumnya dapat dilakukan pembuatan bookmark terlebih dahulu. Bookmark berfungsi menandai kata, kalimat, maupun item yang dianggap penting dalam suatu karya tulis. Berikut langkah pembuatan bookmark

1) Pilih teks item atau teks

|                                                      | Manggunde  | an Cataton Kaki - Wi | int .               |                                                                                                    | PERMIT          |                                                        |                   |                                                       | l                                     |
|------------------------------------------------------|------------|----------------------|---------------------|----------------------------------------------------------------------------------------------------|-----------------|--------------------------------------------------------|-------------------|-------------------------------------------------------|---------------------------------------|
| er Leyns                                             | References | Malego Reso          | ent View -          | Grammarty                                                                                                    | Terral          | Viel en stat                                           | plat mant for the |                                                       |                                       |
| Campress Fictures<br>Change Ficture<br>Savet Picture |            | -                    | 22                  | 3                                                                                                    |                 | icture Banks +<br>icture Officita +<br>inture Layout + | Finition Way      | Cong Research<br>Cong Research<br>Big Relection Party | 12 Align=<br>121 Group<br>13. Balance |
|                                                      |            |                      | Picture 13y         | 4h                                                                                                    |                 | . 16                                                   |                   | Accurate                                              |                                       |
| CORP. A. STA                                         |            | Burner               | 100                 | 111711                                                                                                    | 11-11-11-11     | anna tha tan a                                         | an na series      | House House I                                         | CHARLEN IN CO.                        |
|                                                      | 3          | ) Muncul pop         | -up atau com        | text mem                                                                                                    | w yang berisi p | vengaturnn o                                           | atatan kaki       | i                                                     |                                       |
|                                                      |            | Faitheire and Dick   | - T                 | ×                                                                                                    | 5               |                                                        |                   |                                                       |                                       |
|                                                      |            | instea               |                     |                                                                                                    |                 |                                                        |                   |                                                       |                                       |
|                                                      |            | Stational.           | datter of page      |                                                                                                    |                 |                                                        |                   |                                                       |                                       |
|                                                      |            | Ogenerate            | the statuted        | 1                                                                                                    |                 |                                                        |                   |                                                       |                                       |
|                                                      |            | 1                    | 1.9                 | THE .                                                                                                    |                 |                                                        |                   |                                                       |                                       |
|                                                      |            | California Sanat     | Tanan inn aller     | 4 10                                                                                                    |                 |                                                        |                   |                                                       |                                       |
|                                                      |            | Alterna              | Control or and they |                                                                                                    |                 |                                                        |                   |                                                       |                                       |
|                                                      |            | I Bernhart Torontal  | ULL-                | - AL                                                                                                    |                 |                                                        |                   |                                                       |                                       |
|                                                      |            | Carlos water         |                     | pilati.                                                                                                    |                 |                                                        |                   |                                                       |                                       |
|                                                      |            | 2ML AL               | 1 41                | 11-                                                                                                    |                 |                                                        |                   |                                                       |                                       |
|                                                      |            | Nighting             | Cardmaket           |                                                                                                    |                 |                                                        |                   |                                                       |                                       |
|                                                      |            | Apply changes        |                     |                                                                                                    |                 |                                                        |                   |                                                       |                                       |
|                                                      |            | Apply (Aprigation    | Contract descent    | 25                                                                                                    |                 |                                                        |                   |                                                       |                                       |
|                                                      |            | - pint               | Tank                | The second second second second second second second second second second second second second second second s |                 |                                                        |                   |                                                       |                                       |
|                                                      |            | 0                    | 0                   | Ċ.                                                                                                    | i.              |                                                        |                   |                                                       |                                       |
|                                                      |            | Pada contex          | t menu di ata       | i, terdaps                                                                                                    | at beberapa per | agaturan unt                                           | tuk catatan i     | kaki mwapun                                           |                                       |
|                                                      |            | ewtatan akhi         | r, diantaranyo      | a:                                                                                                    |                 |                                                        |                   |                                                       |                                       |
|                                                      |            | a Foration           | a - itemik on       | Prototola                                                                                                    | letak constant  | skhir diene                                            | na danisé di      | ator analysh                                          |                                       |
|                                                      |            | n. ADCOUTON          | - HINGIN ID         | entraint.                                                                                                    | ACOD COUNCIL    | mann, undat                                            | and contrain of   | and and and                                           |                                       |
|                                                      |            | catatan              | kaki harus b        | erada di                                                                                                    | bagian bawa     | h halaman                                              | teka terkait      | selain itu.                                           |                                       |
|                                                      |            |                      |                     |                                                                                                    |                 |                                                        |                   |                                                       |                                       |

2) Klik Insert > Bookmark

| 8 5.         | c •                                 |                         |                                   |         |                            | М                | énggunakan Catata                       | n Kaki - Word |
|--------------|-------------------------------------|-------------------------|-----------------------------------|---------|----------------------------|------------------|-----------------------------------------|---------------|
| File Home    | Inert Design                        | Linyout                 | References                        | Malings | Review                     | View             | Grammarky S                             |               |
| Cover Page - | Table Pictures Online<br>Pictures 1 | Shapes 11<br>Shapes 10+ | SmartArt<br>Chart<br>Screenshot + | Store   | W<br>ni - Witiped<br>d-ins | ia Ordin<br>Vide | Battypetfick<br>Backmark<br>CCmsp-refer | Comment       |

3) Masukkan nama Bookmark.

| Bookmark                 | • | ? ×         |
|--------------------------|---|-------------|
| <u>B</u> ookmark name:   |   |             |
| context_menu             |   | <u>A</u> dd |
|                          | ^ | Delete      |
|                          |   | Go To       |
|                          |   |             |
|                          |   |             |
|                          | ~ |             |
| Sort by: 🖲 <u>N</u> ame  |   |             |
| Location                 |   |             |
| <u>H</u> idden bookmarks |   |             |
|                          |   | Close       |

4.) Setelah memasukkan nama bookmark, klik Add.

# 7.2.2 Penyusunan Pranala dengan Menambahkan Tautan (Link)

- 1.) Pilih teks atau objek yang ingin dijadikan sebagai pranala.
- 2.) Klik kanan kemudian pilih **Hyperlink**.
- 3.) Muncul context menu, seperti dibawah ini.

| Insert Hyperlin                       | (                                                                   | ?                 | ×            |
|---------------------------------------|---------------------------------------------------------------------|-------------------|--------------|
| Link to:                              | Text to display: context menu                                       | Screer            | nTi <u>p</u> |
| E <u>x</u> isting File<br>or Web Page | Select a place in this document:<br>Top of the Document<br>Headings |                   |              |
| Pl <u>a</u> ce in This<br>Document    | └── Bookmarks<br>└── context_menu                                   | Tar <u>g</u> et F | rame         |
| Create <u>N</u> ew<br>Document        |                                                                     |                   |              |
| E- <u>m</u> ail                       |                                                                     |                   |              |
| Addless                               | OK                                                                  | Ca                | ancel        |

### Pilih Place in This Document.

4.) Di dalam daftar, pilih judul (*headings*) atau *bookmark* yang ingin diberi link.

# MATERI VIII: PEMBUATAN DAFTAR TABEL DAN GRAFIK (*LIST OF TABLE AND FIGURE*)

Daftar tabel dan grafik merupakan salah satu bagian yang cukup penting dalam penulisan dokumen, baik itu essay, karya ilmiah, tesis maupun skripsi. Melalui daftar tabel dan grafik, pembaca dapat terbantu dalam menemukan halaman untuk tabel dan grafik tertentu yang ingin dilihat. Berikut langkah-langkah untuk membuat daftar tabel dan grafik.

# Langkah-langkah Pembuatan Daftar Tabel dan Grafik:

- Buka dokumen yang akan dibuat daftar tabel dan grafik nya. Untuk dapat melakukan hal ini, nomor halaman harus sudah dibuat terlebih dahulu pada setiap lembar dokumen.
- 2) Gambar dan tabel yang akan dimasukan dalam daftar, harus di beri tanda atau *caption* terlebih dahulu. Hal itu dapat dilakukan dengan cara masuk kehalaman di mana tabel dan grafik berada, sorot table atau grafik yang akan diberi *caption*. Masuk ke tab *Reference*, pilih *Insert Caption*, pilih *New Label*, dan tuliskan judul yang di inginkan.

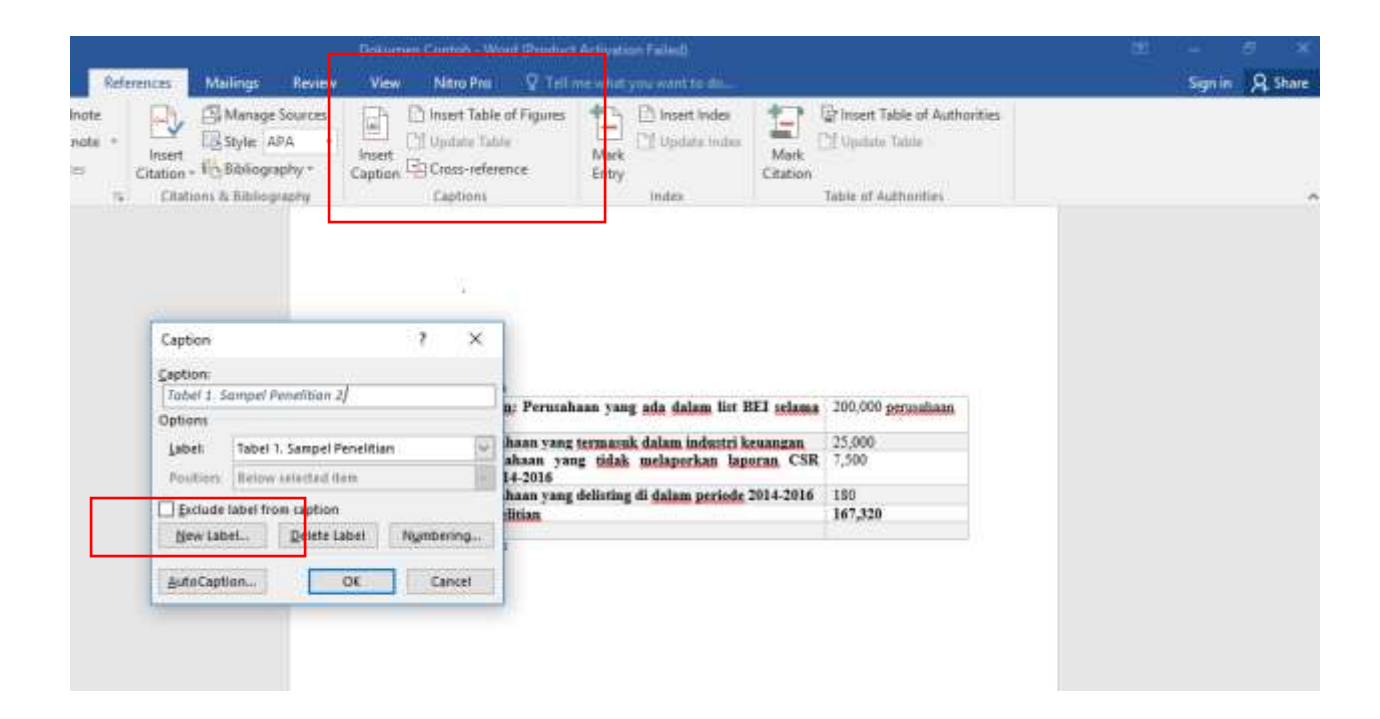

Hasil nya seperti dibawah ini:

| 1.1.5 Analisis Data                                                              |                    |
|----------------------------------------------------------------------------------|--------------------|
| Populasi Penelitian: Perusahaan yang ada dalam list BEI selama periode 2014-2016 | 200,000 perusahaan |
| Dikurangi: Perusahaan yang termasuk dalam industri keuangan                      | 25,000             |
| Dikurangi: Perusahaan yang tidak melaporkan laporan CSR selama periode 2014-2016 | 7,500              |
| Dikurangi: Perusahaan yang delisting di dalam periode 2014-2016                  | 180                |
| Total Sampel Penelitian                                                          | 167,320            |
| Tabel 1 Samuel Penelitian                                                        |                    |

3) Pemberian *caption* juga dapat dilakukan dengan cara yang sama pada gambar sehingga menghasilkan seperti di bawah ini:

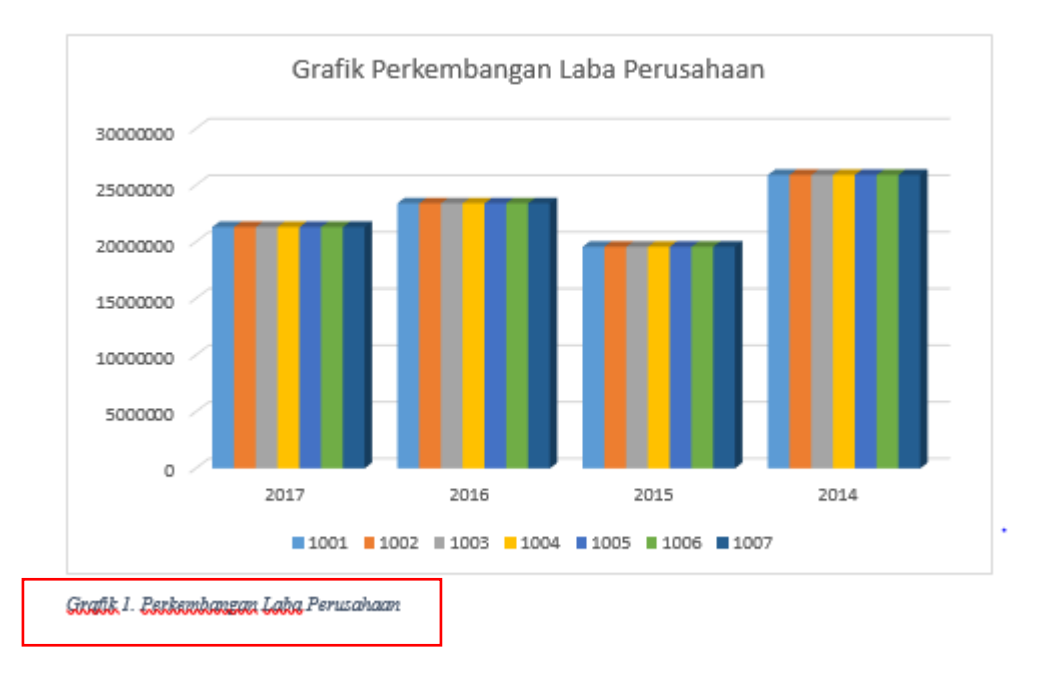

- 4) Setelah semua tabel dan gambar yang akan masuk dalam daftar dipastikan sudah ada caption, maka daftar tabel dan grafik dapat dibuat. Cara pertama adalah dengan masuk kehalaman utama di mana daftar tabel dan grafik akan di buat.
- 5) Kemudian masuk ke tab *References*, pilih *Insert table of figures*, centang semua yang diperlukan untuk dimunculkan pada daftar tabel dan grafik.

|                                                                                   | Dokumen Contoh - Word (Product Activation Failed)                                                                                                    |
|-----------------------------------------------------------------------------------|----------------------------------------------------------------------------------------------------|
| t References Mailings Review                                                      | View Nitro Pro 🛛 Tell me what you want to do                                                                                                    |
| dnote<br>tnote *<br>ites Citation * 16 Bibliography *<br>Citations & Bibliography | Image: Construction       Image: Construction       Image: Construction< |
|                                                                                   | Daftar Tabel dan Grafik         Table of Figures       ? ×         Index Table of Contents Table of Figures       Table of Authorities         Print Preyiew       Web Preview         Grafik 2. Grafik Perkembangan CSR 1:       Veb Preview         Grafik 2. Grafik Perkembangan CSR 2:       Yeb Grafik 2. Grafik Perkembangan CSR 3:         Text.       1         Grafik 2. Grafik Perkembangan CSR 3:       Grafik 2. Grafik Perkembangan CSR 3:         Text.       5         Grafik 2. Grafik Perkembangan CSR 4:       Veb Preview         Show page numbers       Sizent         Grafik 2. Grafik Perkembangan CSR 4:       Veb Preview         Grafik 2. Grafik Perkembangan CSR 4:       Veb Preview         Grafik 2. Grafik Perkembangan CSR 4:       Veb Preview         Grafik 2. Grafik Perkembangan CSR 4:       Veb Preview         Grafik 2. Grafik Perkembangan CSR 4:       Veb Preview         Sizent       Grafik 2. Grafik Perkembangan CSR         Sizent       Grafik 2. Grafik Perkembangan CSR         General       Veb Preview         From template       Grafik 2. Grafik 2. Grafik Perkembangan CSR         Grafik 2. Grafik 2. Grafik Perkembangan CSR       Veb Preview         General       Meb Preview         Mudue label and number       Veb Previ                                                                                                    |
| ,                                                                                 | OK Cancel                                                                                                    |

6) Pada bagian *caption panel*, pilih grafik dan tabel yang akan di masukan, dan klik OK..
 Lakukan berulang pada tabel dan grafik ayang akan masuk dalam daftar. Maka hasilnya akan menjadi seperti ini:

|                                 |            |        |                                                |                                                                                                    |                                                   |               |               |                  |                             | _  |
|---------------------------------|------------|--------|------------------------------------------------|----------------------------------------------------------------------------------------------------|---------------------------------------------------|---------------|---------------|------------------|-----------------------------|----|
|                                 |            |        | Dokume                                         | n Contoh - Wor                                                                                          | d (Product                                        | t Activation  | n Failed)     |                  |                             | r. |
| References                      | Mailings   | Review | View                                           | Nitro Pro                                                                                               | ♀ Tell r                                          | me what y     | ou want to do |                  |                             |    |
| te<br>te<br>linsert<br>Citation | Amanage So | urces  | Insert<br>Caption                              | Insert Table o<br>Update Table                                                                          | of Figures<br>:<br>nce                            | Mark<br>Entry | Insert Index  | Mark<br>Citation | Insert Table of Authorities |    |
|                                 |            |        | Daff<br>Tabel J<br>Tabel Z<br>Grafik<br>Grafik | tar Tabel dan<br>1. Sampel Penelitia<br>2. Daftar Laba Peru<br>1. Grafik Perkemba<br>2. Grafik Perkemba | n 1<br>Isahaan 1<br>angan Laba 1<br>angan CSR 1 . |               |               |                  | 5<br>                       |    |

7) Jenis huruf (*font*) dan ukuran huruf dapat diganti dengan mem-blok seluruh list dan mengganti jenis huruf dan ukuran huruf yang diinginkan.

# MATERI IX: MENGGABUNGKAN DAN MEMBANDINGKAN DOKUMEN (MERGE AND COMPARE)

# 9.1 Menggabungkan Dokumen

Dalam beberapa kasus, penyusunan karya ilmiah melibatkan proses penggabungan beberapa dokumen yang berbeda ke dalam satu dokumen. Aplikasi *Microsoft Office Words* mempunyai fitur yang bisa mengakomodasi proses ini secara sistematis.

# Langkah-langkah Penggabungan Dokumen:

1) Buka dokumen utama yang akan Anda tambahkan dengan dokumen yang lain. Pilih *Insert* sebagaimana gambar di bawah ini:

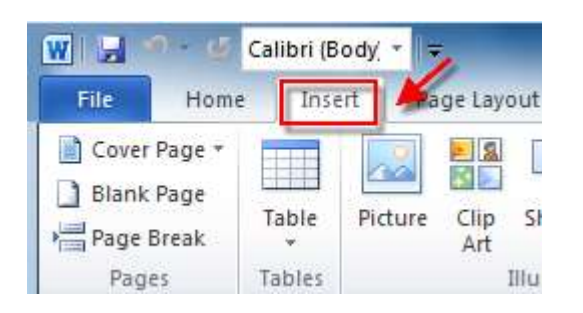

2) Pilihlah *Object* dan tekan menu pilihan di sebelahnya, dan klik "*Text from File*" sebagimana diilustrasikan gambar berikut ini:

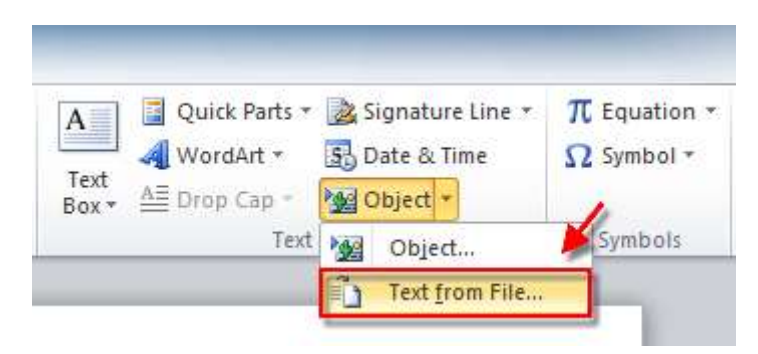

- W Insert File × e ✓ 49 Search Desktop 🗢 📃 Desktop 🕨 Q New folder 100 V 0 Organize • . System Folder a. W Microsoft Word Network 🚖 Favorites System Folder Desktop 1 볊 document1 & Downloads Microsoft Word Document Recent Places 0 bytes document2 Libraries Microsoft Word Document Documents 0 bytes Music document-conclusion Microsoft Word Document Pictures 0 bytes Videos Bange: Range .... File name: "document-conclusion" "document -All Word Documents \* Tools Insert Cancel
- 3) Setelah itu, Anda dapat memilih file yang akan digabungkan ke dalam dokumen utama.

4) Anda dapat melakukan penggabungan untuk lebih dari dua dokumen dengan menahan *Ctrl* pada *keyboard* Anda. Namun, perlu diperhatikan bahwa dokumen yang ditempatkan di bagian atas akan digabung di tempat pertama. Oleh karena itu, harap urutkan dan beri nomor setiap dokumen target jika Anda ingin menyimpan urutan tertentu untuk dokumen Anda.

### 9.2 Membandingkan dan Mengombinasi Dokumen

Menyiapkan dokumen ilmiah seperti skripsi perlu melalui banyak proses revisi. Setiap proses itu beberapa orang memilih untuk membuatkan file yang berbeda. Fitur membandingkan dokumen (compare) mempermudah Anda menemukan perbedaan antara dua file. Cara membandingkan dokumen adalah:

1) Pada tab review, Anda dapat memilih grup compare, lalu memilih compare.

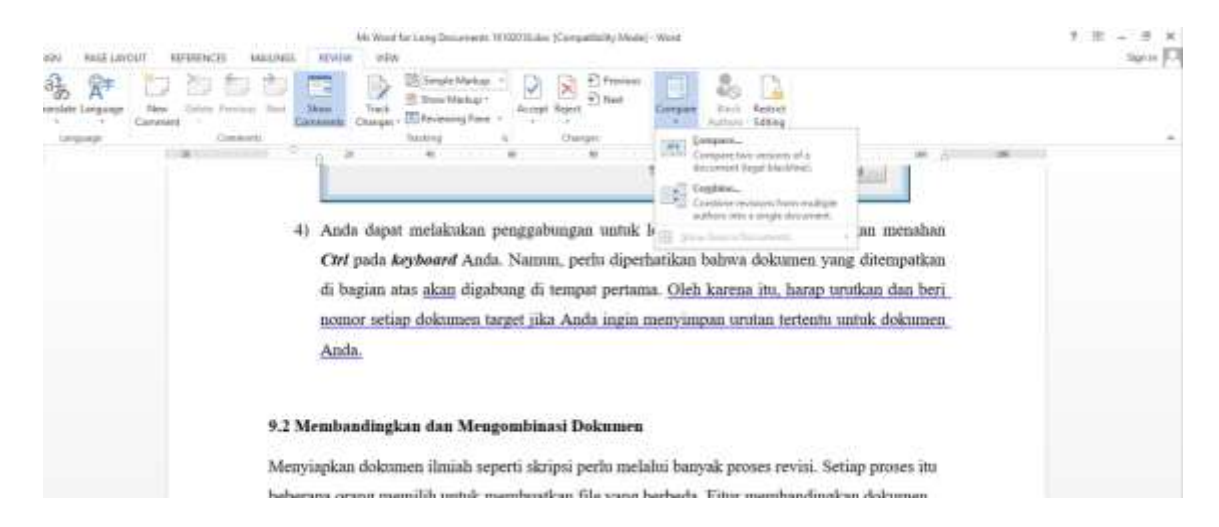

2) Pilih dokumen yang akan dicompare,

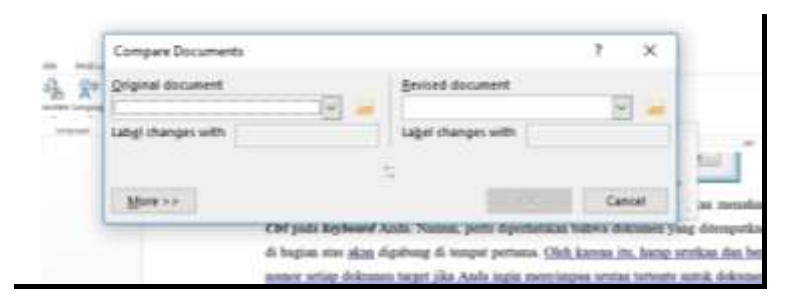

 Permbandingan dokumen dapat dilihat. Anda dapat melihat bagian mana revisi yang dilakukan atas dokumen sebelumnya.

| C H 9- 13 4- 13 4                                                                                                    | and Malantif                                                                                                    | Interpretation and and and and                                                                                                    | 7 m - 7 x<br>bra [7]                                                                                                    |
|----------------------------------------------------------------------------------------------------|----------------------------------------------------------------------------------------------------|----------------------------------------------------------------------------------------------------|----------------------------------------------------------------------------------------------------|
| Spallers & Dates Training Hard                                                                                                    | A AT                                                                                                    | 2 Do for the second second sec |                                                                                                    |
|                                                                                                    |                                                                                                    | Constatility and                                                                                                    | COMPARISON OF A REAL OF TAXABLE AND TAXABLE AND A                                                                                                    |
| Nevigation **                                                                                                    | <ul> <li>Television - x</li> <li>Television XI<br/>Interest III<br/>Menn 0<br/>Remaining IM<br/>Committing IM</li> </ul> | Keleranger  Urstal Unwenden absei heitiker, koning in dies viele Fakultes  Urstal Unwenden Trogg, borzeig in dies versichen Trogg.  STANDAR 1. VISS, MISS, TURIAN, SASARAN SERTA STRATEGI PENCAPAIAN  1.1 Wa, mes, bauen, den salaren nette strategi pencapiser dringkel wirt pergebistorregen skull                                                                                                    | Kotevangen     Cuhak Universiten alau institut, bolong in den deh Fakulae.     Unak Sekolah Tinggi, borneg in illeu alek Sekolah Tinggi     StANDAR I. VEST, MIST, TURIAR, SASARAM     SERTA STRATEGI PENCAPALAN                                                                                                    |
| EAPTER IN<br>DATION MAD,<br>EAPTER CANNING<br>TRANSPORTED AND CO.<br>EDUTION MERICAN                                                                                                    | Heading 3<br>Ford 11 pt,<br>Not Sold,<br>Finanti,                                                                        | magniter<br>1111 Josefon mekanisme penyutaruan visi, misi, tajuar dan sacaran anti pengelola program studi<br>magneri, serta pituk pituk yang titikakan<br>[Fakutas Donamika dan Binnis Universitas Gadjah Mada (FEB UGM) telah memiliki visi, misi,                                                                                                    | <ol> <li>Vie, mini, hapan, dan seeran terta shologi pencagalan-di<br/>tegioal anti pengiola progene stadi magalan<br/>11.1 Jelastan milometere penyuanan nei, mini, bajam tilan<br/>searan anti-pengiolah progene stadi magalan, sata</li> </ol>                                                                                                    |
| TOLENE Y VILLER,     TOLER,     TOLER, | Toolt keep<br>withrest<br>TOO 1 Font                                                                                     | tujuun, dan sasaran yang sangat jelan, sangat realatik, saling terkeit satu sama lain, dan dalam<br>penyusaranya melikatkan daawi, mahasilawa, tenaga kependidikan, akarel dan manyarakat.                                                                                                    | Pakutas Ekonomika dan Bisets Universitas Gadjah Mada                                                                                                    |
| <ul> <li>1.2 Spage Resyster.</li> <li># TMAEAR 2, TATA No</li> <li># 1.1 Tata-Persong<br/>2.1.1 Teta-Persong</li> </ul>                                                                                                    | (Default)<br>+Body<br>(Calibri), 10<br>pt. Bold,<br>Check                                                                | Diasei Sukum penyusuran visi dan mai Fakutas Ekonomisko dan Demu UDM astate Stasta UDM<br>yang tertaing datah Penakura Penemitah Nonco II7 Tahun 2013                                                                                                    | Koleman Scill, M. Koleman Scill, M. Koleman Scill, Science 1970. 20     Koleman Spec.     Color Conversions aloue Swittled, Science 1971. 2014     Color Science 1971. 2014.     Color Science 1971.     Color Science 1971.     Color Science 19 |
| 212 Serier Nes.<br>23 Experiments<br>29 Serier Vergetik.<br>34 Street Rester.                                                                                                    | spelling and<br>grammar, All<br>cape, Space<br>After 6 pt,                                                               | Mekanisee preysonaa ma, va, tajaaridan sasaan PEB URM meana bebaga tahapan sebaga<br>berikut                                                                                                    | STANDAR 1. VISI, MISI, TUJUAN, SASARAN<br>SERTA STRATEGI PENCAPALAN<br>11. Visi, mili, bajan, dan anuran untu atuking percapaun di                                                                                                    |
| <ul> <li>TOMOURS MARADIL</li> <li>E.I. Makadama</li> <li>E.I.I. Sarwy Mate.</li> </ul>                                                                                                    | Tab skops<br>Not at 245,8<br>non<br>SHT Structuremen                                                                     | 1. Takap persentakas tim perunan.<br>Takap awal pergisukan minu, wali, hajam dari sakatan TEB USM diawak tengari perdembahasi tem<br>perunan yang akam membertah pengelala fakatas dalam perakawawa bertapa kegalam yang.                                                                                                    | togkol uni pergolola program skali magialer<br>1.1.1 Jelasker meloanere penyukuran sital masi tajuar dan<br>seaaran unit pengolole program skali magialer, sette                                                                                                    |
| # 3.2 Latenat<br>221 National (R.,<br>532 Versential                                                                                                    | (Def/wit)<br>+Body<br>(Calexo, Not                                                                                       | berkalan dengan penyasukan misi, wai, tajuan, dan sasaran PEB UGM. Ten penerasi misi dan visi<br>PEB UGM dan ten penurus menter FEB UGM disertuk makka SK Dekan FEB UGM Nanan                                                                                                    | Pakultas Ekonomika don Biseris Universitas Dadjah Mada                                                                                                    |
| * 11 Date Scheller.                                                                                                    | Bold, Check<br>spelling and                                                                                              | Dates EER 1994 Bears 1990 III 1 1992/1017 sectors Testing Residence Residence Residenc | + FED UGNI selah member val, milit tujuan dan sasaran                                                                                                    |

 Jika Anda memerima banyak revisi dokumen dari berbagai pihak, Anda dapat juga menggunakan fitur combine yang menggabungkan dokumen-dokumen tersebut menjadi satu.

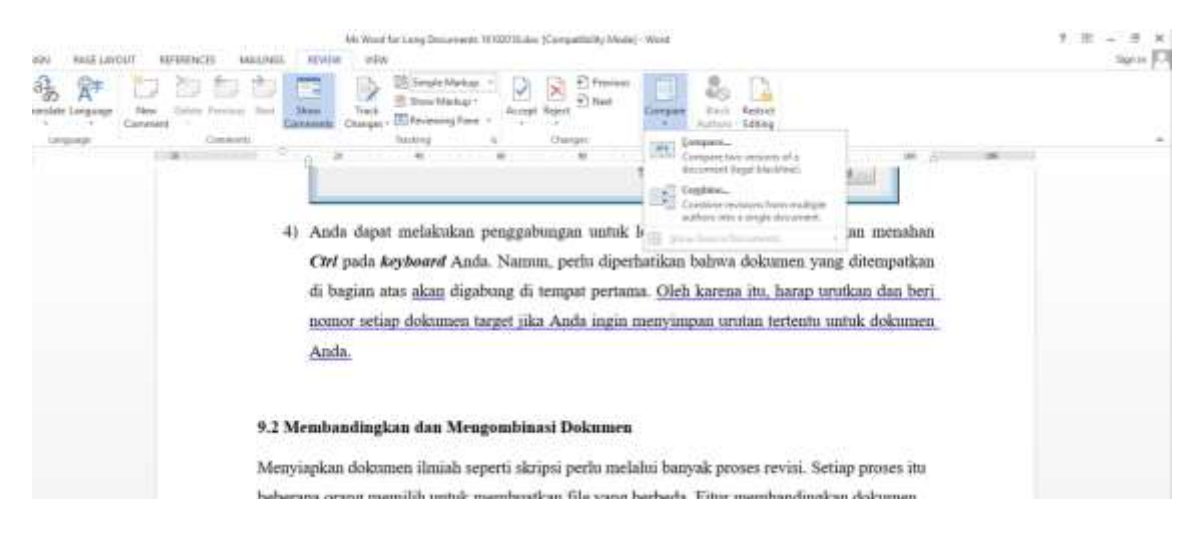

5) Dokumen yang dihasilkan adalah dokumen kombinasi. Dokumen ini dapat dijadikan sebagai dokumen final untuk menyelesaikan tugas atau pekerjaan Anda.

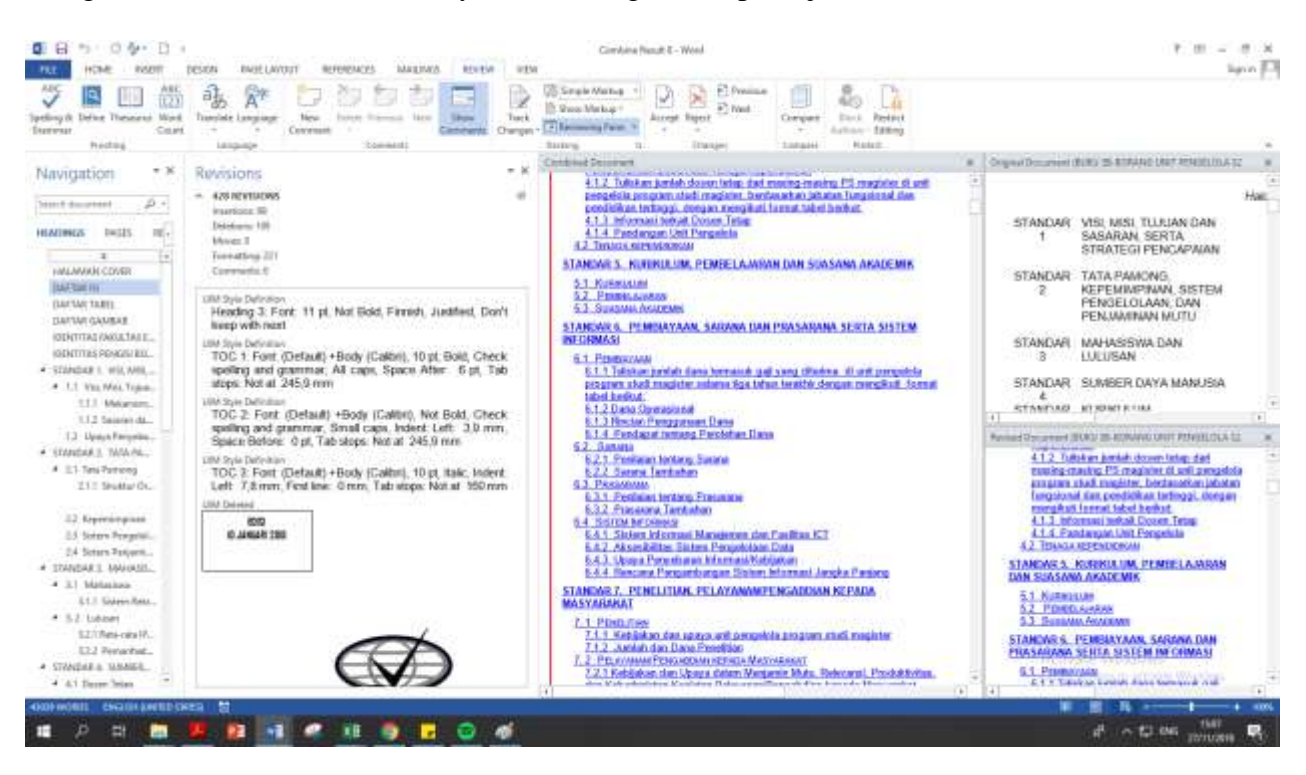

# MATERI X: PENINJAUAN DOKUMEN (DOCUMENT REVIEW)

### **10.1 Komentar (***Comments***)**

Fitur komentar (*comments*) merupakan salah satu metode untuk menyampaikan pertanyaan dan menjawabnya dalam pengerjaan dokumen. Terlebih, era saat ini semakin banyak dokumen yang dikerjakan secara kolaboratif di dunia maya. Fitur ini memungkinkan tanggapan secara langsung, sehingga dokumen dapat diselesaikan dengan lebih cepat dengan hasil yang baik. Contoh tampilan dokumen yang dikomentari sebagai berikut:

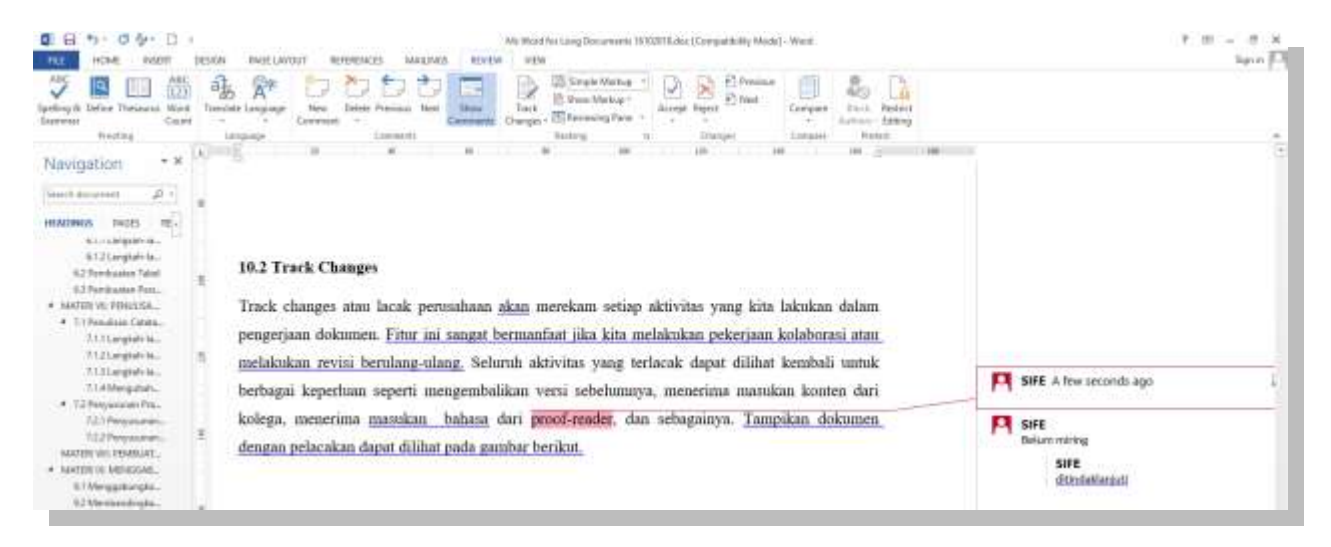

Langkah-langkah penggunaan fitur komentar sebagai berikut:

- 1) Terlebih dahulu Anda dapat memilih kalimat yang ingin dikomentari.
- Komentar dapat diberikan dengan dua cara, yaitu klik kanan pada kalimat, lalu pilih *new comment*. Selain itu, juga dapat diberikan dengan memilih new comment pada tab *review*, grup *comment*.
- Komentar yang diberikan dapat ditanggapi dengan memilih opsi reply pada komentar yang dipilih. Anda juga dapat menelusuri komentar-komentar yang ada dengan mengklik previous atau next.
- 4) Apabila komentar tersebut sudah tidak digunakan, Anda dapat menghapusnya dengan mengklik *delete*.

#### **10.2 Track Changes**

Track changes atau lacak perusahaan akan merekam setiap aktivitas yang kita lakukan dalam pengerjaan dokumen. Fitur ini sangat bermanfaat jika kita melakukan pekerjaan kolaborasi atau melakukan revisi berulang-ulang. Seluruh aktivitas yang terlacak dapat dilihat kembali untuk berbagai keperluan seperti mengembalikan versi sebelumnya, menerima masukan konten dari kolega, menerima masukan bahasa dari *proof-reader*, dan sebagainya. Tampikan dokumen dengan pelacakan dapat dilihat pada gambar berikut.

| HONE INCENT DESIGN                                                                                                    | No Write the lace Countering Wood) - Wart  PAGE LAVOLIT REFERENCES MALANCE REVIEW VEW VEW VEW VEW VEW VEW VEW VEW VEW V                                                                                                    | Same P                                                                                                    |
|----------------------------------------------------------------------------------------------------|----------------------------------------------------------------------------------------------------|----------------------------------------------------------------------------------------------------|
| Navigation * X                                                                                                    | TRACK CHANGES (LACAK PENGUBAIIAN) Track changes atau jejak-lacak perusahaan akan merekam setiap aktivitas yang kita lakukan dalam pengerjaan dokumen, Fitur ini sangat bermanfaat jika kita melakukan pekerjaan atau melakukan revisi berulang-ulang. Selarah aktivitas yang terlacak dapat dilihat ker berbagai keperluan seperti mengembalikan yersi sebelumnya, menerima masukan kolega, menerima masukan bahasa dari proof-reader, dan sebaganinya. Tampikat dengan pelacakan dapat dilihat pada gambar berikut.                        | Janey 41 minutes apo<br>Formatted: Just/Fiel<br>21:00 AM Interfeit<br>abb high menyingen holl principles<br>principal principles principles<br>principal principles principles<br>principal menyingen holl principles<br>principal principles principles<br>principal menyingen principles<br>principal menyingen principal menyingen<br>principal menyingen principal menyingen<br>principal menyingen<br>principal menyingen<br>principal menyingen<br>principal m |
| PENGATURAN COLENTAS HAL.<br>PENGATURAN COLENTAS HAL.<br>PENELIATAN SAMBAR, GRAFIC,<br>VIDALTASI DATA<br>PENULISAN CATATAN NARI, C.,<br>PEMELISAN CATATAN NARI, C.,<br>PEMELISAN CATATAN NARI, C.,<br>PENELISAN CATATAN NARI, TARE, D.,<br>ITARX CHANGEL DACAK IPIN.<br>PENEGUNIAAN SOFTWARE PIN. | Apabila dalam pengerjuan tidak ingin menampilkan pelacakan pengubuhan, namun tetap ingin<br>menyimpun hasil pelacakan. Anda dapat mengganti penampilan tracking dari <i>Ali Markup</i><br>menjadi <i>Stople Markup</i> (meunjukkan bagian yang mengalami pengubahan hurya dengan garis di<br>sisi kanan) atau <i>No Markup</i> (tidak menunjukkan bagian yang mengalami pengubahan). Anda<br>dapat mereview pengubahan tersebut dengan memperhatihan kelompok changes, beserta<br>keputasan untuk menerima atau menolak perubahan tersebut. | Jamu A few seconds ago<br>Formatted: Font: Itale<br>Jamu<br>Formatted: Font: Itale<br>Jamu<br>Formatted: Font: Itale                                                                                                    |
| NUZE AT OF HE ADAG WORKS 12 EMELTONS                                                                                                    | ANTERSTANTS E                                                                                                    |                                                                                                    |

- 1) Apabila ingin menampilkan seluruh pengubahan yang dilakukan pada dokumen, pilih tampilan tracking *All Markup*
- 2) Apabila dalam pengerjaan tidak ingin menampilkan pelacakan pengubahan, namun tetap ingin menyimpan hasil pelacakan, Anda dapat mengganti penampilan tracking menjadi *Simple Markup* (meunjukkan bagian yang mengalami pengubahan hanya dengan garis di sisi kanan) atau *No Markup* (tidak menunjukkan bagian yang mengalami pengubahan).
- 3) Anda dapat mereview pengubahan tersebut dengan memperhatikan kelompok *changes*, beserta keputusan untuk menerima atau menolak perubahan tersebut.

- 4) Untuk melihat perubahan-perubahan apa saja yang ada dalam dokumen, Anda dapat menggunakan tombol *previous* dan *next* pada grup *Changes*.
- 5) Apabila Anda akan menerima perubahan tersebut masukan untuk dokumen, maka dapat mengklik tombol *Accept*.
- 6) Sebaliknya, jika perubahan tersebut akan ditolak, tombol *Reject*-lah yang Anda pilih.

#### **MATERI XI:**

# PENGGUNAAN SOFTWARE PENGELOLA REFERENSI: ZOTERO

Dalam penulisan naskah akdemis, referensi sangat dibutuhkan untuk membentuk argumen yang kuat. Referensi juga wajib sebagai bentuk pengakuan hasil kekayaan intelektual atau buah pikir dari suatu sumber, baik perorangan maupun organisasi/lembaga. Tindakan mengutip ide langsung maupun tidak langsung tanpa rujukan yang benar (terstandar) dapat dianggap sebagai tindakan plagiarisme. Menggunakan citasi dan membuat daftar referensi/daftar pustaka yang benar merupakan hal yang sangat penting dalam penulisan naskah akademis.

Banyaknya jumlah sumber referensi yang digunakan dalam suatu naskah akademis menambah kompleksitas penyajian citasi dan daftar referensi. *Software* pengelola referensi dapat memudahkan penulis untuk menyusun naskah akademis yang teratur dan benar dalam waktu singkat. Zotero merupakan aplikasi software pengelolaan daftar pustaka gratis (tidak berbayar) dan dapat dipasang (*plug in*) kedalam aplikasi Word. Zotero dalam menu tambahan yang tertanam dalam aplikasi software Microsoft Word (menu yang bersifat *add-in*) akan memudahkan penulis membuat citasi atau perujukan sumber pada saat aktif menulis (*active-writing cites*). Daftar pustaka yang telah disimpan dalam Zotero, tetap dapat diakses walaupun komputer tidak terhubung dengan Internet (*online*). Zotero juga dilengkapi dengan "*browser connector*" untuk menotomatisasi import bibliografi dari browser ke Zotero, untuk kemudian menjadi kumpulan referensi (daftar pustaka/*library*). Kemudian akan memudahkan "*insert citation*" di Word.

#### 11.1 Persiapan

#### 11.1.1 Mengunduh (Download) Zotero

- 1) Buka Browser (missal Chrome, Firefox, dsb)
- 2) Kunjungi <u>www.zotero.org</u>
- 3) Klik tombol "Download"

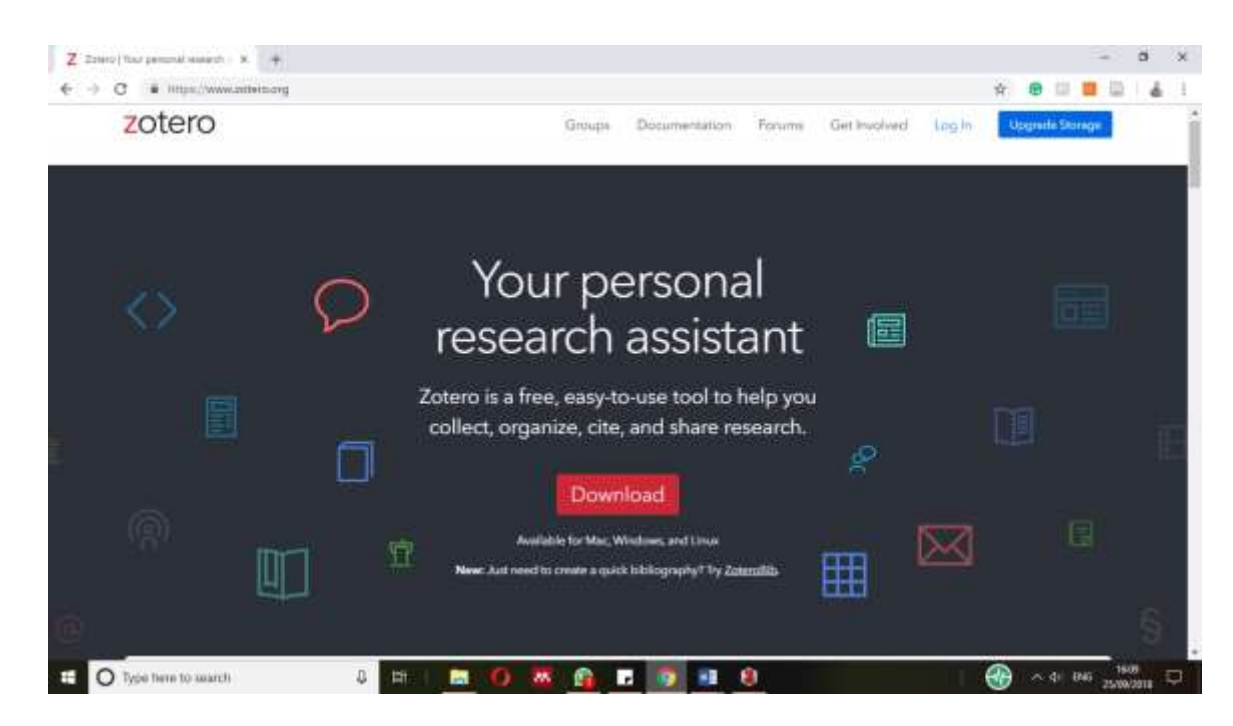

4) Download dan install Zotero sesuai dengan browser yang tersedia di komputer (misal Firefox) dan pastikan "Word processor plugins" juga terdapat dalam software Zotero yang di-install.

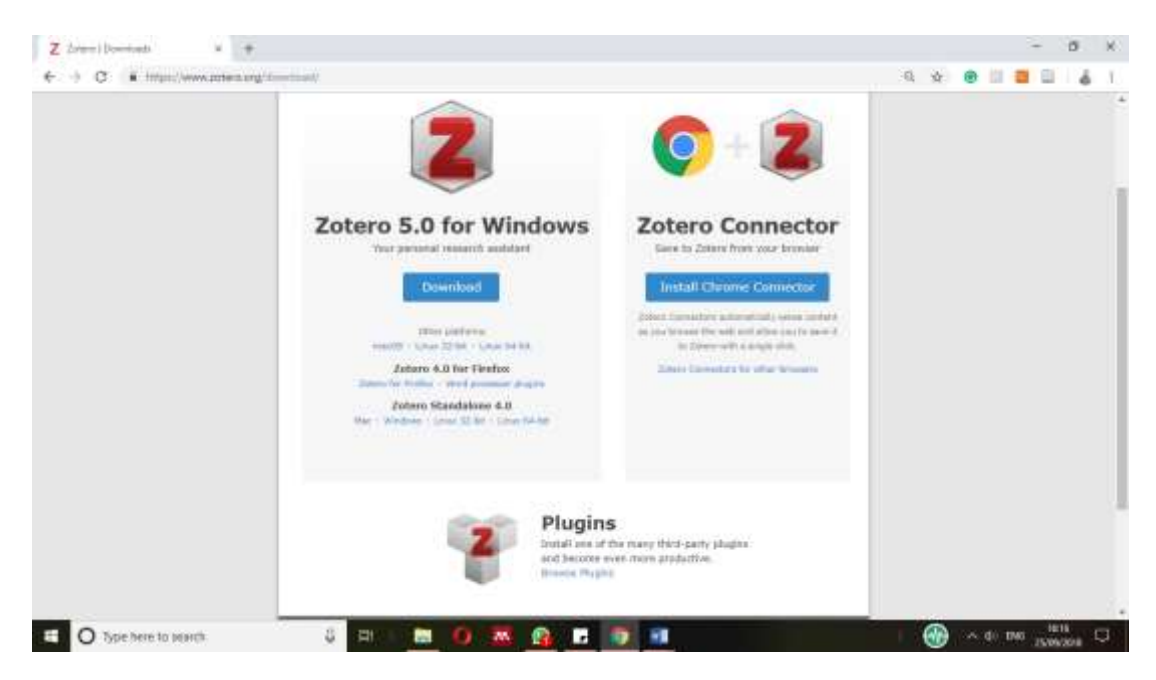

- 5) Setelah proses install selesai, restart browser jika muncul kotak dialog yang meminta ada untuk me-restart
- 6) Jika proses instalasi berjalan lancar, aplikasi Zotero sudah siap dijalankan.

# 11.1.2 Melakukan instalasi (memasang) Zotero dalam aplikasi software Word

- 1) Kunjungi laman https://www.zotero.org/support/word\_processor\_plugin\_installation
- Apabila instalasi menggunakan Zotero 5.0 atau Zotero Standalone 4.0, "word processor plugins" sudah terpasang secara otomatis untuk setiap aplikasi pengolahan dokumen Word di komputer.

| Z                                                                                                    | - 8 ×                                                                                          |
|----------------------------------------------------------------------------------------------------|------------------------------------------------------------------------------------------------|
| O I Hips/www.atten.org/accent/sect_product graph (statistic)                                                                                                    | e: e 🛛 🗖 🖉 👗 1                                                                                 |
|                                                                                                    |                                                                                                |
| Nome Groups People Documentation Foreires Get Involved                                                                                                    | Seeth Assarbertabet                                                                            |
| start = mutil areasans theater resultation                                                                                                    | 1 - 2 - 1 - 2 - 2 - 1 - 1 - 1 - 1 - 1 -                                                        |
| Translations of this paper will be an also be used to be blue buy bit to be buy at us at us of the to                                                                                                    | Table of Contents                                                                              |
| Installing the Zotero Word Processor Plugins                                                                                                    | Zoters 1.0<br>Zoters 9.0                                                                       |
| Zotero 5.0                                                                                                    | werd, processe, "alagie, "initialization, ter - sam<br>multified, 2014/01/10 02:54 by deathnam |
| If you're working 200em 5-0 or 201ers 95ardainne 4-0, the <u>maid moments ploying</u> are builded with 2sters and should be                                                                                                    | Show pagesource                                                                                |
| Instance automatically for each subsorble many accounts on your computer when you hold (but 2000).<br>The car remotal the playing later from the Che — mod Processor Playing pare of the 20throng preferences. If you're heving                                                                                                    | Old revisions                                                                                  |
| By a previously installed the Starting setting at the word processor plagment bits 2ntern 5.0 or 200mm Stardgamen + 0, you describe the Starting to Tables 1.0 or 200mm Stardgamen + 0, you describe the Starting theory Tables 2.0 or 200mm Stardgament + 0, you describe the Starting theory Tables 2.0 or 200mm Stardgament + 0, you describe the Starting theory Tables 2.0 or 200mm Starting theory Tables 2.0 or 200mm Starting t |                                                                                                |
| Zotero 4.0                                                                                                    |                                                                                                |
| If you're running 20mm 6.0 for Product and want to install the word promoter plugres, see <u>Driver 4.0 for Plance Word</u><br>Processes Plance United along                                                                                                    |                                                                                                |
|                                                                                                    |                                                                                                |
| This former Developers Support Atlance Cellineated July Should                                                                                                    | ROY ROSENZWEIG                                                                                 |
| 🖽 🔿 Type here to search 🛛 🖓 🖃 🖬 🗿 🐼 🚱 🖬 🖬 🌖 🗢 🐨 😫                                                                                                    | 000 ~ 41 540 100 C                                                                             |
|                                                                                                    |                                                                                                |
| Decement2 - Ward                                                                                                    | Dan Andar 🛛 — 🗇 🖈                                                                              |
| File None Your Disput Schemes Malinge Noise Vie $2dim$ Addims Help Schemely $\mathcal P$ followidely po                                                                                                    | weet to do A there                                                                             |
| Et III Construct Profession                                                                                                    |                                                                                                |
| AddStatt AddState<br>Clathon Bibliography 😳 Unders Chillions                                                                                                    |                                                                                                |
| a statement of a statement of a s | R                                                                                              |
|                                                                                                    |                                                                                                |
|                                                                                                    |                                                                                                |
|                                                                                                    |                                                                                                |
|                                                                                                    |                                                                                                |
|                                                                                                    |                                                                                                |
|                                                                                                    |                                                                                                |
|                                                                                                    |                                                                                                |
|                                                                                                    |                                                                                                |
| 8                                                                                                    |                                                                                                |
|                                                                                                    |                                                                                                |
|                                                                                                    |                                                                                                |
|                                                                                                    |                                                                                                |
|                                                                                                    |                                                                                                |
| -                                                                                                    |                                                                                                |
|                                                                                                    |                                                                                                |
| Augrafi Dwode                                                                                                    | 10 (10) N I                                                                                    |
| E O Type here to search & E E 💿 🗿 🦝 💁 🔽 👘 💿 🚳 🕅                                                                                                    | 🕜 ^ di Dis _ 1708                                                                              |
|                                                                                                    | 2002III ~                                                                                      |

 Selain itu, "browser connector" juga sudah terpasang pada browser diujung kanan atas browser. Kemudian aktif mendeteksi file berekstensi .rtf dan.bib yang merupakan file berisi data referensi serta melakukan "import" dari browser ke library di Zotero.

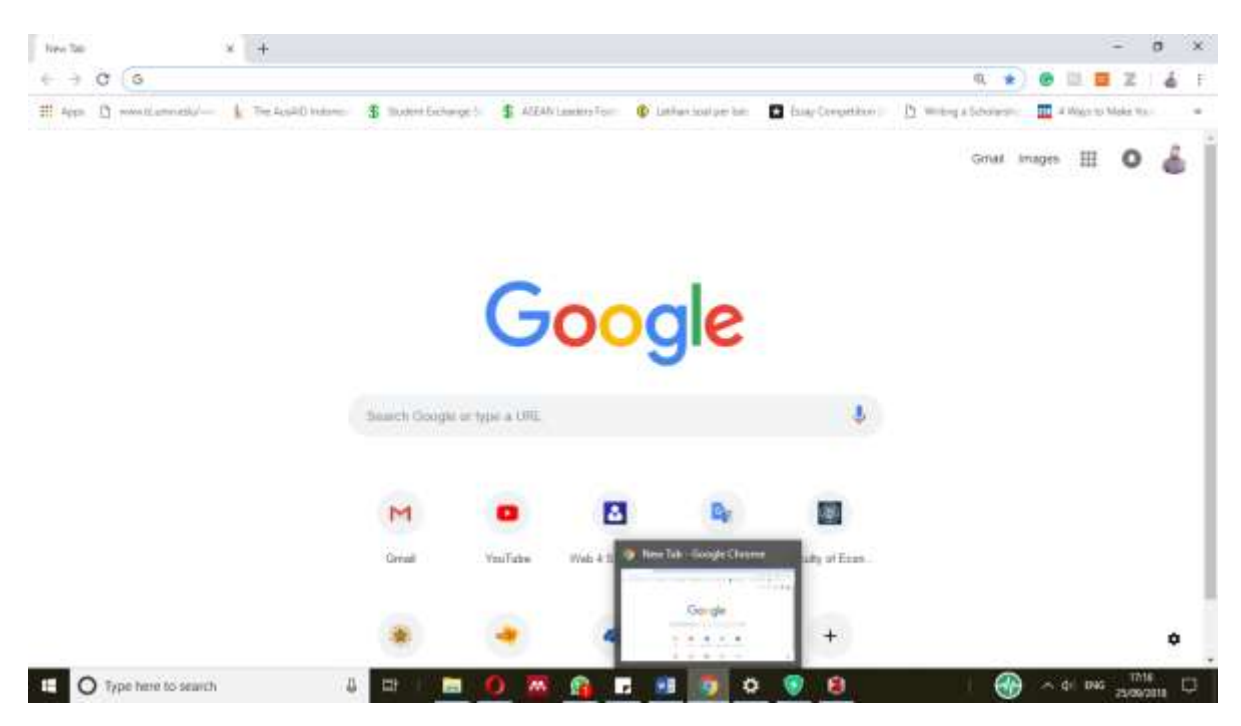

# 11.2 Penggunaan Zotero dalam Word

### 11.2.1 Membuat Library dalam Zotero (Import/Save Data)

Terdapat beberapa cara untuk membangun kumpulan referensi menjadi library dalam Zotero. Sebelum memulai aktivitas riset, pastikan aplikasi Zotero sedang berjalan.

1) Menambahkan sumber (daftar pustaka) kedalam perpustakaan Zotero secara otomatis

Zotero dapat menambahkan daftar pustaka dalam library secara otomatis saat membuka laman di web.

- Saat Anda menemukan artikel yang anda ingin rujuk, (contoh Global Economic Prospects dari laman Worldbank)
- Klik Zotero dikanan atas browser
- Pilih direktori perpustakaan anda di Zotero, klik Done

|                                                                                                    | we soldbank ung h                    | echoperation/linear                    | actionate functioners           |                            |                     |      | 9                                                                                                    |                                                                                                    |                                                                                    |
|----------------------------------------------------------------------------------------------------|--------------------------------------|----------------------------------------|---------------------------------|----------------------------|---------------------|------|----------------------------------------------------------------------------------------------------|----------------------------------------------------------------------------------------------------|------------------------------------------------------------------------------------|
| THE WORLE                                                                                                    | D BANK Glo                           | bal Economic Pros                      | pects                           |                            |                     |      | de la constance de la constance de | <u>^</u>                                                                                                    | 11.0                                                                               |
| <i>w</i>                                                                                                    |                                      |                                        |                                 |                            |                     |      | trong co                                                                                                    |                                                                                                    |                                                                                    |
| Global<br>The Turnir                                                                                                    | Econol<br>ng of the                  | mic Pro<br>Tide?                       | ospects                         | GLOBAL OUTLOOK             | REGIONAL OUTLOOKS   | 10   |                                                                                                    |                                                                                                    |                                                                                    |
|                                                                                                    |                                      |                                        | Ove                             | rview                      |                     | 90   | ge consecuted for current<br>Glades Economic Proce                                                                                                    | em De                                                                                                    |                                                                                    |
| A CONTRACTOR OF A CONTRACTOR OF A CONTRACTOR OF A CONTRACTOR OF A CONTRACTOR OF A CONTRACTOR OF A CONTRACTOR OF                                                          |                                      |                                        |                                 |                            |                     | 1    | - Preparat                                                                                                    |                                                                                                    |                                                                                    |
| O Type here to sparch                                                                                                    |                                      | 0 =t E                                 | 00W                             | NLOADS Y                   | 8                   |      | •                                                                                                    | ~ 0: the 2010                                                                                                    | 15.                                                                                |
|                                                                                                    |                                      |                                        |                                 |                            |                     |      |                                                                                                    | (H)                                                                                                    | a                                                                                  |
|                                                                                                    |                                      |                                        |                                 |                            |                     |      |                                                                                                    |                                                                                                    |                                                                                    |
| re<br>El Youk: Perlakas (1) Bantuan (5)                                                                                                    |                                      | 4.14                                   |                                 |                            |                     | 7    |                                                                                                    |                                                                                                    |                                                                                    |
| n<br>E) (Jush: Perlakas (]) Bastuan ()<br>) =<br>esustakateku                                                                                                    | 0.64                                 | 1-14                                   |                                 | Fernanet                   | • an New A Tays     |      | e -                                                                                                    | Testant                                                                                                    |                                                                                    |
| n<br>El Youk Pertakas ([] Bartuen (±<br>) *<br>eputtikaanku<br>My Publication                                                                                            | 0 · K ·                              | 4-14                                   |                                 | Fergunat.                  | *.41 Sec. 5 Sec.    | - 12 | 🔶 =<br>Wo Catalan Tag                                                                                                    | Terket                                                                                                    |                                                                                    |
| n<br>El glash Pertakas ([] Bartaan (j<br>)<br>*<br>espectakaseku<br>My Publications<br>Yum duptikat<br>Jorni duptikat                                                    | G + A + +                            | al -   %                               | a information & manual & manual | Pergunan                   | • 40 Section & Topp | - 12 | ► *<br>Mo Catatan Tag<br>Tens flow<br>Land                                                                                                    | Terket<br>Lanas Web                                                                                                    |                                                                                    |
| n<br>Bi (Buk, Pertakar) ([]) Barkan (t<br>*<br>*<br>Ny Fulikatrika<br>Ny Fulikatrika<br>Iner dapikat<br>Iner dapikat<br>Iner dapikat<br>Iner dapikat<br>Kolonjang Sangak | Add<br>Ground Econom<br>Nectors Acco | ne Propula<br>untrop Accounting of the | e influenation System al Techna | Pergunan<br>Regic., Hankon | * .43 Sec.0. d. Tap | - 0  | <ul> <li>Catalan Tag</li> <li>Pendra John</li> <li>Pendra Abtatali</li> <li>Medal Webdeta Jess Webdeta Jess Webdeta Tareggi Jundi Segian UR, Dakara Hak</li> <li>Dakara Hak</li> <li>Dakara Hak</li> <li>Dakara Jess Hak</li> <li>Dakara Jess Hak</li> <li>Dakara Jess Hak</li> <li>Dakara Jess Hak</li> </ul>                                                                                                    | Telefatt<br>Larnen Well<br>Gebell Economic Prog<br>Interkönd, Destemi<br>After saucheng 1:1 part<br>ange cartral beelt me<br>progeneras Systeal inter-<br>miger cartral beelt me<br>accentened telesener<br>Warnellikel<br>TeleSHTME,<br>http://www.wolfdiaett<br>25/06/2016, 22/0542<br>45/06/2016, 22/0542 | ents<br>antin E<br>aver th<br>cover th<br>cover th<br>two e<br>the reco<br>natures |

• Sumber tersebut akan muncul dalam perpustakaan Anda.

Hal ini berlaku untuk artikel ilmiah, buku dan sumber lain, (contoh: menyimpan daftar pustaka artikel berjudul "Audit Firm Tenure and Audit Quality in a Constrained Market"). Adapun langkah-langkahnya adalah sebagai berikut

- Buka artikel yang anda inginkan
- Klik Zotero dikanan atas dan simpan di direktori perpustakaan yang diinginkan
- Beri jeda waktu untuk uploading data, klik "Done"
- Zotero akan secara otomatis mengupload detail daftar pustaka

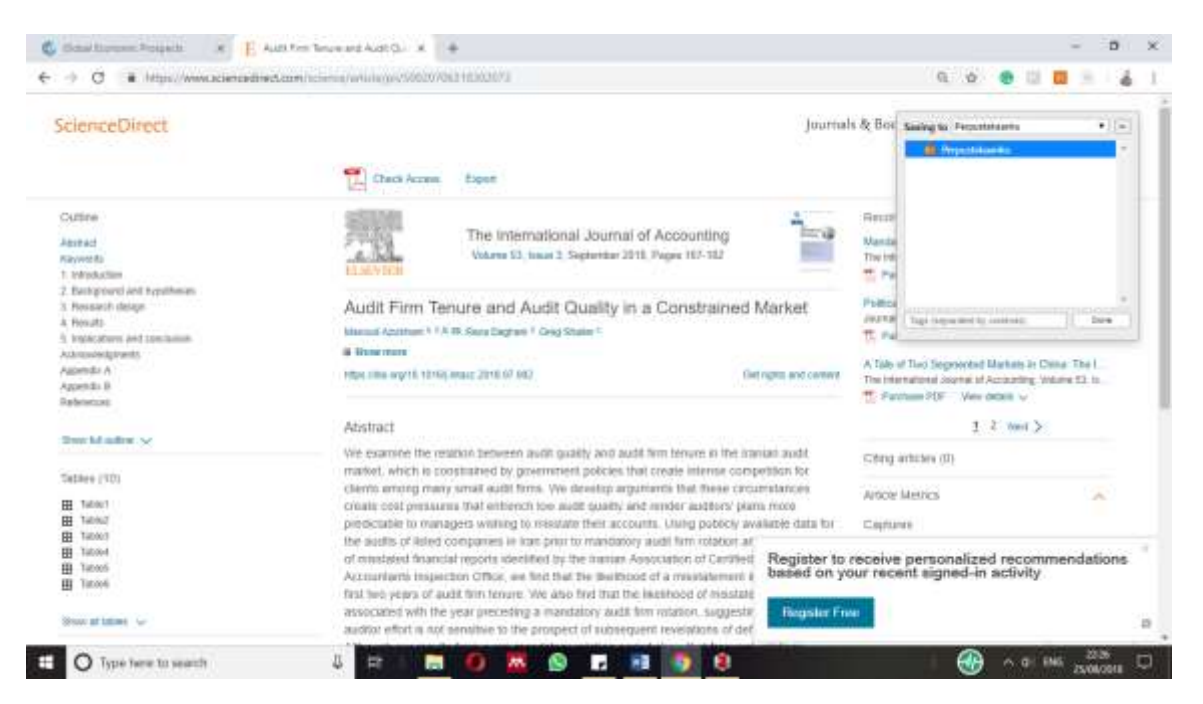

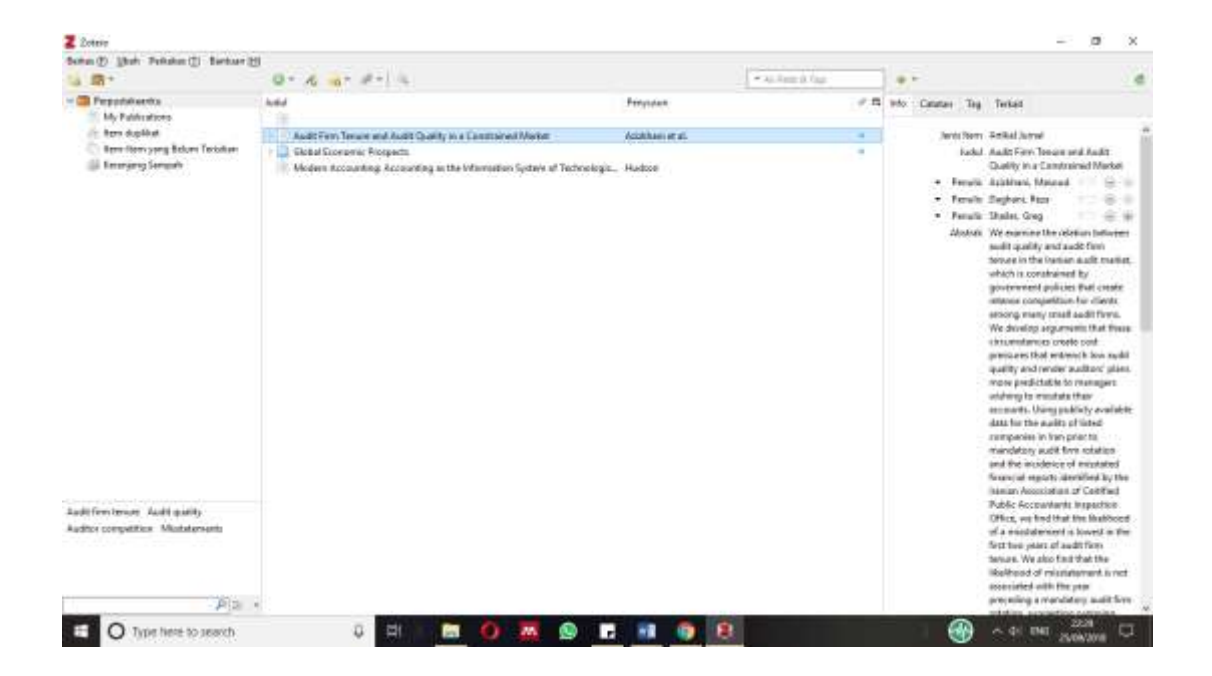

2) Menambahkan daftar pustaka secara manual

Apabila sumber kepustakaan tidak terapat di internet, anda dapat melakukan input secara manual. Adapun langkah-langkahnya adalah sebagai berikut:

- Klik "new item"
- Pilih jenis referensi yang anda rujuk (contoh: buku)

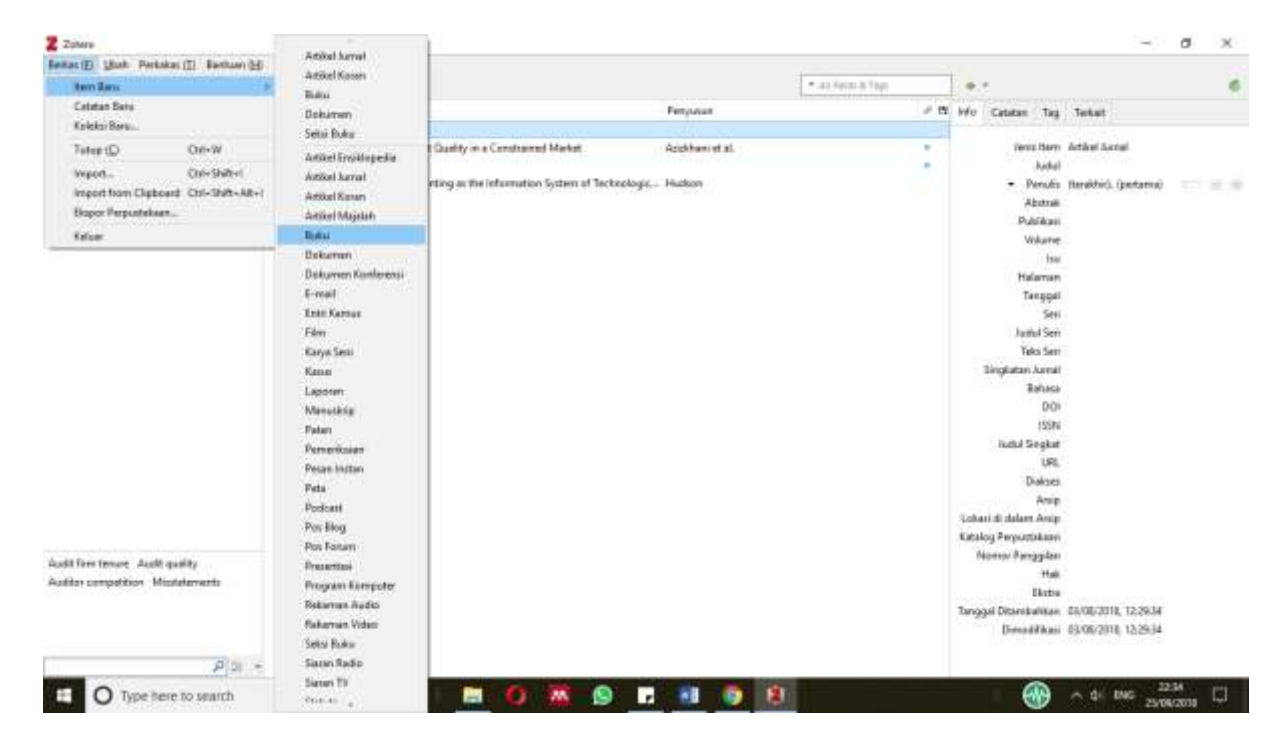

- Lakukan pengisian detail buku pada kolom paling kanan
- Referensi buku tersebut sudah termuat dalam perpustakaan di Zotero tampak di bagian tengah

| Z Zohere                                                                                                    |                                                                                                    |                                              |                                        | - σ ×                                                                                                    |
|----------------------------------------------------------------------------------------------------|----------------------------------------------------------------------------------------------------|----------------------------------------------|----------------------------------------|----------------------------------------------------------------------------------------------------|
| Beitat (E) Bath Perkskas (I) Bathan (                                                                               | B                                                                                                    |                                              |                                        |                                                                                                    |
| 14 👼 •                                                                                                    | 0-6 - 2- 4                                                                                                    |                                              | <ul> <li>as term &amp; term</li> </ul> | a. 6                                                                                                    |
| Pepsetikanku     My Kalkation     My Kalkation     Kon Ankat     Kon Any Kan Jang Balan Temkan     Kolanjang Sangah | Aufd From Torours and Audit Guality on a Canditianed Market.<br>Goldal Economic Prospects<br>Modern Accuarting, Accuarting as the Information System at Techcologic.<br>Tool Monogeneral Tor Islance Eacle | Penjunan<br>Azidebawietal<br>Hudoon<br>Salam |                                        | Mo Central Trag Terlant<br>Jones Them Laka<br>John Kon Marangeweert for bilance Barin<br>- Pendis<br>Jatan<br>Sari<br>Nonvol Sei<br>Volume<br>Subar<br>Subar<br>Su |
| Audit Free tenant: Audit quality<br>Auditor competition: Missiatements<br>(2010)                                    |                                                                                                    |                                              |                                        | Elmin<br>Elmin<br>Tanggat Disembahkan 25/08/2018, 23.25/17<br>Dimodifikasi 25/08/2018, 23.17/17                                                                                                    |
| O Type here to search                                                                                               | ) 🖽 🛄 🗿 🐼 🕲 🗖                                                                                                    | - M 💿 😣                                      | 1                                      | 🛞 ^ 4/ 8% 23/08/2018 🖓                                                                                                    |

# 11.2.2 Mengaplikasikan Zotero Add-In dalam Word

# 1) Menambah sitasi

Menambah sitasi dapat dilakukan saat menulis draft tulisan di Ms Word.

- Pada saat Anda selesai menuliskan kalimat/frasa yang terinspirasi dari sumber yang telah disimpan dalam perpustakaan Zotero, tempatkan kursor dimana sitasi hendak diletakkan.
- Klik menu "Zotero"
- Klik "add/edit citation"

| H 5-0                                                                                              | Decompetit - Hand                                                                                                    | Dien Andei | <b>m</b> - |                   |
|----------------------------------------------------------------------------------------------------|----------------------------------------------------------------------------------------------------|------------|------------|-------------------|
| File Home level -Design - Leyout                                                                   | References Makings Review View Zonne Address Help Grannungs JP-Tell me what you want to do                                                                                                    |            |            | S Share           |
| Add Line<br>Add Line<br>Cathlers<br>Ethlography<br>Dokak Clatters<br>Ethlography<br>Dokak Clatters |                                                                                                    |            |            |                   |
| thant or rese shafers, or add tha<br>challen af the towned (unsue<br>grandlaw                      | Pentantian, New Ian Jupp penultralian nesise-riselika, Rosalin anamedan ji Complianca Rosi adagat naturi<br>tahu nesise dentifu osci pentantara Newitek yant table tertilangi peri kevit kanunasioni dikarenning<br>satare den tarihitarenik yeng makeun nesis (patkan den applak pertandara yeng insiti memetaka<br>Indam panan tiwer) |            |            |                   |
| e<br>s<br>s<br>s<br>s<br>s<br>s<br>s<br>s<br>s<br>s<br>s<br>s<br>s<br>s<br>s<br>s<br>s<br>s<br>s   |                                                                                                    | × 101 ×    | . 1        | + 8%              |
| C Type here to snarch                                                                              | 0 🖽 1 🚾 🛛 🐺 😒 🖪 🚺 💆 😫                                                                                                    | - 🛞 ^      | di the 25  | 22:45<br>709/2018 |

- pilih gaya (style) sitasi yang diinginkan (contoh Turabian 8th edition)
- klik "OK"

|                                                                                                    |                             | and the second second se |         |
|----------------------------------------------------------------------------------------------------|-----------------------------|----------------------------------------------------------------------------------------------------|---------|
| General Sindomicasi Percenter Bogar Menganga Lebih Lanjat                                                                                                    |                             | alf inc. Help: Gammary: JP. Ted me what you want to do                                                                                                    | ji the  |
| r# Pengolah Kata                                                                                                    |                             |                                                                                                    |         |
| Pangelola Gaya                                                                                                    |                             |                                                                                                    |         |
| Rehd                                                                                                    | Diperturpi                  | FOR REPART OF A RECEIPTION OF A RECOVER REPART.                                                                                                    |         |
| American Anthropological Association                                                                                                    | 30/w/2014 👘                 |                                                                                                    |         |
| American Psychological Association 6th edition                                                                                                    | A/7/2018                    |                                                                                                    |         |
| Cell                                                                                                    | 8/9/2014                    |                                                                                                    |         |
| Chicago Menual of Style 17th edition (author-date)                                                                                                    | 22/5/2218                   |                                                                                                    |         |
| Chicago Manual of Style 17th edition (full vote)                                                                                                    | 4/7/2019                    | weiko, Sasko kalariutan (Conscience Ros) adapti talah                                                                                                    |         |
| Chicago Manual of Style 17th edition (note)                                                                                                    | 12/5/2010                   | and table Mithian pools have barentalizati distribution                                                                                                    |         |
| Elsever - Hervini (with titles)                                                                                                    | 7/11/2017                   | MELLAL MAY BIOLIAL DATENCIAL VANE AND CONTRALAS.                                                                                                    |         |
| Makes                                                                                                    | 31/0/2018                   |                                                                                                    |         |
| Weden Furning Instantian Weighter                                                                                                    | 8/00/018                    |                                                                                                    |         |
| Tatute                                                                                                    | 80/5/2017 #                 |                                                                                                    |         |
| and the second second se |                             |                                                                                                    |         |
| int metanecolors.                                                                                                    |                             |                                                                                                    |         |
| P-lihan Stati                                                                                                    |                             |                                                                                                    |         |
| C Matukkan URL artikel tuluan di dalam referensi                                                                                                    |                             |                                                                                                    |         |
| Earlis opd to structure. Source hange ware management (#) parts said manging affectioned<br>manifectorizing halance specific                                                                                                    | ngalah dan kiran yang tidak |                                                                                                    |         |
| Tools                                                                                                    |                             |                                                                                                    |         |
| Stevie Editor Stulie Previous                                                                                                    |                             |                                                                                                    |         |
| Excernit exertited                                                                                                    |                             |                                                                                                    |         |
|                                                                                                    |                             |                                                                                                    |         |
|                                                                                                    |                             |                                                                                                    |         |
|                                                                                                    |                             |                                                                                                    |         |
|                                                                                                    | INVESTIGATION DIVERSION     |                                                                                                    |         |
| DK                                                                                                    | Cisca, Galà                 |                                                                                                    |         |
| T PE T AT MINIST                                                                                                    |                             |                                                                                                    | M M 65  |
|                                                                                                    |                             |                                                                                                    | 22:45 E |

• Pada teks Word akan mundul kotak dialog pencarian yang terhubung ke aplikasi Zotero

- Ketik nama penulis atau judul referensi
- Klik referensi yang dimaksud
- Sitasi akan muncul sesuai dengan gaya yang diinginkan

| H 5.0                                                                                                    |                           |                                                                                                    | line of the second second second second second second second second second second second second second second s                                                                                  | eldt - Mould                                                                                     |                                                                                                  | Dan Andar ID   | - 8                |
|----------------------------------------------------------------------------------------------------|---------------------------|----------------------------------------------------------------------------------------------------|----------------------------------------------------------------------------------------------------|--------------------------------------------------------------------------------------------------|--------------------------------------------------------------------------------------------------|----------------|--------------------|
| File Hume                                                                                                    | wet Design - Layo         | e References Machings I                                                                               | Inime New Zohne Am                                                                                                    | In Long Courses                                                                                  | P. Tell rive what you want to do                                                                 |                | A Share            |
| Addition Stolegrap                                                                                                    | C Decament Preferences    |                                                                                                    |                                                                                                    |                                                                                                  |                                                                                                  |                |                    |
|                                                                                                    | 100010                    |                                                                                                    |                                                                                                    |                                                                                                  | Decimentary of the second                                                                        |                |                    |
|                                                                                                    |                           | Feder<br>Ma o<br>Uter<br>Z- sole                                                                      | obay, Svy lak Juge menghadaai noolo-nio<br>siko antafa, ana antafantaa Svy tay an<br>An yaataanaa, yee malaan ooke ant<br>anta laka<br>maa laka laka<br>maa laka laka laka laka laka laka laka l | ko Bosko knimi das (funçikes<br>Lindo terdade orda karri karna<br>Ing An apolak betterkan ying a | e Resi jagagi meni<br>sacasi dearmaka<br>wili menetabi                                           |                |                    |
| 21 - 14<br>21 - 14                                                                                                    |                           |                                                                                                    |                                                                                                    |                                                                                                  |                                                                                                  |                |                    |
| Ngi1if1 Qu                                                                                                    | e here to search          | 0                                                                                                    |                                                                                                    |                                                                                                  |                                                                                                  |                | + 10%              |
|                                                                                                    | e sere to search          | · ·                                                                                                   |                                                                                                    |                                                                                                  |                                                                                                  | <b>U</b>       | 25/05/2010         |
| ⊟ •5 • 0<br>Fait Hume                                                                                                    | n<br>Nort - Design - Layo | e Relation Mailings I                                                                                 | Decorr<br>Inion View Zolmo An                                                                                                    | int - Ward<br>Free 17 mga - Campung                                                              | P. Tell over what you want to do                                                                 | Duri Ander 🛛 🖽 | - 0 X<br>Rither    |
| Add East Add East Add | C Decament Preferences    |                                                                                                    |                                                                                                    |                                                                                                  |                                                                                                  |                |                    |
|                                                                                                    | COLUMN TWO IS NOT         | East reductor                                                                                         | data tender te                                                                                                    | LEISTER MORE                                                                                     | HILLS HILLS HILLS HILLS HILLS HILLS                                                              | Accession and  |                    |
|                                                                                                    |                           | Perbankan Syariah juga<br>satu resiko spesifik dari<br>unsur dan karakteristik<br>hukum dalam Islam ! | menghadapi resiko-resik<br>perbankan Syariah yang<br>yang melekat pada instit                                                                                                    | o. Resiko kepatuhan<br>tidak terdapat pada l<br>usi dan produk perha                             | (Compliance Risk) <u>adalah</u> sala<br>bank konvensional dikarenaka<br>nkan yang wajib mematuhi | h<br>m         |                    |
|                                                                                                    |                           | ' Rania Abdellattah Salem                                                                             | , Risk Management for islar                                                                                                    | nic Books (Edinburgh: E                                                                          | idinbürgh University Press, m.d.).                                                               |                |                    |
| Page1.071 544                                                                                                    |                           |                                                                                                    |                                                                                                    |                                                                                                  |                                                                                                  | N 181 16       | 4 + 085            |
| 🗉 О Тур                                                                                                    | e here to search          | 0 =H                                                                                                  | 🖬 🔘 🐺 😒                                                                                                    | 🖬 🐽 🧕 🖲                                                                                          |                                                                                                  | 🛞 🗠 di the     | 2254<br>25/08/2018 |

- Membuat Daftar Pustaka pada naskah
- Buat section/halaman Daftar Pustaka
- Letakkan kursor dimana Daftar Pustaka akan dimulai
- Klik "add/edit bibliografi" pada menu Zotero di aplikasi Word
- Daftar Pustaka berhasil tersusun

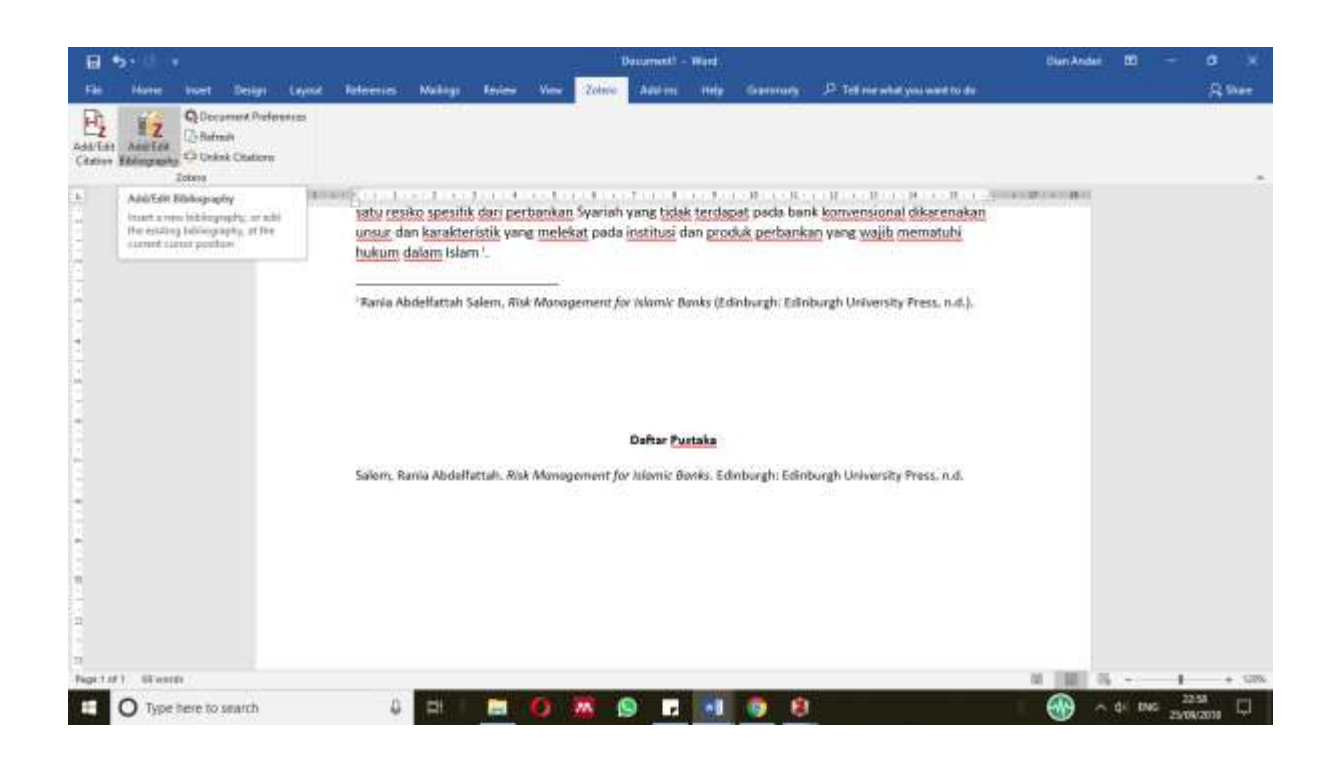

Daftar pustaka akan otomatis ter-update jika terdapat penambahan/perubahan keterangan kepustakaan di Zotero (contoh: menambahkan/mengganti tahun terbitan buku)

- Buka aplikasi Zotero yang aktif
- Tambahkan tahun (contoh: pada buku Risk Managemen for Islamic Banks, tambahkan tahun penerbitan buku pada kotak dialog "tanggal"

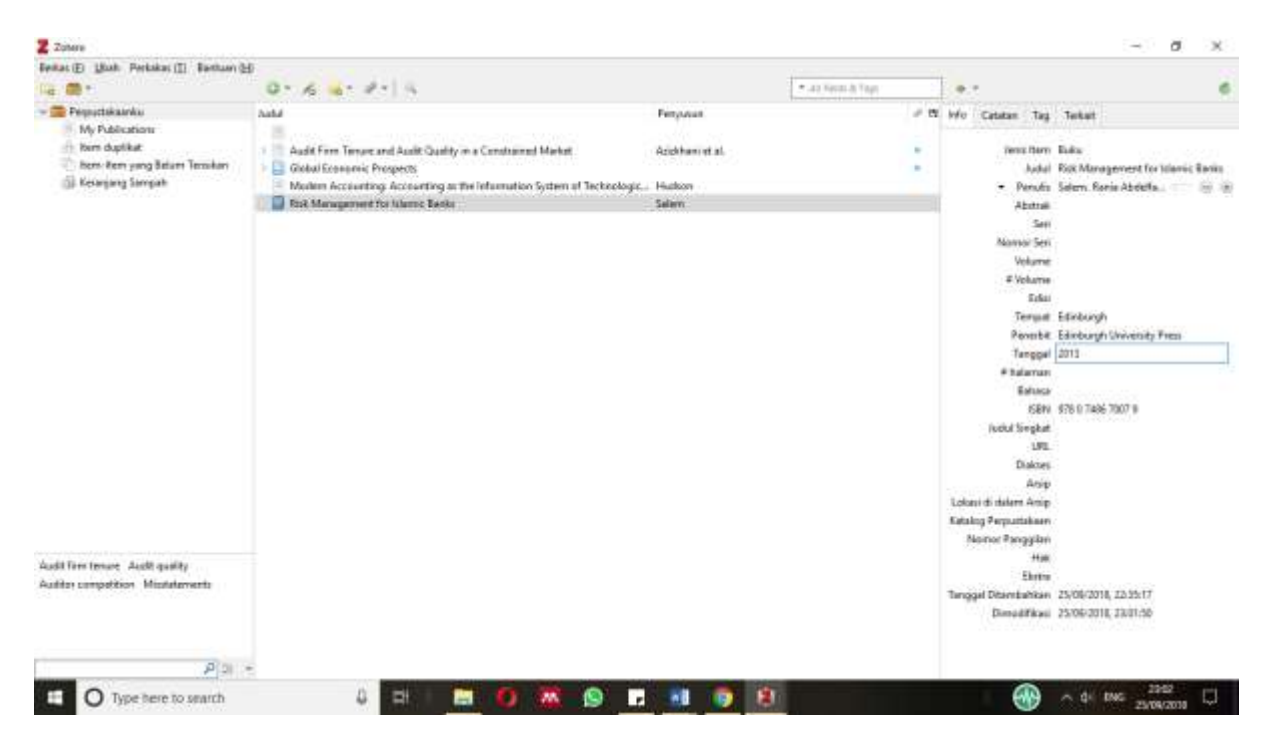

- Kembali ke Word
- Klik "refresh" pada menu Zotero
- Sitasi dan Daftar Pustaka akan terbaharui sesuai dengan keterangan tambahan.

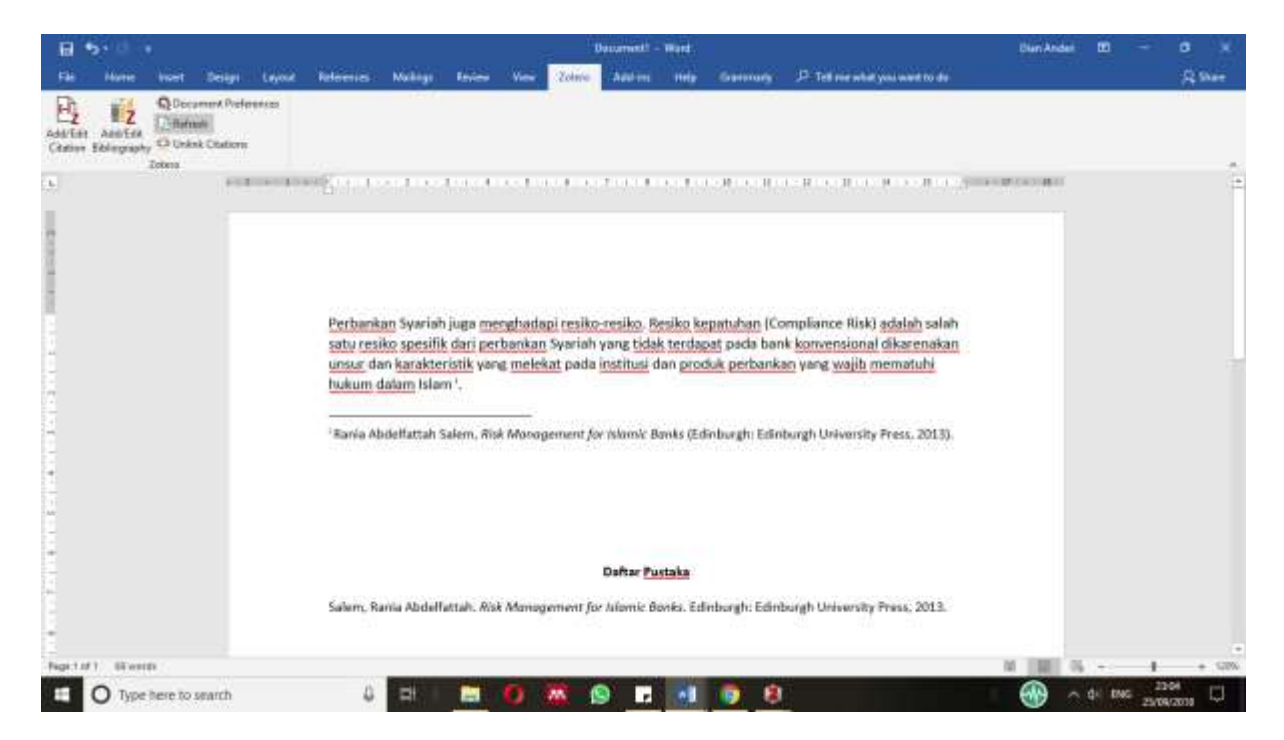